CONTENTS Revised 12/6/16

#### 1. Day-to-Day Browsing

- 1.1 Wi-Fi & LAN Connect
- 1.2 Log-in
- 1.3 Home Page Services
- 1.3 Viewing & Clearing Alarms
- 1.4 View & Adjust Setpoints /ed
- 1.5 Priming-Testing Pumps & Solenoids /ed
- 1.6 Reporting & Control Loop Tools

#### 2. Blowdown Controls: Towers, Boilers, Closed Loops

- 2.1 Conductivity Controlled Blowdown
- 2.2 Boiler Blowdown
- 2.3 Metered Blowdown
- 2.4 Percentage Time Blowdown
- 2.5 Variable Cycles
- 2.6 Blowdown Limit Alarms
- 2.7 Blowdown Interlocks-Flowswitches
- 2.8 Blocking-Delaying a Blowdown
- 2.9 Blowdown Diagnostics

#### 3. Chemical Feed Controls: Inhibitor, Acid, Oxidant, Amine...

- 3.1 Water Meter Inhibitor Feed
- 3.2 Sensor Controlled Feeds
- 3.3 Proportional Feed
- 3.4 Base Feed
- 3.5 Control During Events
- 3.6 Limiting Feed & Alarms
- 3.7 No Feed on No Flow
- 3.8 Blocking-Delaying a Feed
- 3.9 Feed Diagnostics

#### 4. Biocide Events & Other Controls: Feeding by Time & Date

- 4.1 Setting & Viewing Events
- 4.2 Prebleed Lockout
- 4.3 Alarm Relay
- 4.5 Sensor Wash

#### 5. Sensors: Conductivity, pH, ORP, Corrosion, 4-20mA...

- 5.1 Sensor Calibration
- 5.2 Sensor Alarms
- 5.3 Sensor Setup
- 5.4 Sensor Compensation
- 5.5 Sensor Diagnostics
- 5.6 Using Sensor Attributes for Phantoms
- 5.7 Inventory: Using Feed Meters & Pumped volumes

#### 6. Measuring Volume: Water Meters, Inventory, Verify Feed

- 6.1 Configuring a New Meter
- 6.2 Copying, Flow Rate Alarms & Rate to Volume
- 6.3 Meter Diagnostics
- 6.4 Meter Alarms

#### 7. Flowswitches, Interlocks & Contact Sets

- 7.1 Switching Meters & Contact Sets
- 7.2 Contact Set Alarms
- 7.3 Logically Inverting Contact Sets
- 7.4 Fail-to-Feed
- 7.5 Mirroring a Control ON/OFF

#### 8. Frequency Controlled Pumps

8.1 Selecting a Pump, Adjusting mL/stroke & SPM Rating

#### 9. 4-20mA Outputs

- 9.1 Configure: Manual-Auto Switch
- 9.2 Calibrate
- 9.2 Diagnostic & Mirroring

#### **10. System Settings**

- 10.1 Diagnostic
- 10.2 Activity Log
- 10.3 Communications
- 10.4 Time & Date
- 10.5 Enable I/O
- 10.6 System Setup
- 10.7 Passwords

#### 11. E-mail

11.1 E-Mail Setup - Test

#### Appendices:

- A. IO NameSpace: Letters & Numbers
- B. Input Attributes & Phantoms
- C. 4-20mA Input Selectable Types
- D. Enabling-Disabling I/O & Adding-Removing Driver Cards

Sidebars: Are used to explain typical uses for feed and control functions. Sidebars are at the bottom of the page detailing the function. New users & users new to water treatment will find these explanations helpful.

# 1.0 Day-to-Day Browsing

The purpose of this manual is the show the user how to connect to the Aegis II controller using an Ethernet connection, or wirelessly via WiFi from a PC, tablet or smart phone.

### 1.1 WiFi and LAN connect

A WiFi connection eliminates cables and the need to change your IP address.

There are two steps needed to fully connect to the controller. Step 1: Connect your device to the wireless network that includes your controller. Step 2, Enter the IP address of the controller in a browser app. There could be multiple devices on this network.

Step 1 is provided in two parts, 1.1.1 Using a PC or Tablet and 1.1.2 Using a Smartphone

### 1.1.1 Step 1 Using a PC or Tablet:

Click on the WiFi icon on your desktop.

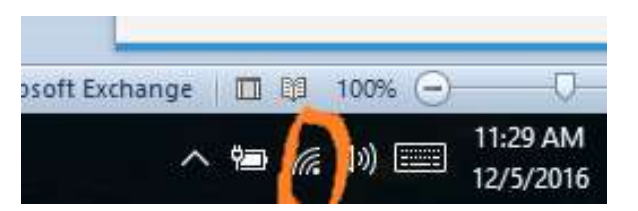

Click on the AegisII\_123 choice and press the Connect

button.

The number 123 will be different on each controller. These 3 digits will be the same as the last 3 digits of the controller serial number. This allows you to differentiate between controllers if more than one is within WiFi range.

You are now on the Aegis II WiFi network. Continue with section 1.1.3 Step 2; Connecting to your device.

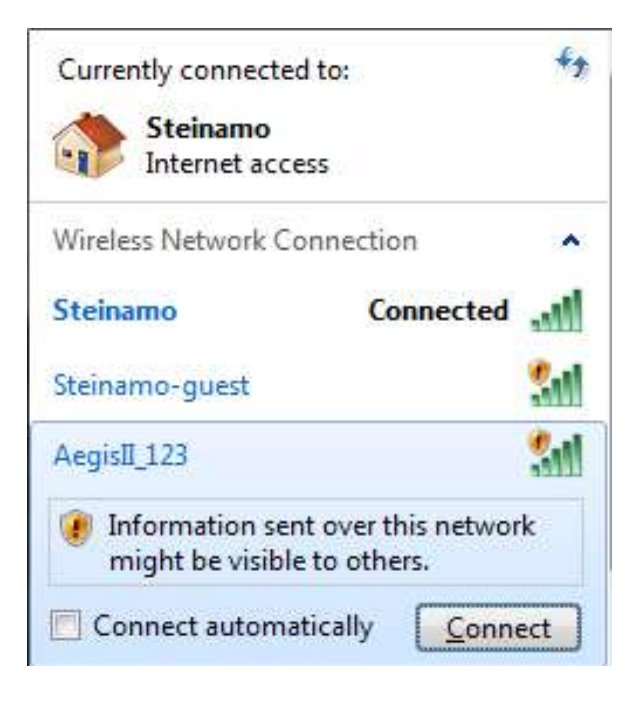

#### Sidebar:

Once you are connected to a controller, you can edit the SSID (WiFi name) to make identification easier than trying to remember the three digits. See section **10.3 Communications** to make this change.

### AEGIS II Browser 1.1.2 Step 1 Using a Smartphone

Navigate to your Smartphone setting page. Select the WiFi page. Select the AegisII\_123 choice.

NOTE: The number 123 will be different on each controller. These 3 digits will be the same as the last 3 digits of the controller serial number. This allows you to differentiate between controllers if more than one is within WiFi range.

Sidebar:

Once you are connected to a controller, you can edit the SSID (WiFi name) to make identification easier than trying to remember the three digits. See section **10.3 Communications** to make this change.

### 1.1.3 Step 2 Connecting to your device

To connect to the controller and see the screen, open a browser and enter the controller's WiFi IP address. (Not the LAN IP).

The default address is 192.168.1.1. If you do not see the connection status followed by the main page, it could be due to the WiFi address having been changed on the controller.

Find the controller WiFi IP address using the keypad.

1) Press the Menu key

2) Press the up arrow (scroll up) until you see the System menu. Press OK

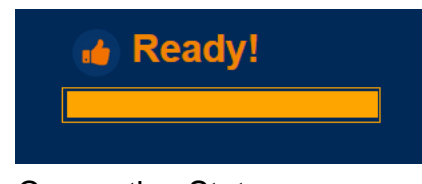

**Connection Status** 

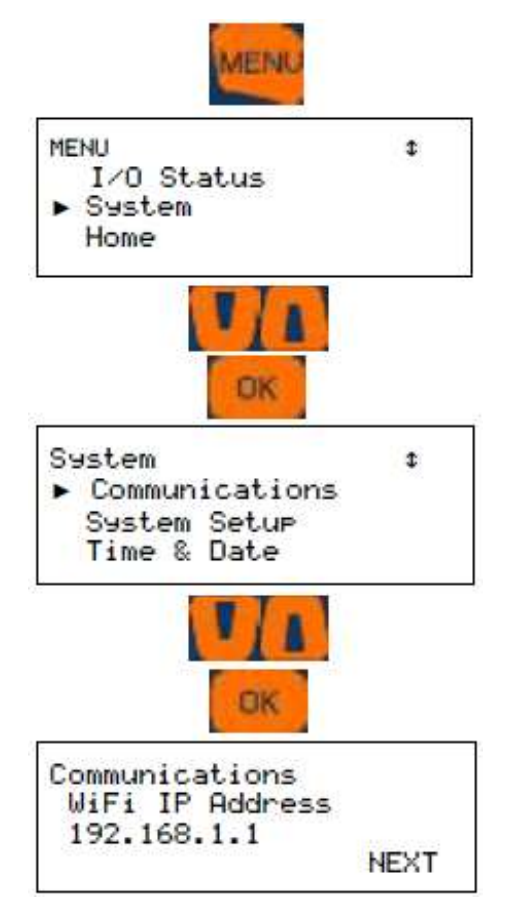

3) You should be at the Communications menu. Press OK.

4) You will see the LAN IP address. Press the down arrow twice to see the WiFi IP Address. This is the address you need to use in the browser URL box. No need to add the WWW or Http. Just enter as shown here. 192.168.1.1 and press your return key.

Once connected, you can see values and status of many I/O point but you will not be able to edit or make programming changes without logging in.

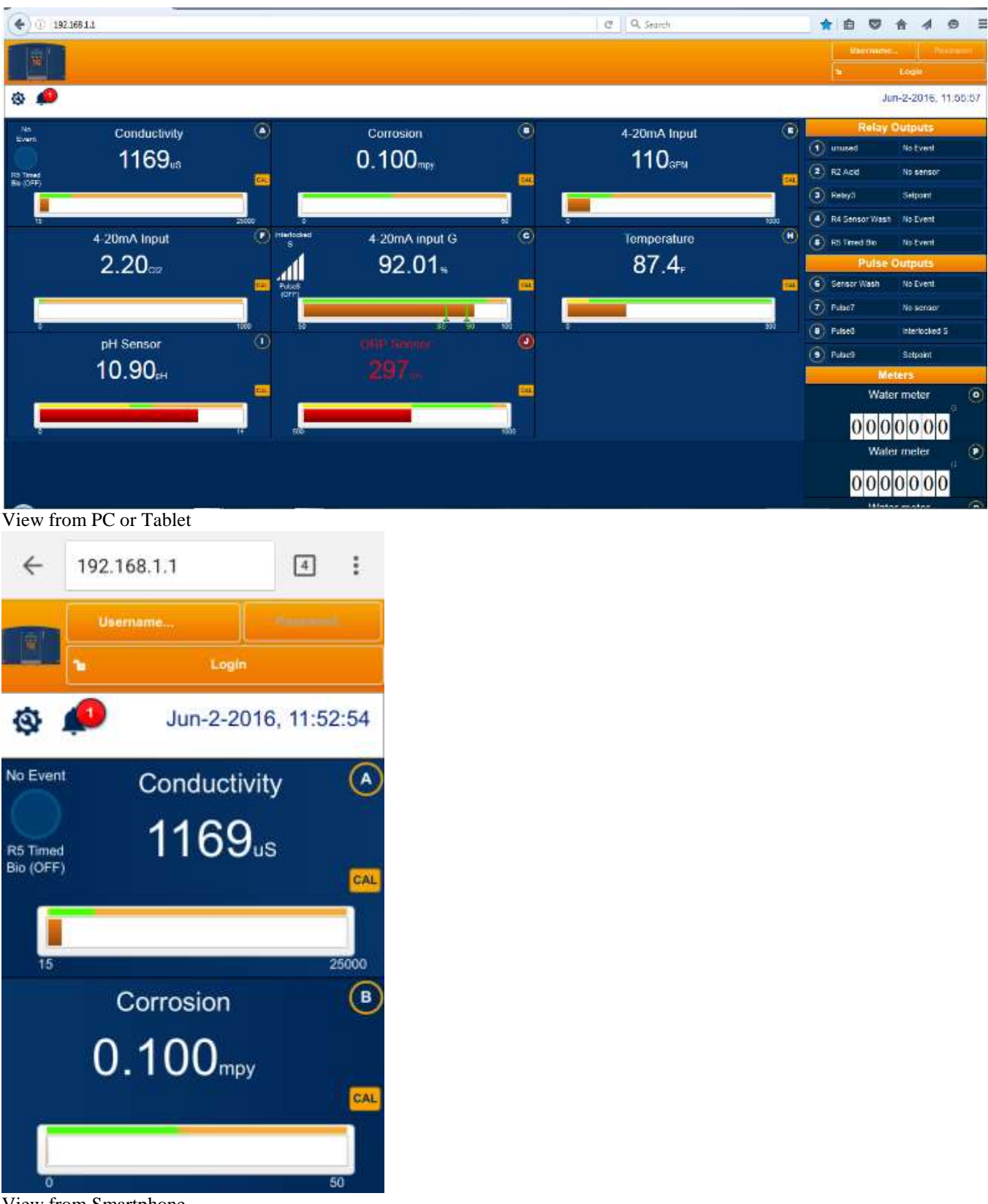

View from Smartphone

### AEGIS II Browser 1.2 Log-In

Once you are connected, log in by selecting a username and enter a password.

Default Passwords:
Operator1 = 1 Operator2 = 2 Operator3 = 3 Operator4 = 4.
Configure5 = 5 Configure6 = 6 Configure7 = 7 Administrator = AAAA
Login Page: Operators can view all controller pages.

**Modify Passwords:** If the controller is accessible on the site LAN, you should modify all 8 passwords.

Two users cannot share the same password because only the password is used to identify keypad users. The controller displays **Password Fail** on a duplicate password.

See section **10.7 Passwords** to learn how to change passwords.

### 1.4 View & Adjust Setpoints

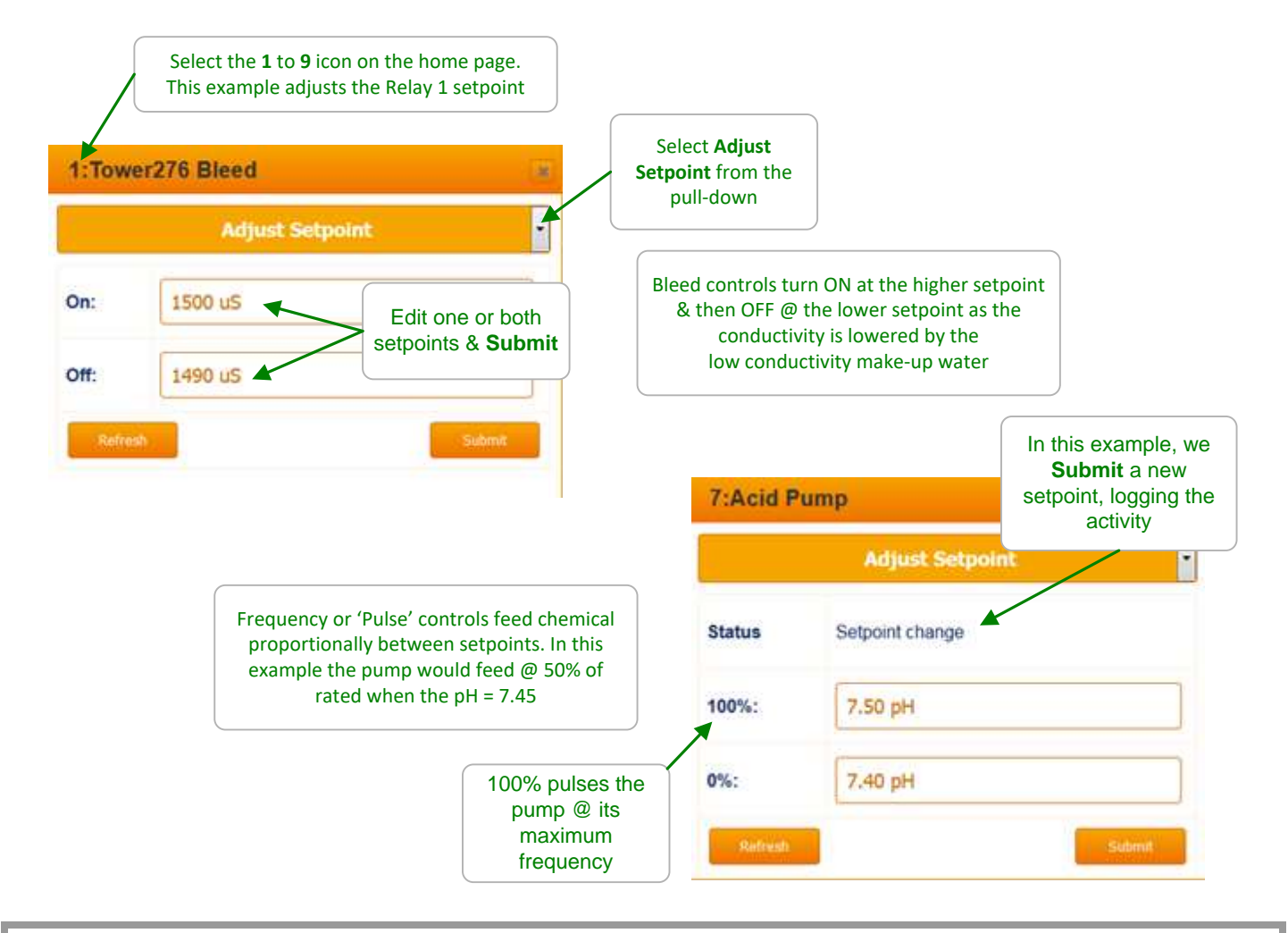

#### Sidebar:

Relays controlled by sensors power Pumps and Solenoids ON and OFF. (Relays are outputs **1** to **5** & outputs **6** to **9** set to 'ON/OFF') Frequency controlled Pumps feed chemicals at varying rates. (Frequency controlled pumps are outputs **6** to **9** set to 'Pulse')

Tower Bleed solenoids use Setpoints 5uS to 20uS apart so that short bleeds are followed by short feeds. The resulting control has minimum variation in Inhibitor ppm and operates as close as possible to the target cycles of concentration.

ON-OFF Acid pumps use setpoints 0.05 pH apart so that the re-circulation delay between feeding acid and measuring its pH does not cause wide pH swings.

**WARNING:** Reversing setpoint order is blocked for ON/OFF controls but allowed for proportional Pulse controls. Reversing setpoints in this example would convert an Acid feed to a Caustic feed.

### 1.4 View & Adjust Setpoints continued

Setpoint values vary with the configuration each control and the type of control output; ON/OFF or variable frequency (pulse).

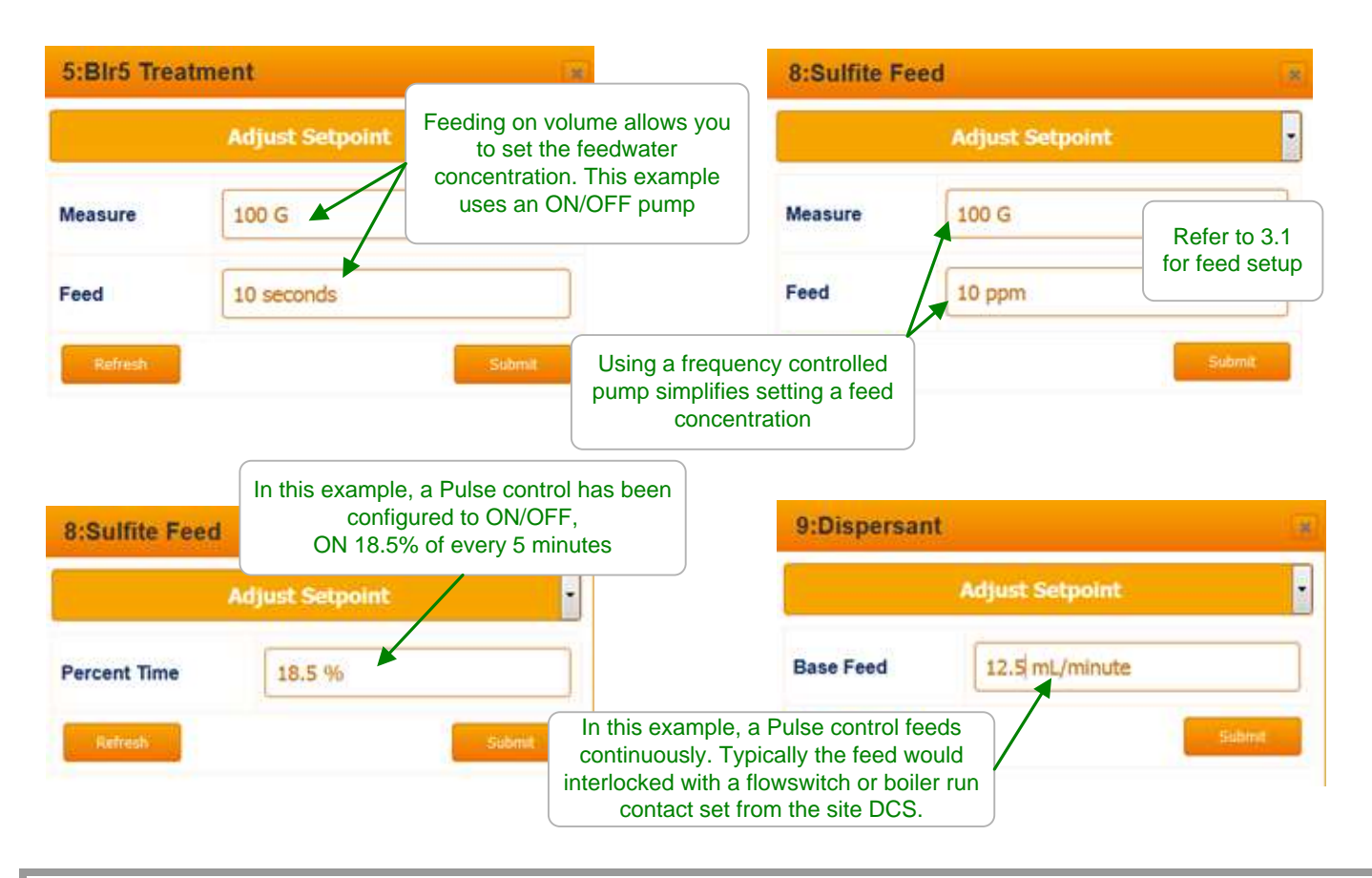

#### Sidebar:

Controls may be configured to prevent one chemical feeding while another feeds (See 'Blocking') into a common injection header.

Inhibitor feeds may be delayed while the bleed solenoid in ON to prevent pumping inhibitor down the drain (See Section 3.)

Pumps or blowdown valve controls may be turned OFF when the tower or boiler is offline (See Interlocks)

Pay attention to the number **1** to **9** that precedes the pump, valve or solenoid name. It's the physical location on the controller circuit board of the wiring that connects to the pump, valve or solenoid.

You may modify the name of the pump, valve or solenoid but you'll need to know which output is controlling so you can check that enclosure cover indicating light is ON when the pump, valve or solenoid is ON. (Relays 1-5 on the LHS & Pulse 6-9 on he RHS)

### 1.5 Priming-Testing Pumps & Solenoids

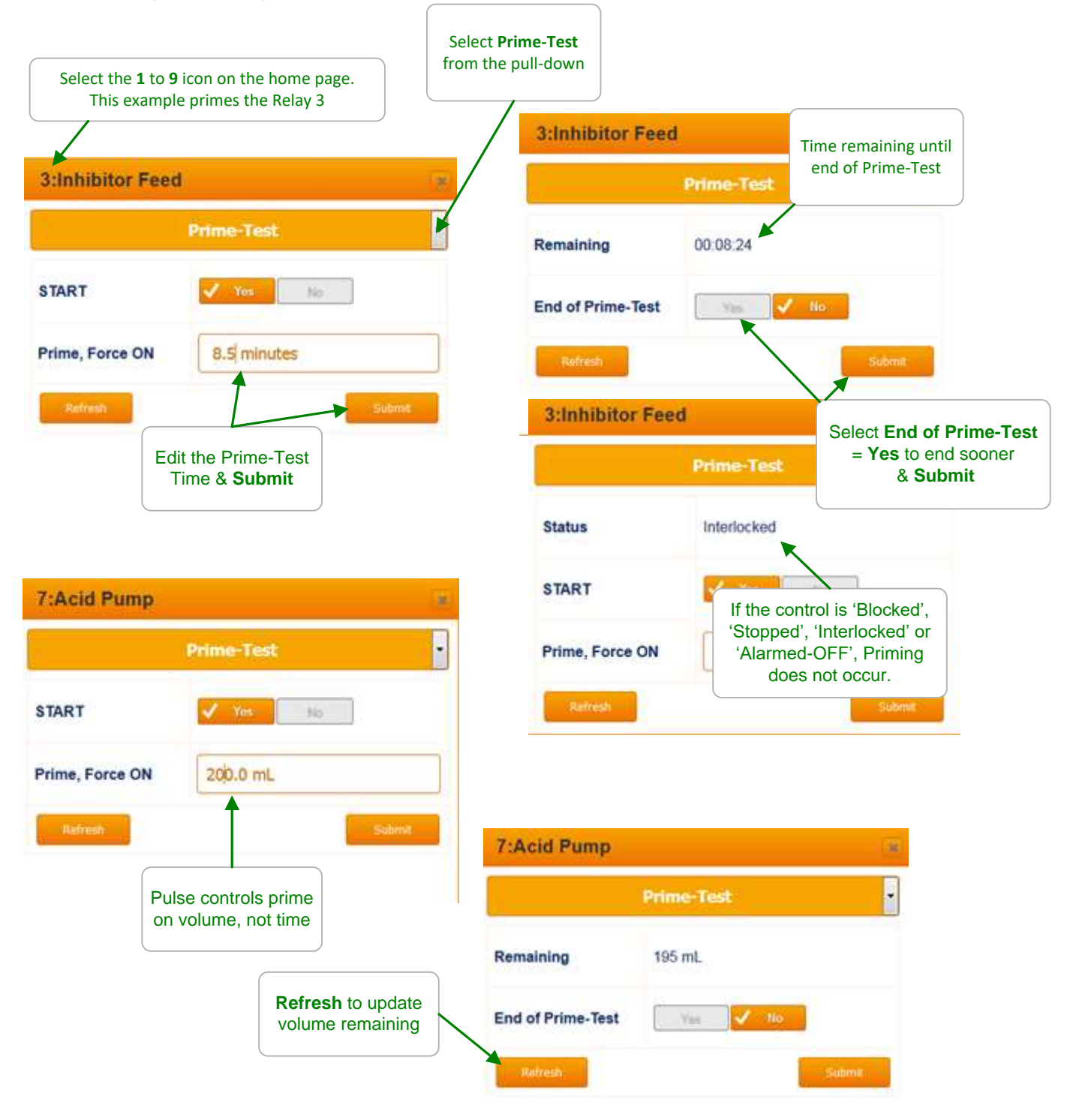

### Sidebar:

Priming may also be used to slug feed on system start-up in addition to testing pumps, valves or solenoids. Feed limit alarms may stop priming.

# 2.0 Blowdown Controls: Towers, Boilers, Closed Loops

## 2.1 Conductivity Controlled Blowdown

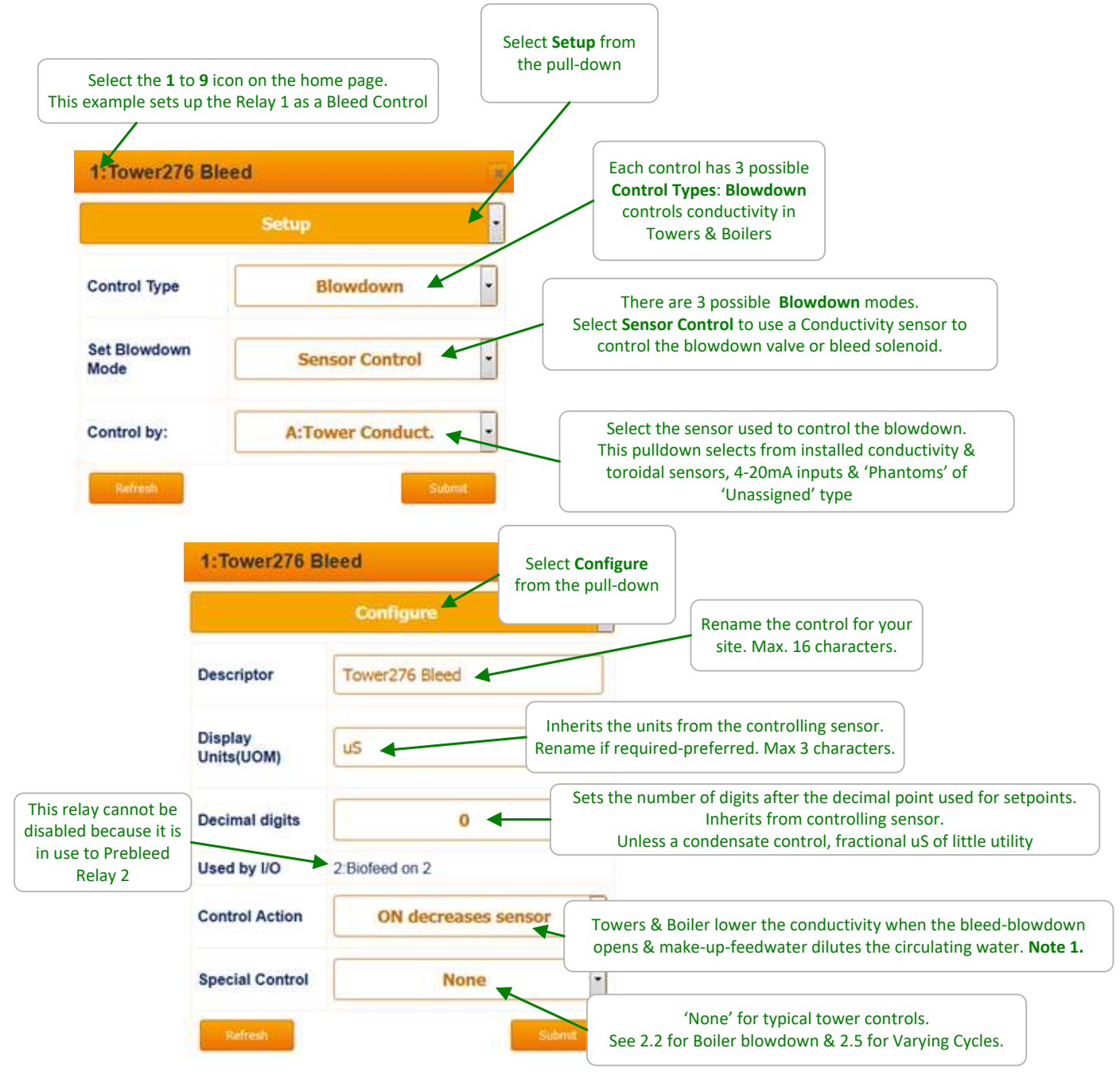

#### Sidebar:

**Note 1:** Closed loop conductivity controls usually use **Control Action ON increases sensor** Select **Control by: More than one** to bleed on the ratio of tower to make-up conductivities. See next page.

### 2.1 Conductivity Controlled Blowdown continued

If you have a conductivity sensor installed in the tower make-up line, you can control on the ration of the tower conductivity to the make-up conductivity.

**CAUTION:** If your tower has a long holding time or large circulating volume or you are running the chemistry close to the scaling limit, look closely at control effects. Auto-Increasing cycles of concentration (make-up conductivity falls) when the bulk of the tower water has not changed, may scale heat exchangers.

|                                            | leed                                                                                                    |                                                                                                    |  |
|--------------------------------------------|----------------------------------------------------------------------------------------------------|----------------------------------------------------------------------------------------------------|--|
|                                            | Setup                                                                                                    | To remove ratio controls,                                                                                                    |  |
| Status                                     | Reconfigured                                                                                                  | Submit a blank Control By:<br>setting the control back to 'None'                                                                                                    |  |
| Control Type                               | Blowdown                                                                                                    |                                                                                                    |  |
| Set Blowdown<br>Mode                       | Sensor Control                                                                                                | Selecting <b>Control by: More than one</b> on the <b>Configure</b> page<br>allows you enter a ratio control equation.<br>In this example we are controlling in the rationof the sensor |  |
| Control by:                                | A/E                                                                                                    | connect to input 'A' (Tower Conductivity) to the sensor<br>connetced to input 'E' (Make-up Conductivity)                                                                               |  |
|                                            |                                                                                                    |                                                                                                    |  |
| Ratio of<br>to <b>cyc</b> l                | conductivities sets the default un<br>es & the default setpoints to 3.00                                      | 1:Tower276 Bleed                                                                                                    |  |
| Ratio of<br>to <b>cyc</b> l<br><b>Adju</b> | conductivities sets the default un<br>es & the default setpoints to 3.00<br>st Setpoint for your application. | its<br>Adjust Setpoint                                                                                                    |  |

#### Sidebar:

If this is a new tower to you, take the time to watch a bleed cycle. The bleed opens but the conductivity continues to increase until the float opens. (If you have a meter on the make-up you'll see it increment volume @ a higher rate) The conductivity then starts to fall & may continue to fall after the bleed has turned OFF, depending on the float dead band.

You can't control inside of the float dead band but you can see the parts of the blowdown control: sensor, solenoid, meter, float ... all working.

### 2.2 Boiler Blowdown

| 4:Boiler 4 CS         |                                                                                                    |                                                                                                    |  |
|-----------------------|----------------------------------------------------------------------------------------------------|----------------------------------------------------------------------------------------------------|--|
|                       | Configure                                                                                                    | The timing of Cantured Sample blowdown                                                                                                    |  |
| Descriptor            | Boller_4_CS                                                                                                    | controls varies with boiler usage, piping<br>size & length from boiler to sensor,<br>pressure, needle valve setting                                                   |  |
| Display<br>Jnits(UOM) | uS                                                                                                    | & feedwater quality.<br>Modify timing & <b>Submit.</b>                                                                                                    |  |
| Decimal digits        | 0                                                                                                    | Blowdown lowers                                                                                                    |  |
| Disable               | Yes 🗸 No                                                                                                    | boiler conductivity                                                                                                    |  |
| Control Action        | ON decreases sensor                                                                                                    | Lower pressure commercial boilers use Captured<br>Sample on the surface blowdown line<br>for TDS control. <b>Note 1</b> .                                             |  |
| Special Control       | Captured Sample                                                                                                    | Blowdown valve opens long enough to clear the surface<br>blowdown line to the sensor, delivering a representative hot<br>un-flashed sample & goes to Measure. Note 2. |  |
| Sample                | 30 seconds                                                                                                    |                                                                                                    |  |
| Measure               | 60 seconds       Valve closed. Sample cools a fixed & repatable amount. Conductivity i measured @ the end of the measure interval. Note 3. |                                                                                                    |  |
|                       | 120 seconds                                                                                                    | ictivity above the setpoint, valve opens & blows down for <b>Blowdown</b> period, then goes to <b>Measure</b>                                                         |  |
| Blowdown              |                                                                                                    |                                                                                                    |  |

#### Sidebar:

**Note 1.** Higher pressure, utility-power generation boilers use a continuous blowdown & a sample cooler to measure conductivity.

**Note 2:** Sensor installed upstream of the blowdown valve-solenoid & throttling needle valve. Needle valve downstream of blowdown valve. Lower reliability, steam rated solenoids limited to very low pressure boilers.

**Note 3:** If you modify **Measure** time or needle valve setting. Recalibrate because you've changed the temperature at the measure point.

**Note 4:** Boilers which cycle up slowly can extend Resample time to minimize **Sample** energy, water & chemical losses. Process boilers may need to **Sample** more frequently.

### 2.3 Metered Blowdown

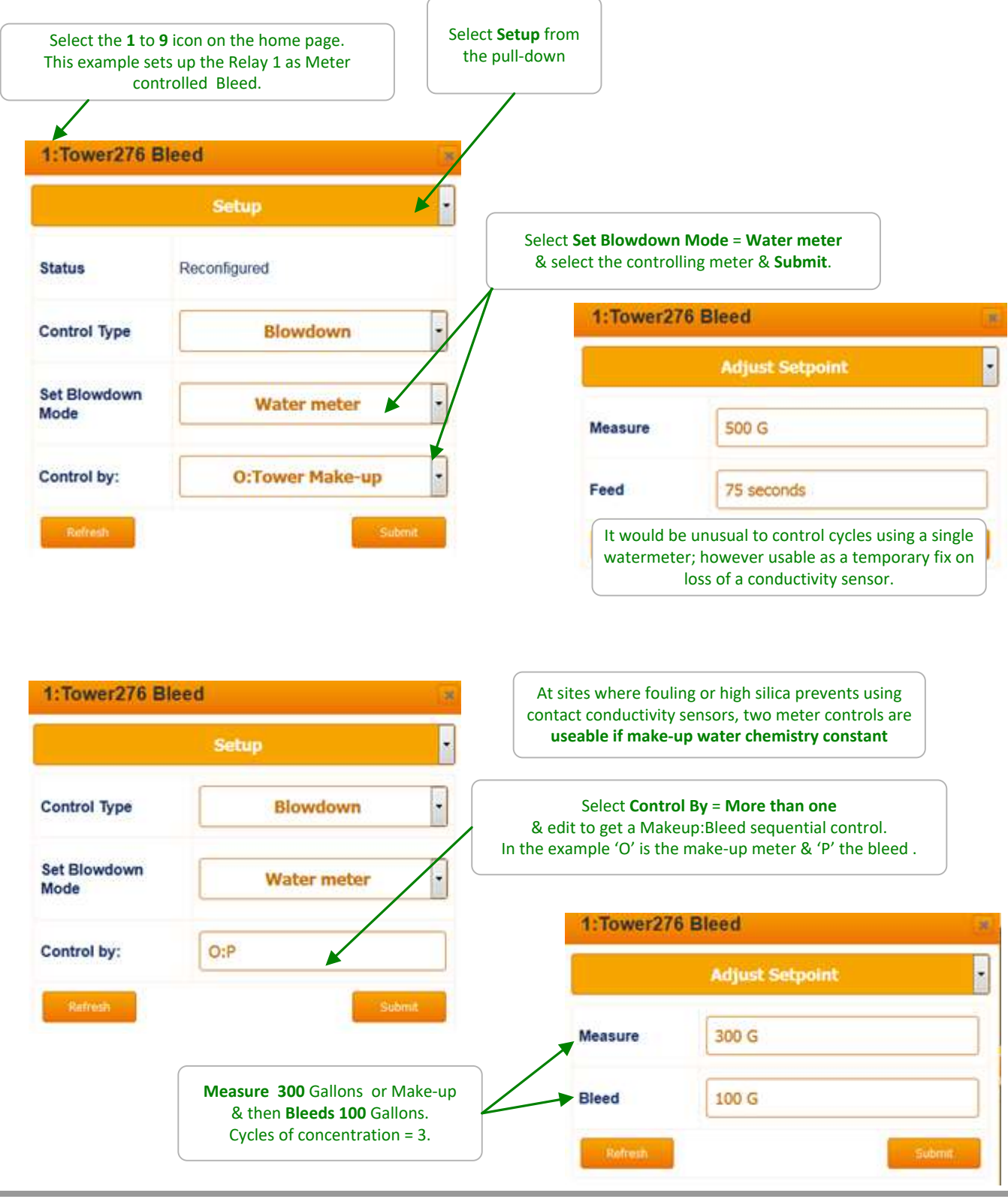

#### Sidebar:

Toroidal (non-contact) conductivity sensors are also used in towers where fouling blocks contact type, conventional sensors.

### 2.4 Percentage Time Blowdown

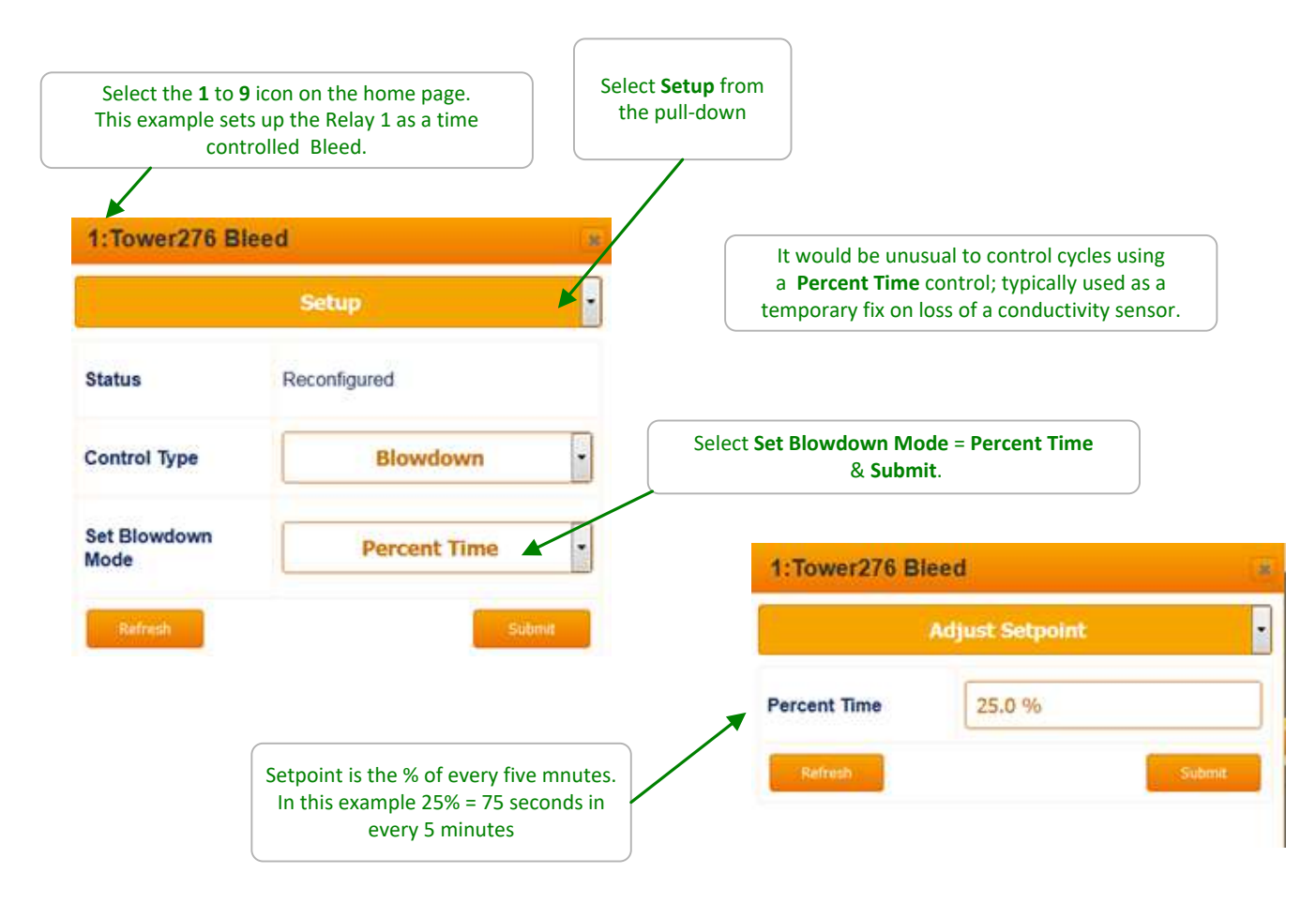

#### Sidebar:

Blowdown controls like other controls can be interlocked with flowswitch(es) or run contact sets & are subject to run time limits - alarms & blocking by other controls.

For example, if you use a **Percent Time** control to blowdown while you replace a sensor or meter, the bleed will turn OFF while the inhibitor feeds if you have configure the bleed to be 'Blocked by' the inhibitor pump.

However the bleed time owed in the current 5 minute cycle will be delivered when the inhibitor feed ends.

# 2.5 Variable Cycles

| 1:Tower276 E                      | lleed                                                                                                    | If your make-up changes seasonally or periodically and you have a 2 <sup>nd</sup> conductivity sensor installed in the tower make-up line you can                                                                                                    |  |
|-----------------------------------|----------------------------------------------------------------------------------------------------|----------------------------------------------------------------------------------------------------|--|
|                                   | Configure                                                                                                    | control using Varying Cycles.                                                                                                    |  |
| Descriptor                        | Tower276 Bleed                                                                                                    | No not use <b>Varying Cycles</b> if:<br>1. The holding time or turnover time of the tower is ' <u>long</u> ' then the<br>bulk of the tower water has not changed when the make-up                                                                               |  |
| Display<br>Units(UOM)             | сус                                                                                                    | <ul> <li>conductivity changes &amp; you may scale if hardness limited.</li> <li>'Long' is site specific and a function of temperature, water chemistry and treatment program.</li> <li>2. The make-up conductivity does not track the component that</li> </ul> |  |
| Decimal digits                    | 2                                                                                                    | limits the maximum cycles.<br>For example, hardness may increase with conductivity but silica<br>may not & you may be silica limited.                                                                                                    |  |
| Used by I/O                       | 2 Biofeed on 2                                                                                                    |                                                                                                    |  |
| Control Action                    | ON decreases sensor                                                                                                  | Varying Cycles is not a Special Control option until Control Pyr                                                                                                    |  |
| Special Control                   | Varying Cycles 4                                                                                                    | is set to the ratio of the Tower-to-Makeup conductivities,<br>A/F in this example                                                                                                    |  |
| uS Maximum                        | 3000 uS                                                                                                    | Set the maximum<br>allowed tower water                                                                                                    |  |
| High Cycles                       | 2.500                                                                                                    | conductivity                                                                                                    |  |
| uS Hi Range                       | 1000 us                                                                                                    | Make-up conductivity ('F' in this example) is less than<br>1000uS, the tower bleed is controlled to<br>2.5 cycles of concentration                                                                                                    |  |
| Med. Cycles                       | 4.250 When the M                                                                                                    | ake-up conductivity is less than 650 uS, the tower                                                                                                    |  |
| uS Med Range                      | 650 uS When the Make                                                                                                 | and conductivity is loss than 350 uS, the tower                                                                                                    |  |
| Low Cycles                        | bleed is                                                                                                    | controlled to 6.1 cycles of concentration                                                                                                    |  |
| Low cycles                        | 0.100                                                                                                    | 1:Tower276 Bleed                                                                                                    |  |
| uS Lo Range                       | 350 uS                                                                                                    | Setup                                                                                                    |  |
| Refresh                           | Submit                                                                                                    | Control Type Blowdown                                                                                                    |  |
| Blowdown Mode =                   | = Sensor Control and Control by: to                                                                                  | Set Blowdown<br>Mode Sensor Control •                                                                                                    |  |
| In this example the<br>@ input 'A | at to the ratio of the [Tower]/[Make-up].<br>e tower conducutivity is measured<br>A' & the make @ input ' <b>F</b> ' | Control by:                                                                                                    |  |
|                                   |                                                                                                    | Refresh                                                                                                    |  |

# 2.6 Blowdown Limit Alarms

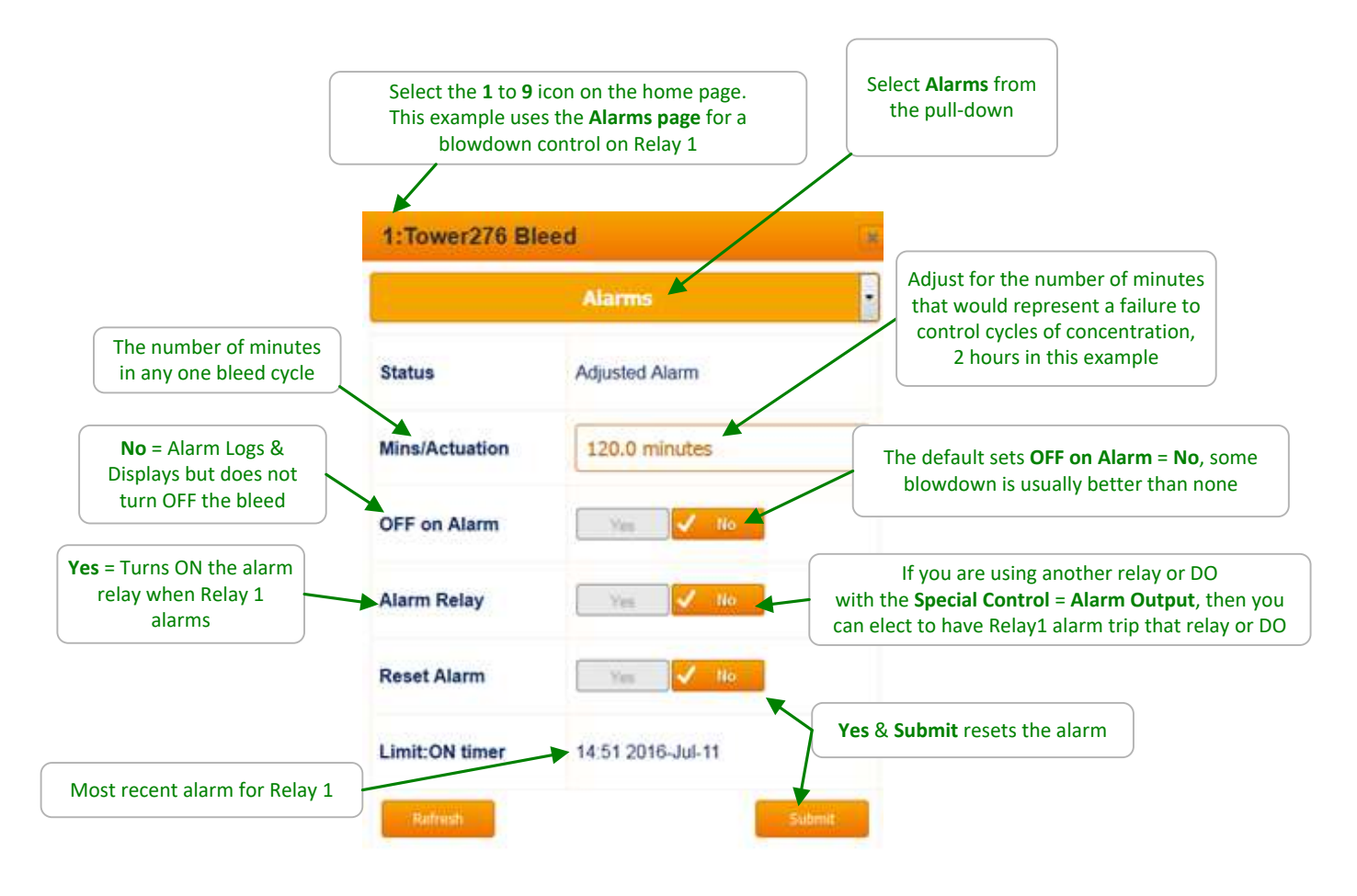

#### Sidebar:

#### **Obvious Alarm Causes:**

Failed or blocked blowdown valve or solenoid, blowdown line inadvertently valved OFF after tower maintenance. If solenoid intermittent, check the static head required to operate.

Faulted or debris blocked blowdown meter for towers using sequential meter control.

#### Less Obvious Causes:

Undersized bleed as load increases &/or make-up chemistry changes.

Adding more gray water make-up @ higher than expected conductivity.

Failure to adjust bleed setpoints as seasonal changes in make-up chemistry occur.

#### Self Inflicted Causes:

Recalibrating a low reading conductivity sensor rather than cleaning it or identifying the cause of the low reading. Sensor subsequently fails to track tower conductivity. This alarm may indicate higher levels of water & inhibitor usage.

#### Note:

No blowdown ON time may indicate a float stuck ON or partially ON

### 2.7 Blowdown Interlocks-Flowswitches

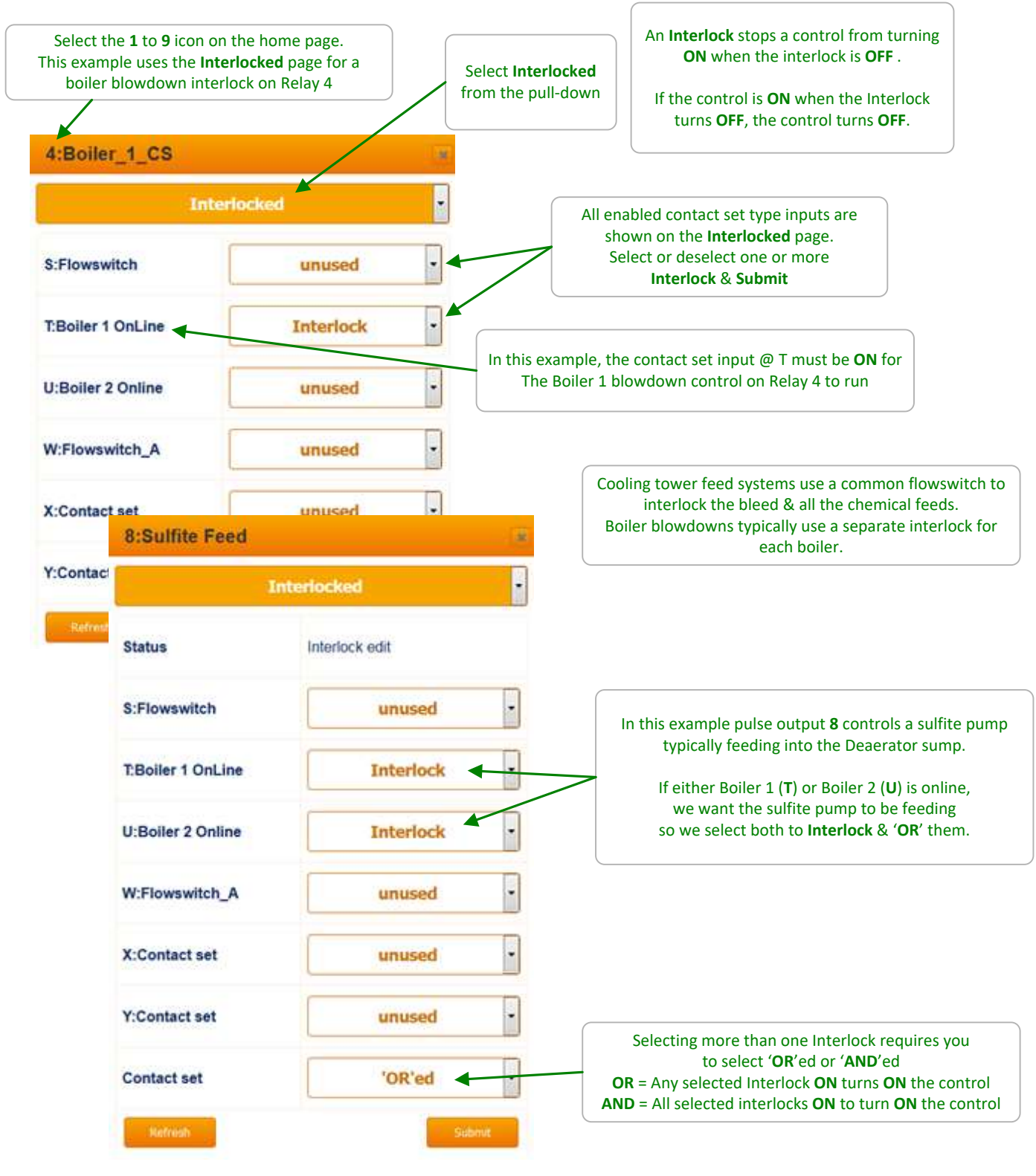

#### Sidebar:

Contact sets that are ON are usually CLOSED, but you may invert the ON state to be ON when the contact set is OPEN; Section 7.3

### 2.8 Blocking-Delaying a Blowdown

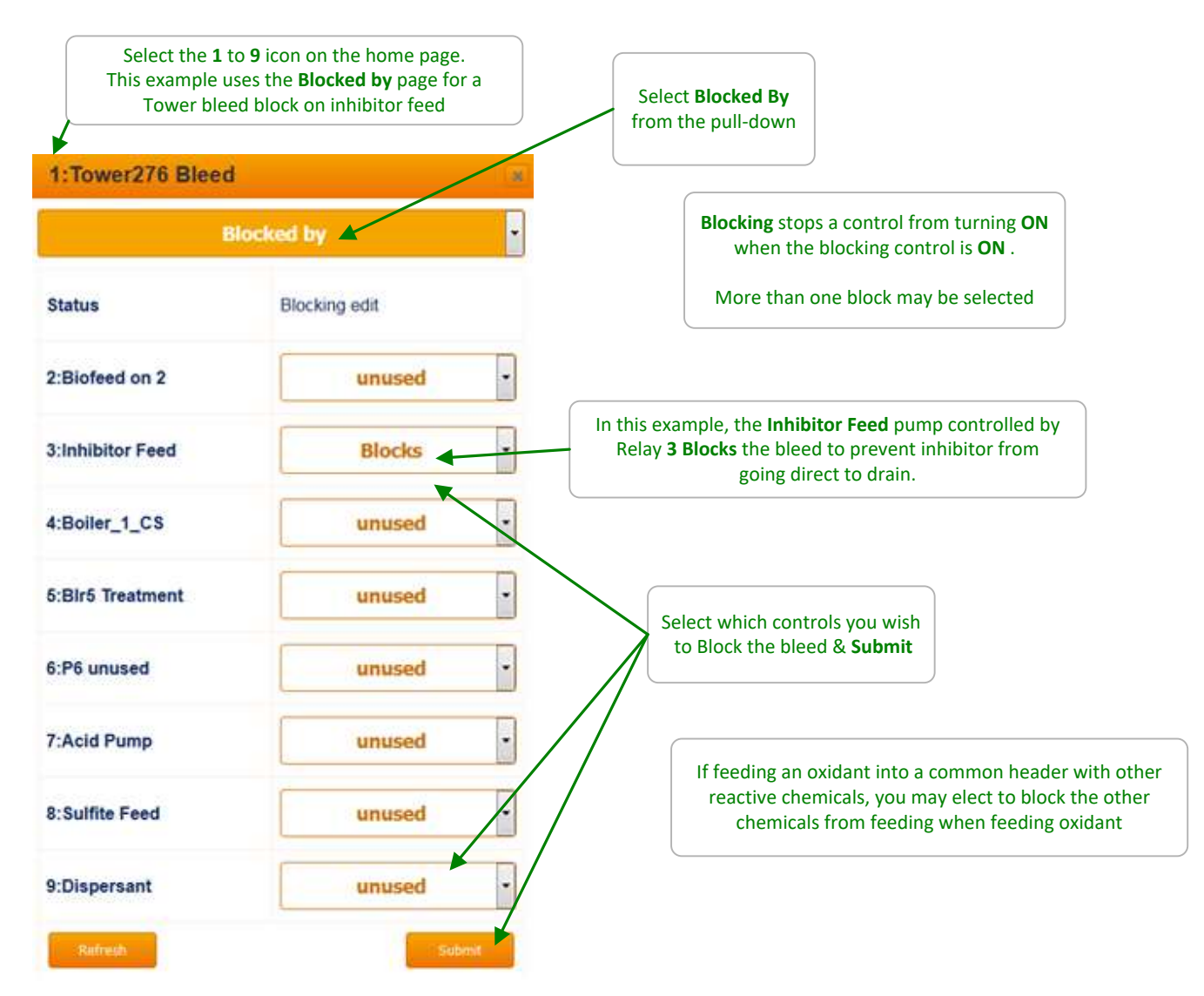

#### Sidebar:

**Warning:** A poorly conceived block may prevent a control from running or working correctly. In this example, if the tower is bleed limited or the inhibitor pump undersized & therefore ON for an extended period, bleed control may fault.

You could elect to have the Bleed Control block the Inhibitor Pump & if you set the Bleed Setpoint inside of the float conductivity change, you'll have little effect on Inhibitor Levels.

Bleed then Feed Inhibitor feed controls block the Inhibitor Pump by feeding after the bleed ends.

Blocking inhibitor feed is seldom used on larger circulating volume towers where the feed point is usually remote in time & volume from the bleed point.

### 2.9 Blowdown Diagnostics

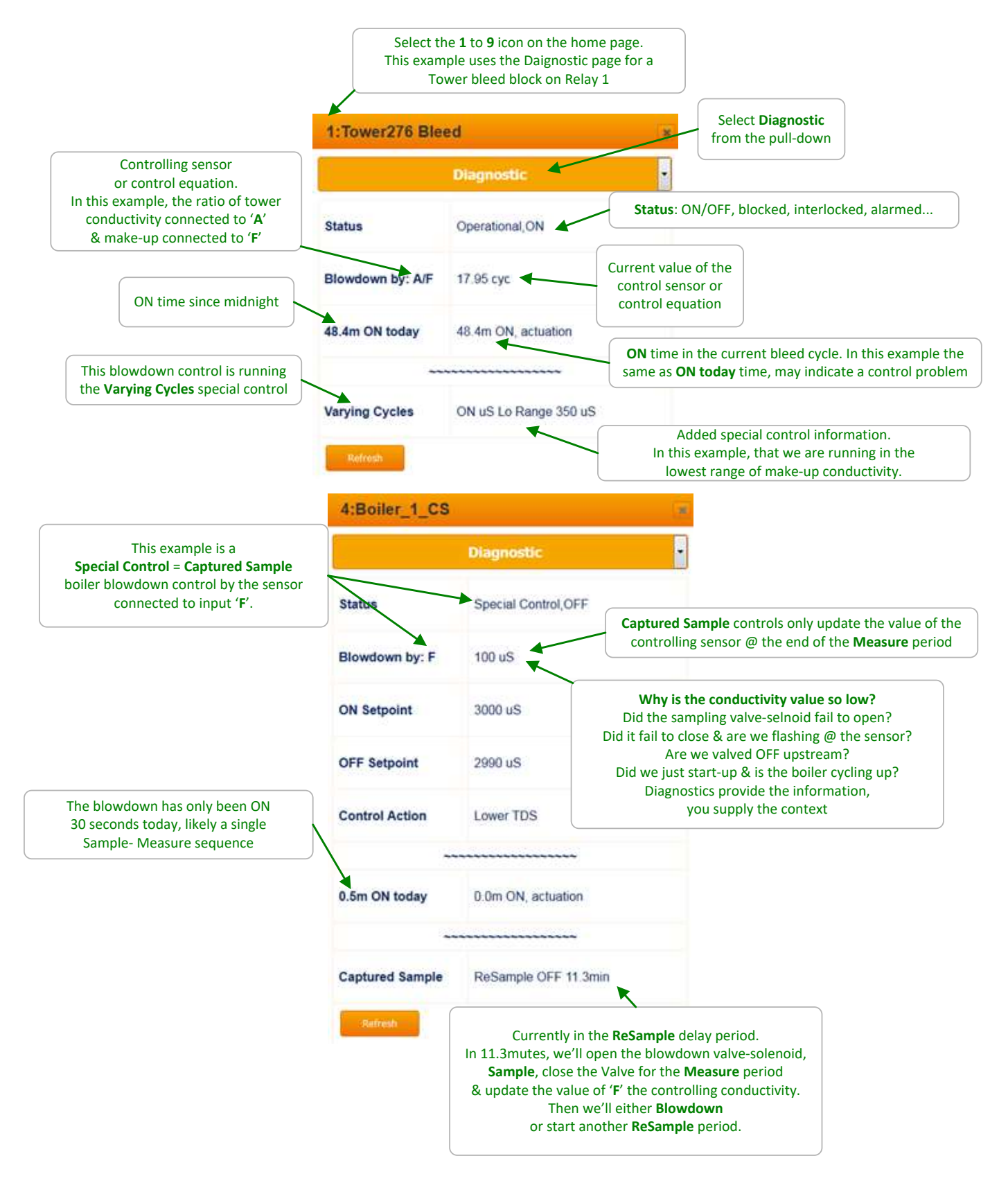

## AEGIS II Browser 3.0 Chemical Feed Controls:Inhibitor,Acid,Oxidant,Amine...

### 3.1 Water Meter Inhibitor Feed

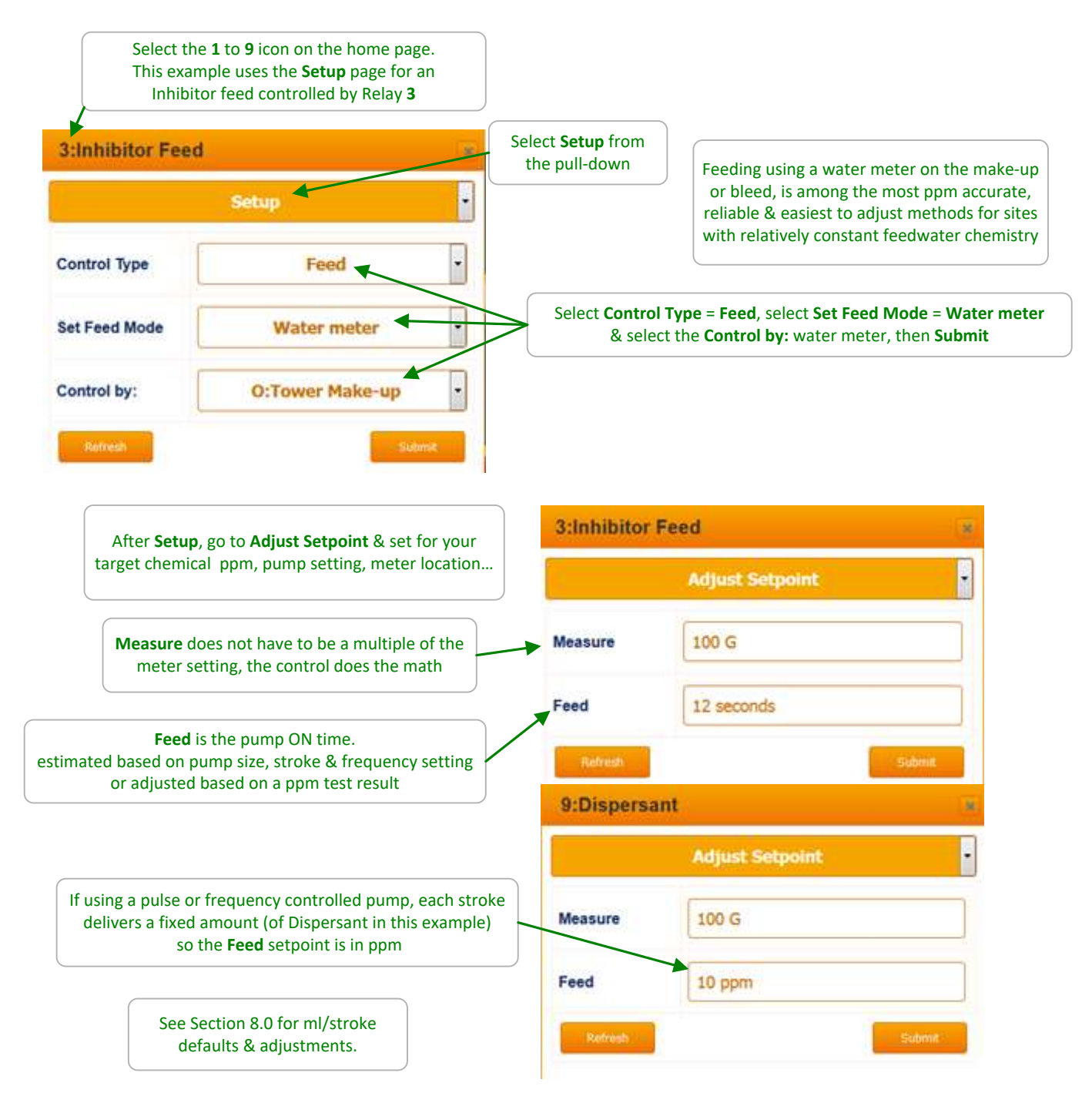

#### Sidebar:

If using a water meter on the bleed & a pulse controlled pump, the nominal inhibitor ppm in the tower is the Feed setpoint x % active/100; 100% if feeding neat. See following page for make-up meter example.

### 3.1 Water Meter Inhibitor Feed cont.

It's common to feed inhibitor on the sum of potable-city & gray water make-ups.

If inhibiting for corrosion control, then you may wish to feed more on gray water make-up; increase the grey water meter scaling accordingly.

(A 100G/contact gray meter set to 200G/contact will double the feed).

If inhibiting for scale, then you may wish to feed less inhibitor on gray make-up; decrease the gray water meter scaling proportionately.

(A 100G/contact gray meter set to 50G/contact will halve the feed).

| 3:Inhibitor F       | eed 💌                                                                                                    |                               |                                                                                |
|---------------------|----------------------------------------------------------------------------------------------------|-------------------------------|--------------------------------------------------------------------------------|
|                     | Setup                                                                                                    |                               |                                                                                |
| Control Type        | Feed                                                                                                    |                               |                                                                                |
| Set Feed Mode       | Water meter •                                                                                                    | To feed<br>wat<br>Control by: | on the sum of 2 to 4<br>ter meters select<br><b>More than one &amp; Submit</b> |
| Control by:         | More than one                                                                                                    | 3:Inhibitor Fee               | ed                                                                             |
| Refresh             | Submit                                                                                                    |                               | Setup                                                                          |
|                     | Edit <b>Control by:</b> to be the sum of the<br>target meters & <b>Submit</b><br>In this example, we're using a potable<br>make @ input ' <b>O</b> ' & a gray water<br>make-up @ input ' <b>R</b> ' | Status                        | Reconfigured                                                                   |
|                     |                                                                                                    | Control Type                  | Feed                                                                           |
|                     |                                                                                                    | Set Feed Mode                 | Water meter •                                                                  |
| Removing c<br>Submi | omplex control equations:<br>it a blank <b>Control by:</b>                                                                                                    | Control by:                   | O+R                                                                            |

#### Sidebar:

Simplified example: Yes, this begs for an app & likely you have access to one; if not:
An 8 GPD pump with the meter on the make-up & running 4 cycles of concentration feeding a 50% active product & requiring 20 ppm of inhibitor in the recirculating tower water:
100 gallons of make-up needs a 10 ppm (20ppm x 100%/50% / 4 cycles) feed.
An 8 GPD pump feeds @ (8 G / (24hr. x 3600 sec/hr) 92.6E-6 G/sec.
Every 100 Gallons of make-up we'll need to feed ( 100G x 10 ppm ) 1E-3 gallons which @ 92.6E-6 G/sec feed rate will take (1E-3 / 92.6E-6) 10.8 seconds

There are error sources: How accurate is the % active? Is 8GPD @ site temperature range & static head? How accurate is the cycle control..... This is a first guess; test ppm & adjust. If this is a start-up use pump Prime to get to an initial ppm.

### 3.2 Sensor Controlled Feeds

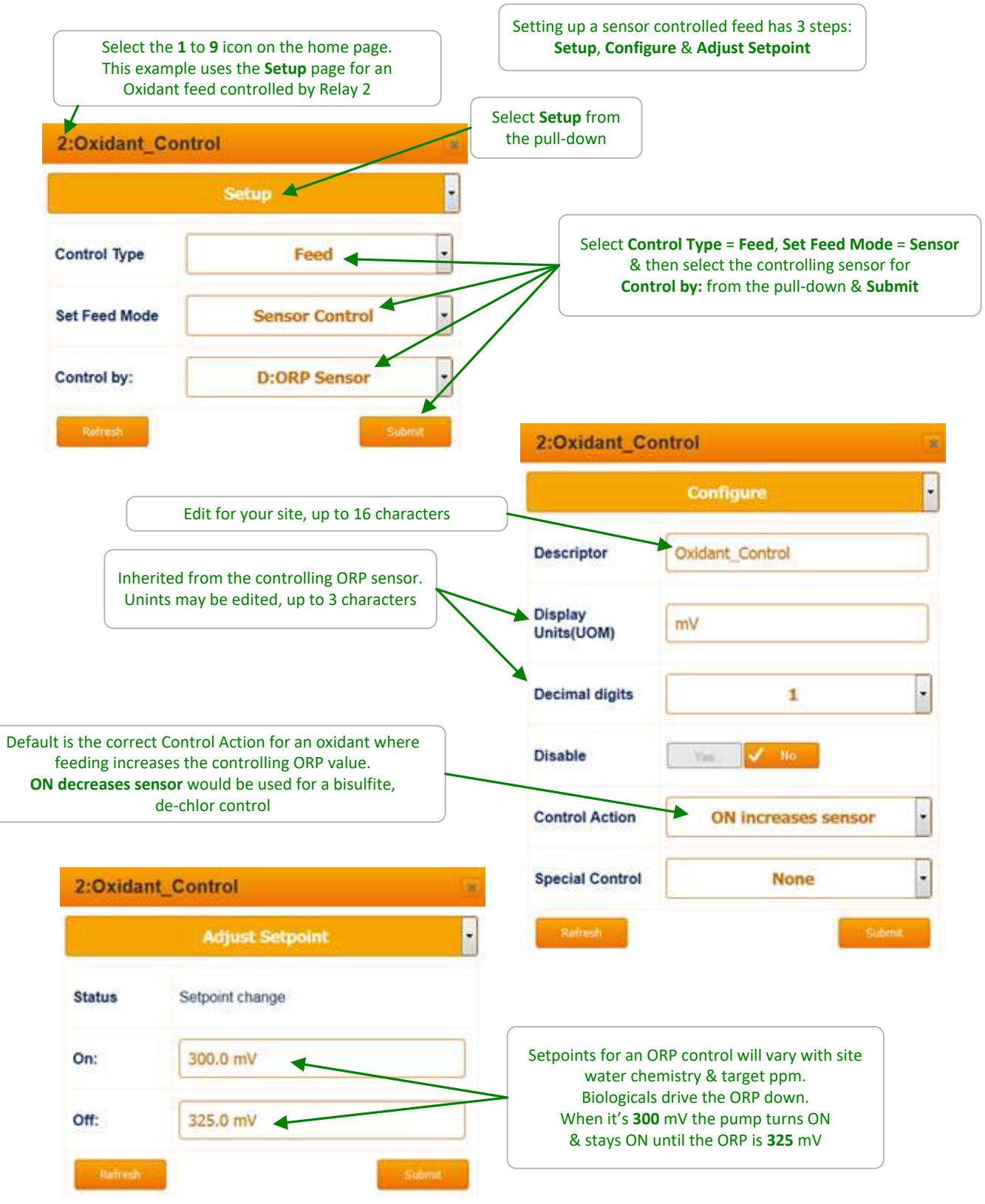

### 3.2 Sensor Controlled Feeds cont.

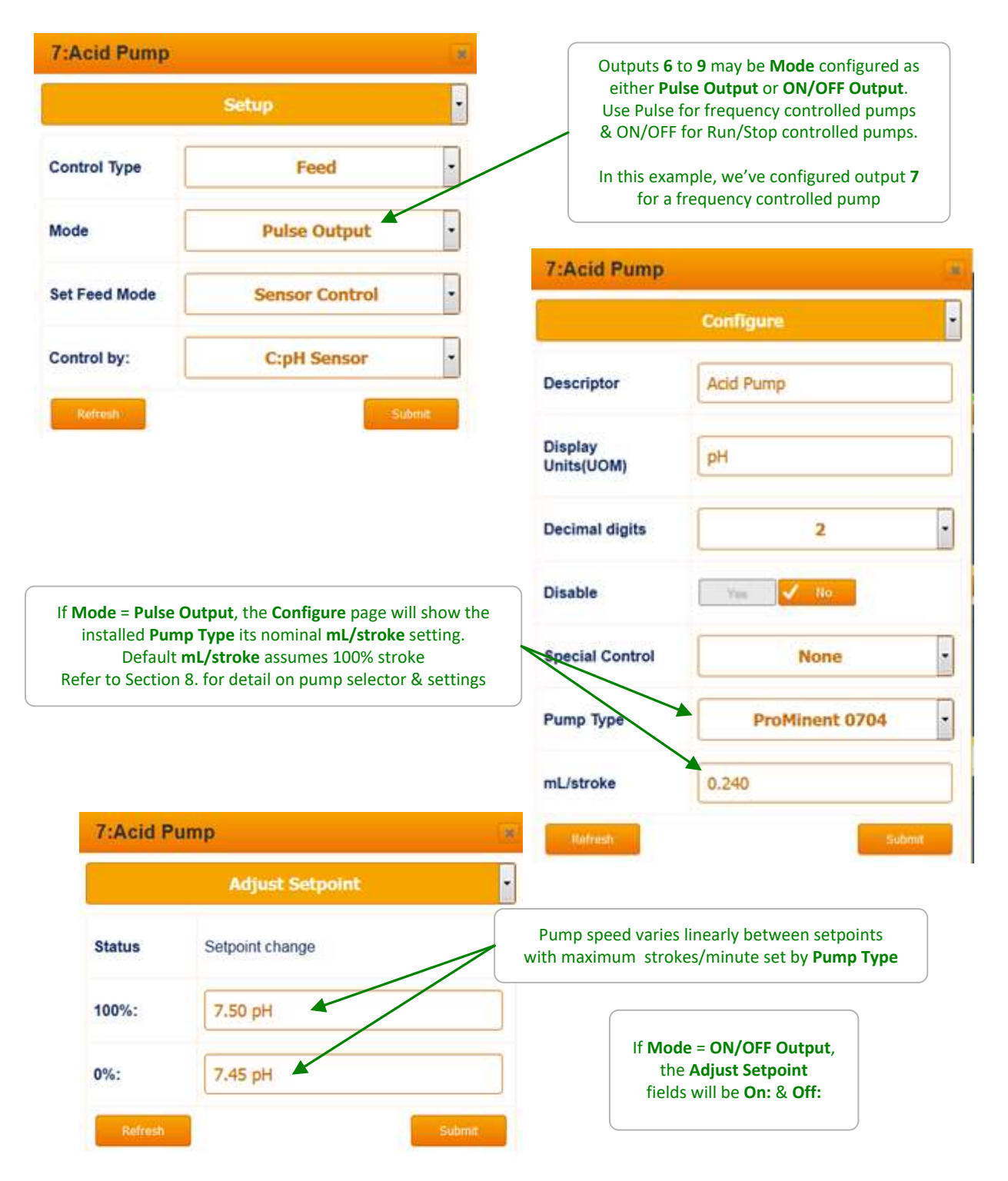

#### Sidebar:

**WARNING:** Reversing setpoint order is blocked for ON/OFF controls but allowed for proportional Pulse controls. Reversing setpoints in this example would convert an Acid feed to a Caustic feed.

### 3.3 Proportional Feed 3.3.1 Bleed Based Feed

**Bleed & Feed** and **Bleed then Feed** are used to feed inhibitor proportional to the tower bleed ON time. Commonly used on smaller towers without a make-up or bleed meter installed.

**Bleed & Feed** is usually only used when the tower is 'bleed limited', with the bleed undersized and ON for more than 50% of the time.

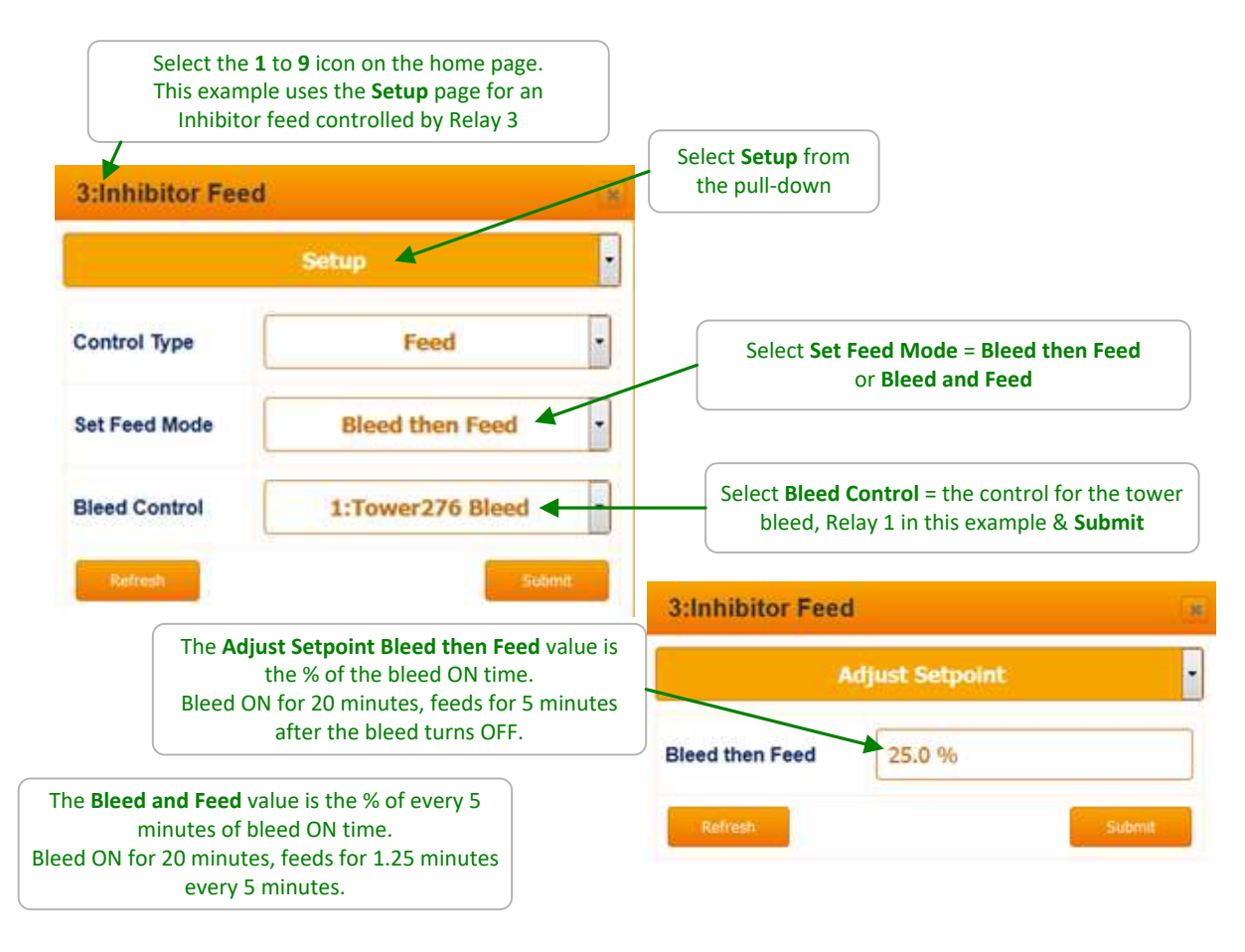

#### Sidebar:

**Bleed then Feed** is used to feed cooling tower inhibitor when a make-up meter is not available and the bleed is ON typically for less than 50% of the time that the tower is on-line.

If the tower Bleeds for **X** Minutes, the Inhibitor is fed for a user set % of **X** minutes <u>AFTER</u> the bleed ends. It's a better way to feed inhibitor for small cooling towers than Bleed & Feed since less inhibitor is lost down the drain.

Inhibitor savings averaging more than 20% were measured on a mix of small towers in California simply by switching from **Bleed & Feed** to **Bleed then Feed**. **Reliability:** 

**Bleed then Feed** & **Bleed & Feed** controls are only as reliable as the tower bleed solenoid and conductivity sensor. So set bleed limit alarms to trap control faults.

### 3.3 Proportional Feed 3.3.2 Time Modulation

**Time Modulation** allows an ON/OFF pump to operate like a frequency or 4-20mA controlled pump. ON-OFF pumps are typically set to maximum stroke and rate when **Time Modulation** is selected.

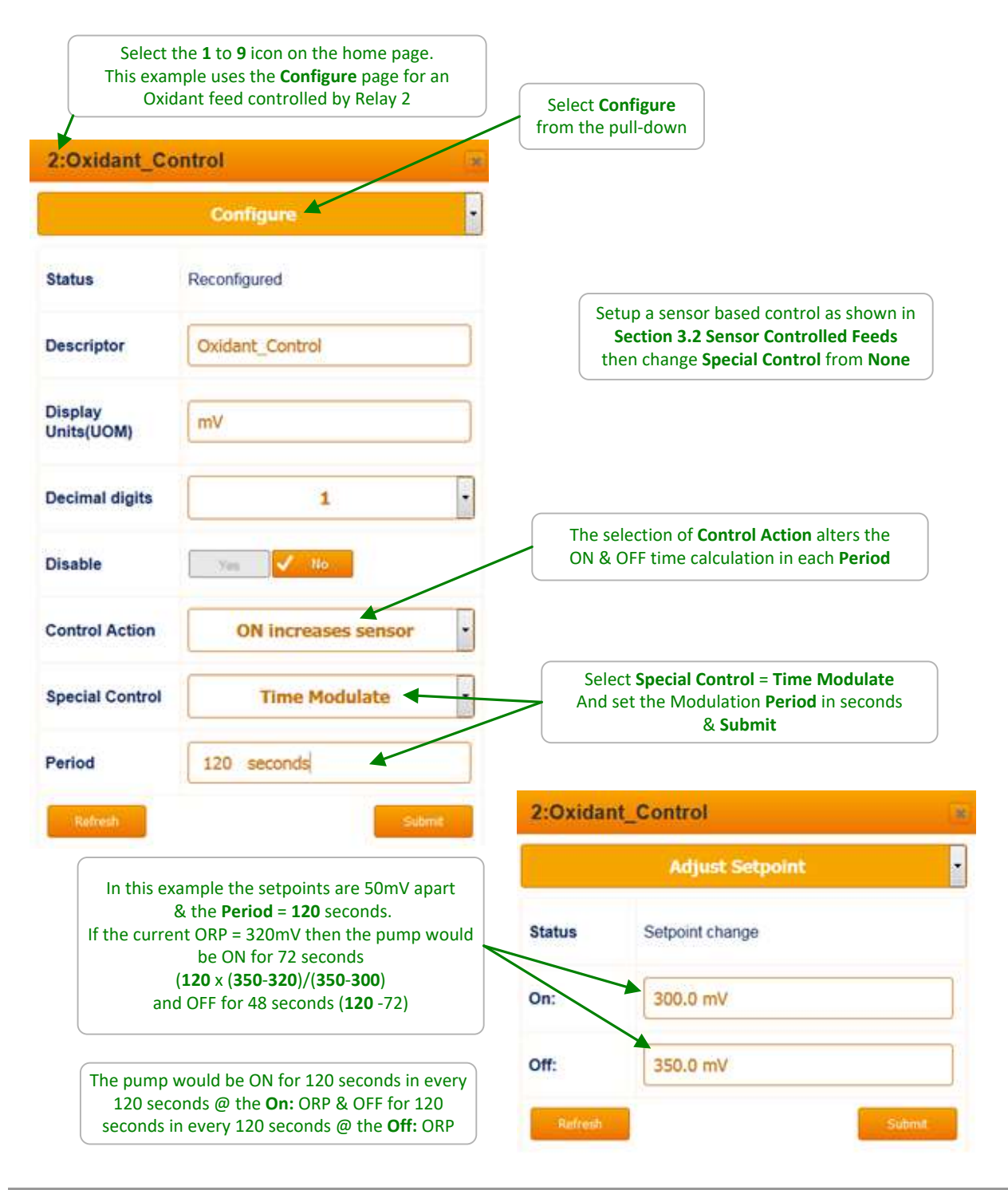

Sidebar:

**Time Modulate Special Control** is only selectable on Relays 1-5 and 6-9 only when they are set to **Mode = ON/OFF Output**.

### 3.3 Proportional Feed 3.3.3 Timed Cycling

**Timed Cycling** allows time for the controlling sensor to measure the effect of chemical before feeding more chemical. **Timed Cycling** is used where a chemical is fed occasionally into a system with a large volume.

It may be several minutes before the chemical travels from the injection point through the piping and sump and then back to the controlling sensor location at the recirculating pump.

| Select the <b>1</b> to <b>9</b> icon on the home page.<br>This example uses the <b>Configure</b> page for an<br>Oxidant feed controlled by Relay 2 |                     | Select <b>Configure</b><br>from the pull-down                                                                                                    |
|----------------------------------------------------------------------------------------------------|---------------------|----------------------------------------------------------------------------------------------------|
| 2:Oxidant_Co                                                                                                    | Configure           |                                                                                                    |
| Status                                                                                                    | Reconfigured        | Setup a sensor based control as shown in<br>Section 3.2 Sensor Controlled Feeds<br>then change Special Control from None                                                                                               |
| Descriptor                                                                                                    | Oxidant_Control     |                                                                                                    |
| Display<br>Units(UOM)                                                                                                    | mV                  | <b>Timed Cycling</b> : If the sensor value does not turn<br>ON the control @ the start of the <b>Period</b> , the control<br>waits until the sensor turns ON the control and then<br>starts the <b>ON Time</b> counter |
| Decimal digits                                                                                                    | 1                   | The control cannot be ON longer than the<br>ON Time in each Period.                                                                                                    |
| Disable                                                                                                    | Yes 🗸 No            | it may remain OFF the whole <b>Period</b> .                                                                                                    |
| Control Action                                                                                                    | ON increases sensor | 1. Select Special Control = Timed Cycling                                                                                                    |
| Special Control                                                                                                    | Timed Cycling       |                                                                                                    |
| Period                                                                                                    | 600 seconds         | 2. Set <b>Period</b> = OFF + <b>ON Time</b> ,<br>maximum 1800 seconds, 30 minutes                                                                                                    |
| ON Time                                                                                                    | 60 seconds          | 3. Set <b>ON Time</b> = maximum feed time<br>in any <b>Period &amp; Submit</b>                                                                                                    |

#### Sidebar:

Often there is a long time delay between adding a chemical and measuring its effect at a sensor which causes setpoint overshoot and poor control.

### 3.3 Proportional Feed 3.3.4 PID Controls

**Warning:** An incorrectly configured PID control can be unstable both when load or sensor values change or in steady state. Wide swings in the controlling sensor value can be the result of an unstable control. If you are not familiar with using PID control with long delays between chemical fed & sensor response, use another proportional **Special Control**.

| Select th<br>This exam<br>Oxida | he <b>1</b> to <b>9</b> icon on the home page.<br>ple uses the <b>Configure</b> page for an<br>ant feed controlled by Relay 2 | Select <b>Configure</b><br>from the pull-down                                                                                       |  |
|---------------------------------|----------------------------------------------------------------------------------------------------|----------------------------------------------------------------------------------------------------|--|
| 7:Acid Pump                     |                                                                                                    |                                                                                                    |  |
|                                 | Configure                                                                                                    | Setup a sensor based control as shown in<br>Section 3.2 Sensor Controlled Feeds                                                     |  |
| Descriptor                      | Acid Pump                                                                                                    | then change Special Control from None                                                                                               |  |
| Display<br>Units(UOM)           | рН                                                                                                    | 7:Acid Pump                                                                                                    |  |
| Decimal digits                  | 2                                                                                                    | PID Control 7.50 pH                                                                                                    |  |
| Disable                         | Van No                                                                                                    | Refresh                                                                                                    |  |
| Control Action                  | ON increases sensor                                                                                                    | PID Control only requires a single Setpoint                                                                                         |  |
| Special Control                 | PID Control                                                                                                    | 1. Select Special Control = PID Control                                                                                             |  |
| Pump Type                       | ProMinent 0704 •                                                                                                    | This example uses a pulse, variable frequency control. Selecting                                                                    |  |
| mL/stroke                       | 0.240                                                                                                    | PID Control on a relay control adds a <b>Relay Period</b> field.<br>The relay ON time is modulated by the PID control               |  |
| Kp Proportni                    | 0.500                                                                                                    |                                                                                                    |  |
| Ki Integral                     | 0.000                                                                                                    | 2. Set the Kp, Ki & Kd fields for your control & <b>Submit</b>                                                                      |  |
| Ki updated                      | 30 seconds                                                                                                    | The <b>KI updated</b> & <b>Kd updated</b> times<br>set the rate at which the Integral &<br>Differential error correction is updated |  |
| Kd Differnti                    | 0.000                                                                                                    |                                                                                                    |  |
| Kd updated                      | 15 seconds                                                                                                    | This example uses only proportional control (Kp > 0);<br>Usually a place to start to tune a slowly responding loop.                 |  |
| Refresh                         | Submit                                                                                                    | PID controls with higher Kp & Ki gains & short Ki Updated times,<br>will generally be less stable                                   |  |

### 3.4 Base Feed

**Base Feed** is usually interlocked with a tower flowswitch or the boiler run contact set & feeds chemical continuously while the flowswitch is ON or boiler on-line.

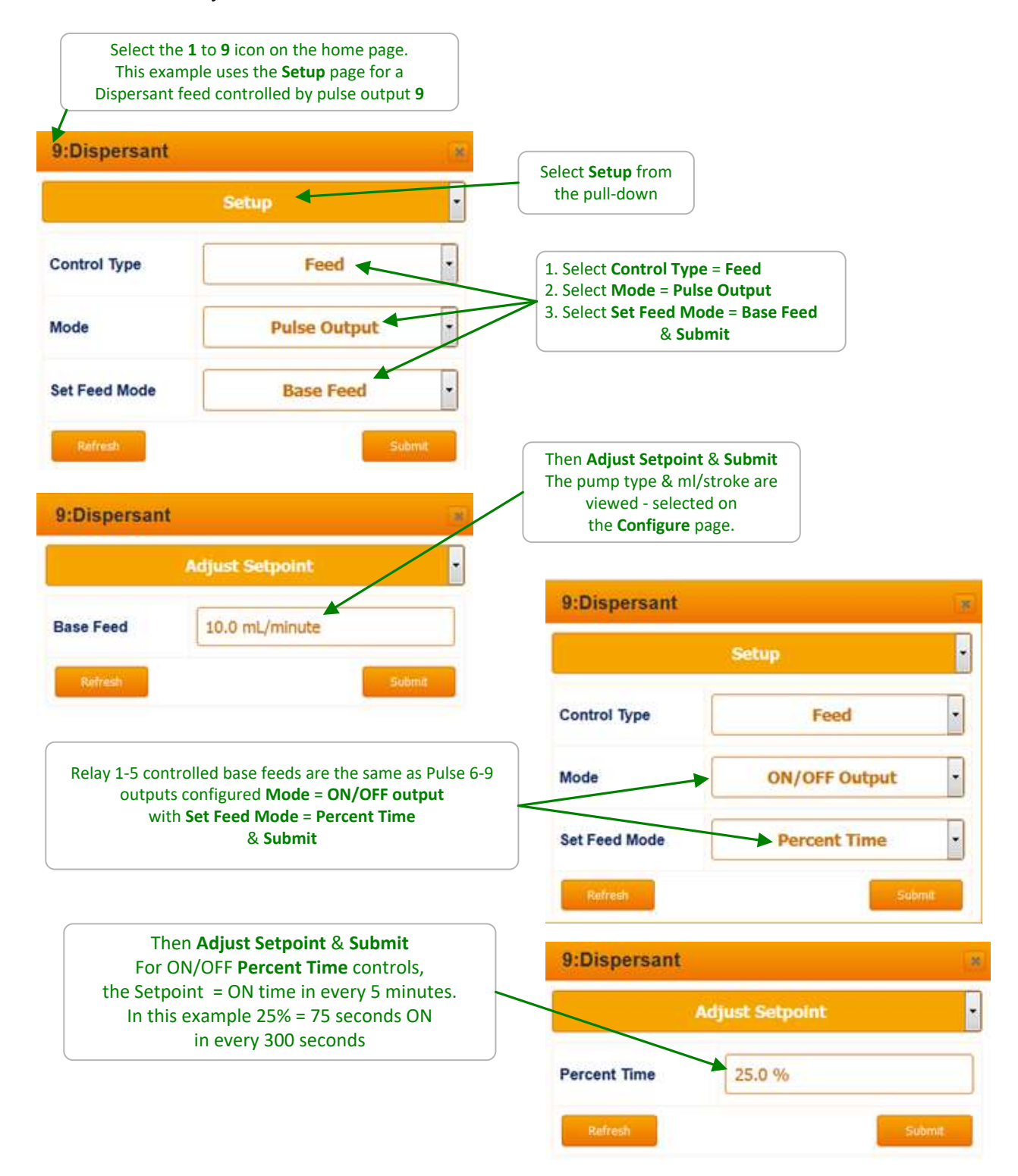

### 3.5 Control During Events

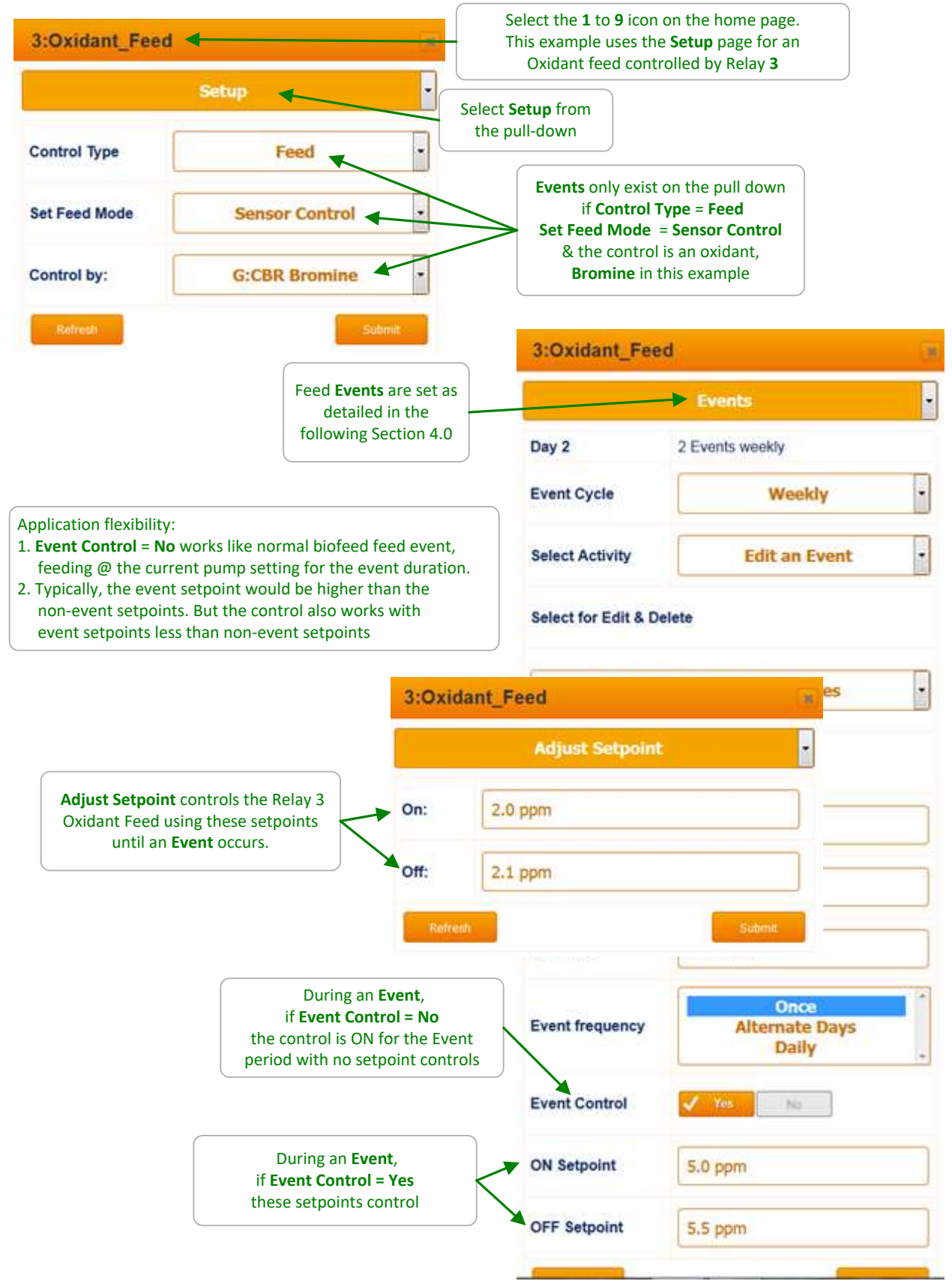

### 3.6 Limiting Feed & Alarms

Feed Limits are used both to prevent sensor controlled overfeeds & to block the effect of errors in adjusting feed rates or setpoints.

Configure both the alarm & response to the type of chemical & how you are controlling the feed.

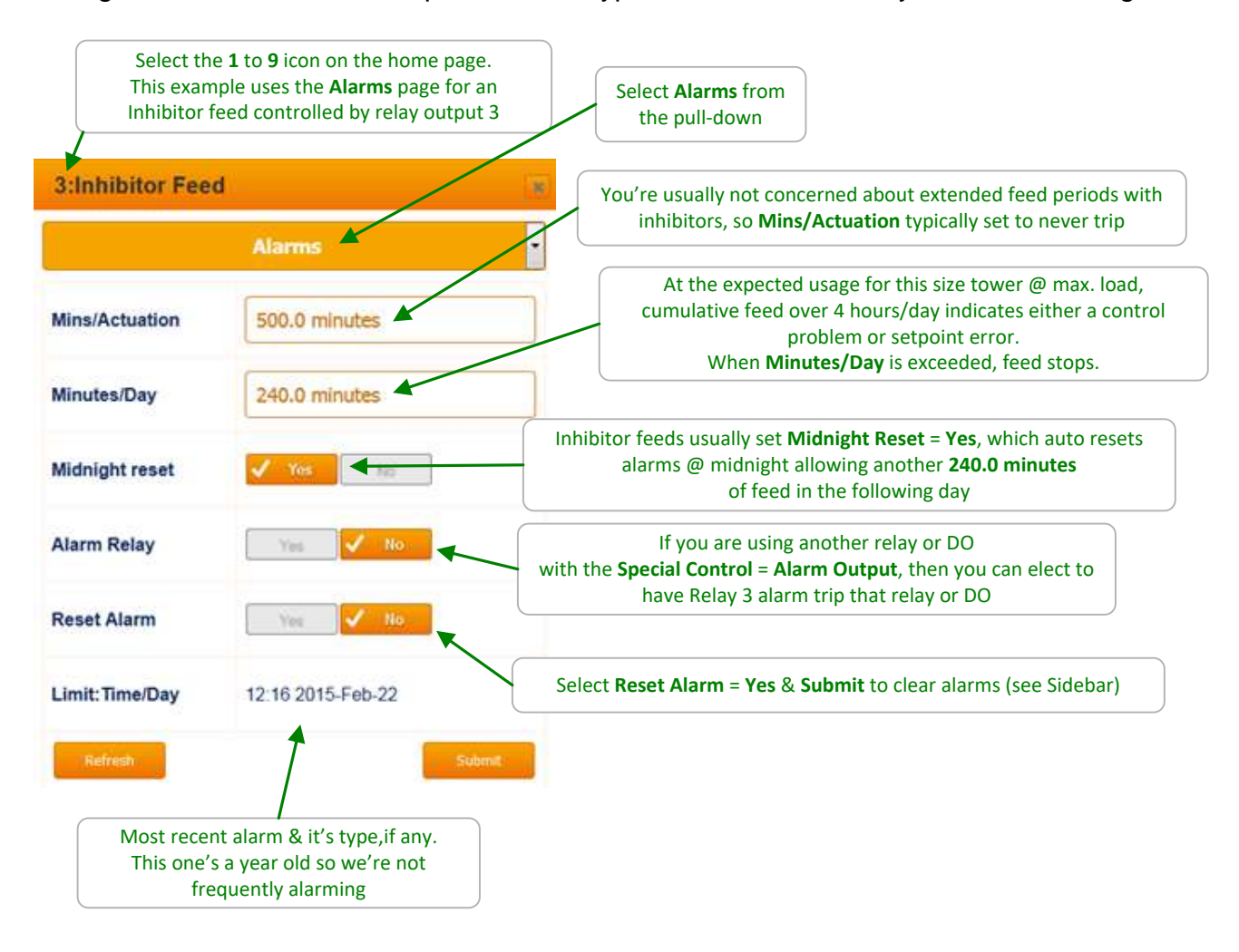

#### Sidebar:

Unlike Blowdown controls, Feed controls stop feeding when alarmed. If alarmed on **Mins/Actuation**, the alarm ends the **Actuation** period, so **Reset Alarm = Yes & Submit** re-starts the feed.

If alarmed on **Minutes/Day**, **Reset Alarm** does not restart the feed because we've still exceeded the **Minutes/Day** limit. If you need to continue to feed, increase the **Minutes/Day** limit.

In either case. The alarms are either set too tight, operating conditions may have changed or there is a control-pump-feed-sensor problem.

### 3.6 Limiting Feed & Alarms cont.

Alarms on feeds for acid, caustic or oxidants that are not tripping because they are set too tight to the normal operating or seasonal variation, usually indicate a maintenance response is required.

Make-up water chemistry may have changed. Towers may have added a gray water make-up or boilers may have deaerator problems or contaminated condensate return. Sensors age, foul & drift. Meter wiring may be sharing conduit with power wiring...

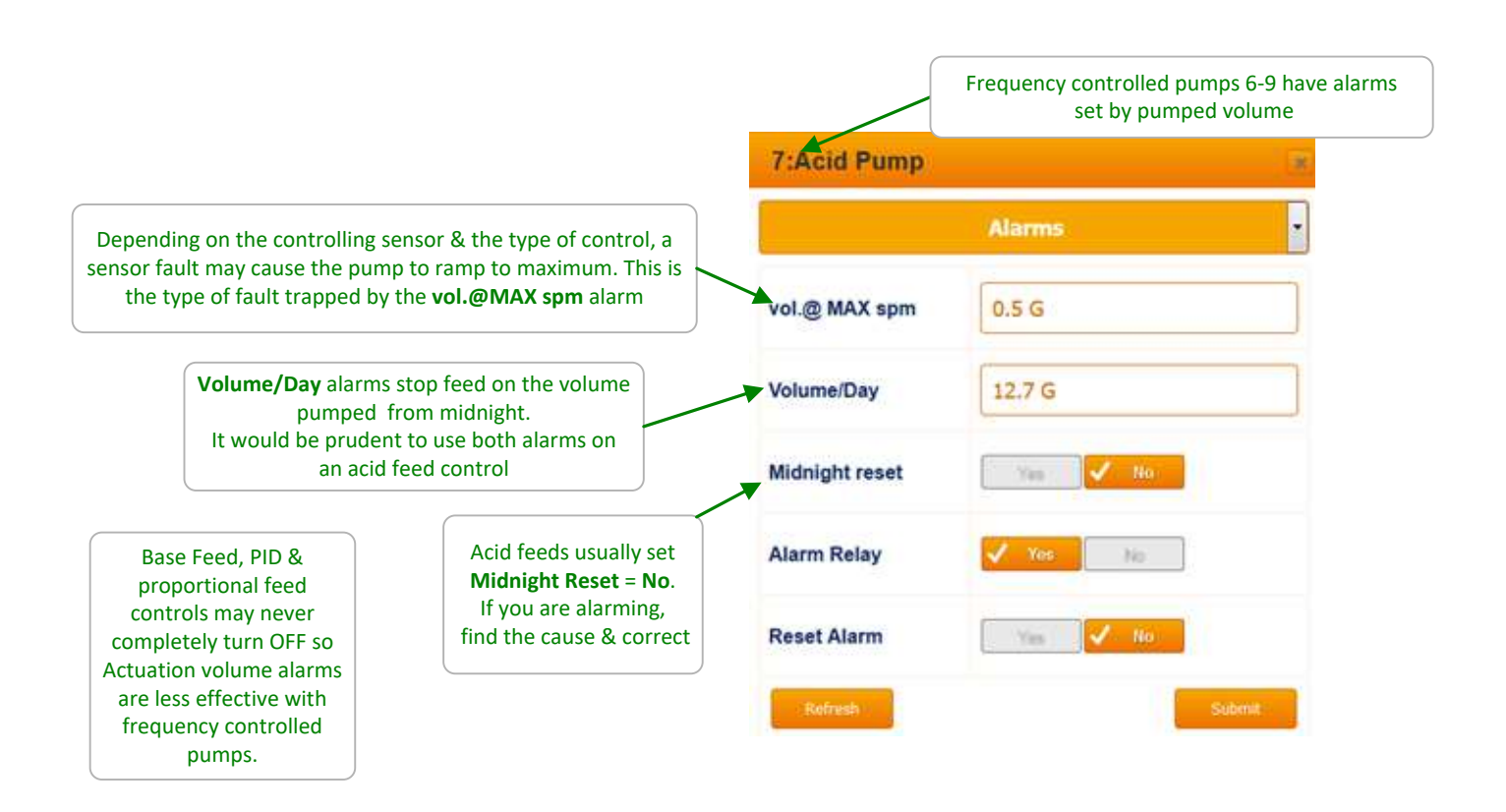

#### Sidebar:

Feed controls stop feeding when alarmed. If alarmed on **vol.@MAXspm**, the alarm ends feed cycle, so **Reset Alarm = Yes & Submit** re-starts the feed.

If alarmed on **Volume/Day**, **Reset Alarm** does not restart the feed because we've still exceeded the **Volume/Day** limit. If you need to continue to feed, increase the **Volume/Day** limit.

### 3.7 No Feed on No Flow

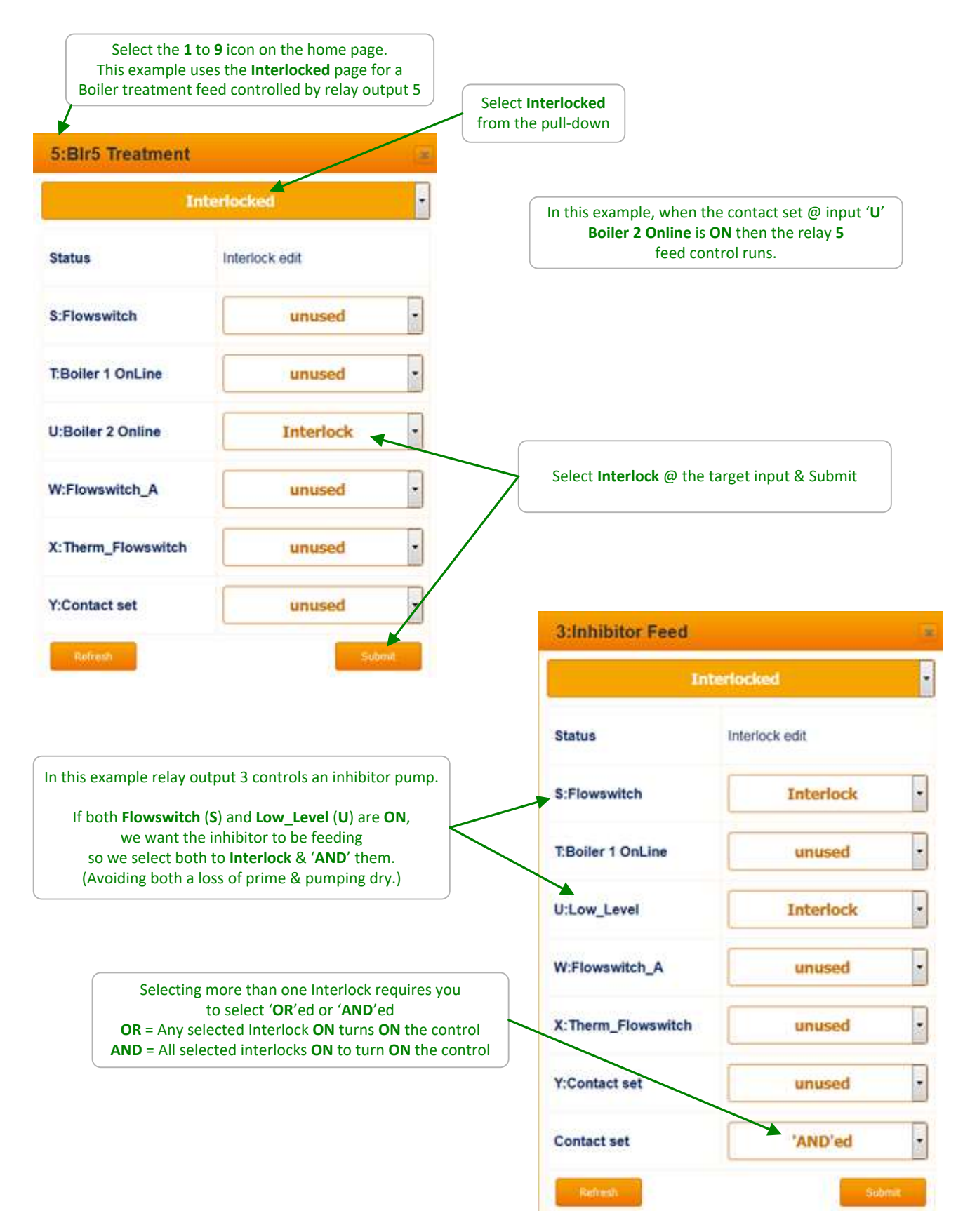

### 3.8 Blocking-Delaying a Feed

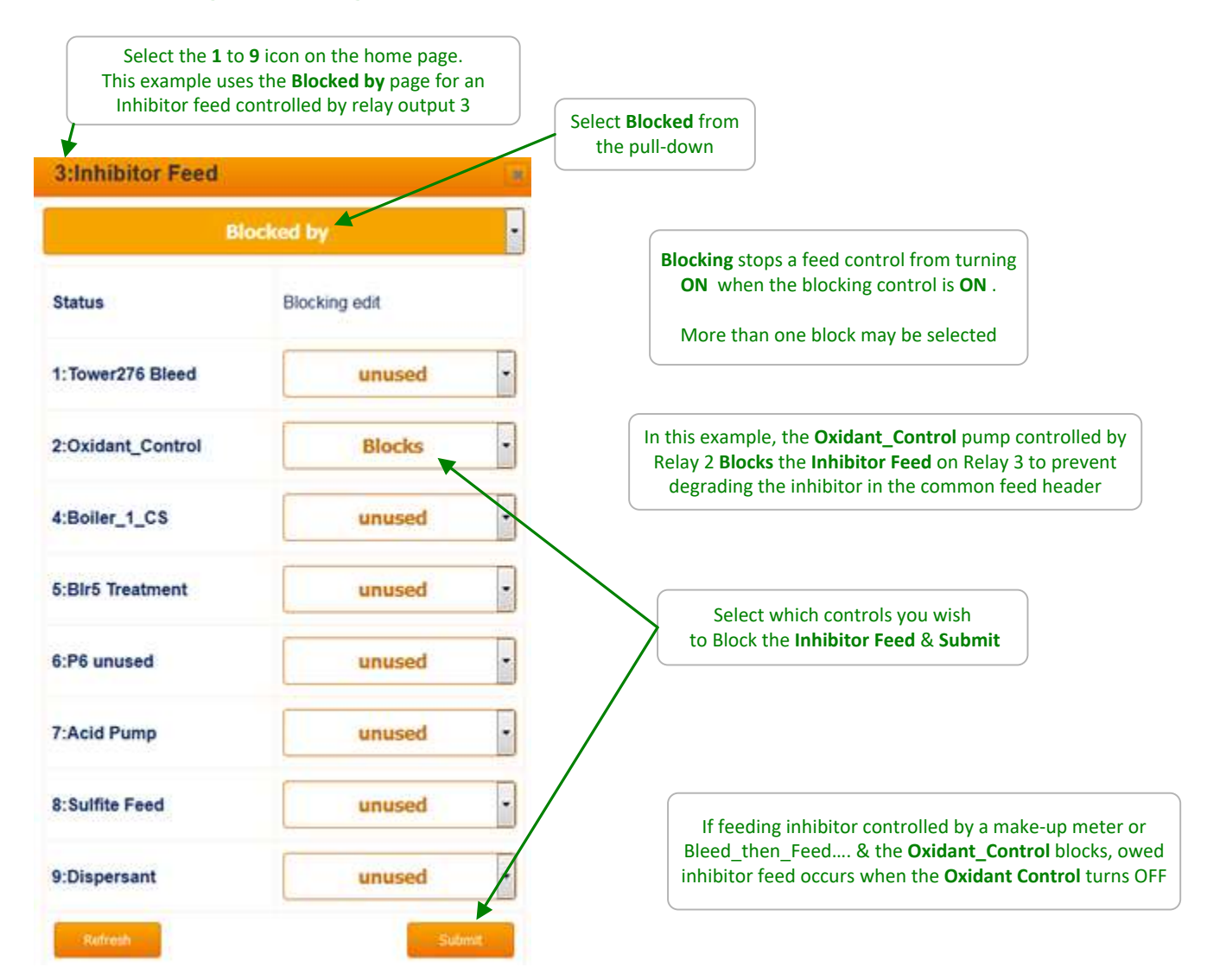

#### Sidebar:

Warning: A poorly conceived block may prevent a control from running or working correctly.

In this example, if the **Oxidant\_Control** runs long because the chlorine demand is not met or the control setpoints are set too far apart, inhibitor levels in the recirculating water may fault.

Generally (dependent on tower size, injection point & siting), once you've met the initial chlorine demand, setting ORP setpoints 5-10mV apart should result in short oxidant feed periods.

If you have a large inhibitor pump &/or short inhibitor feeds, you could get the same result by blocking the **Oxidant\_Control** with the inhibitor pump.

### 3.9 Feed Diagnostics

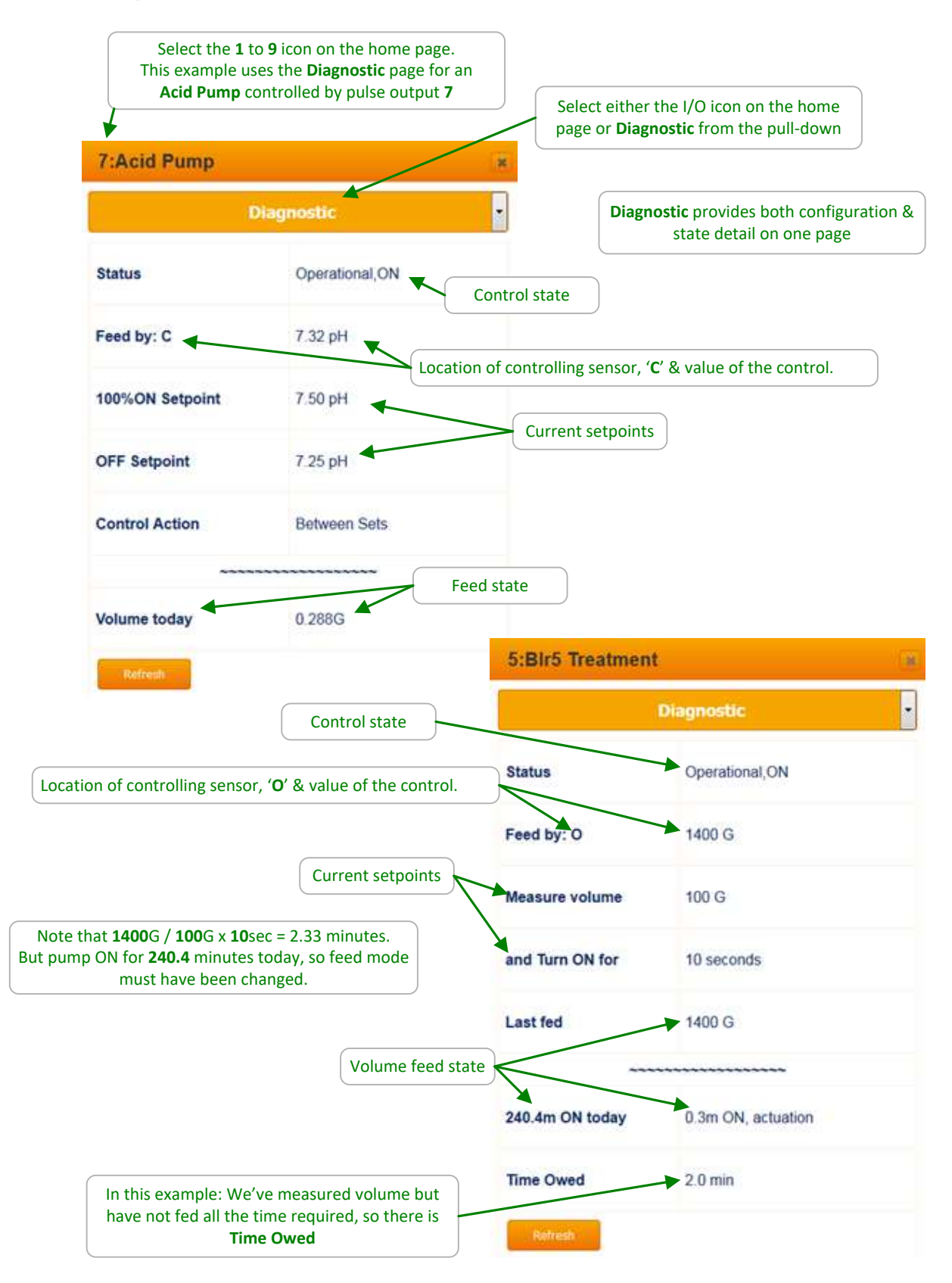
### 3.9 Feed Diagnostics cont.

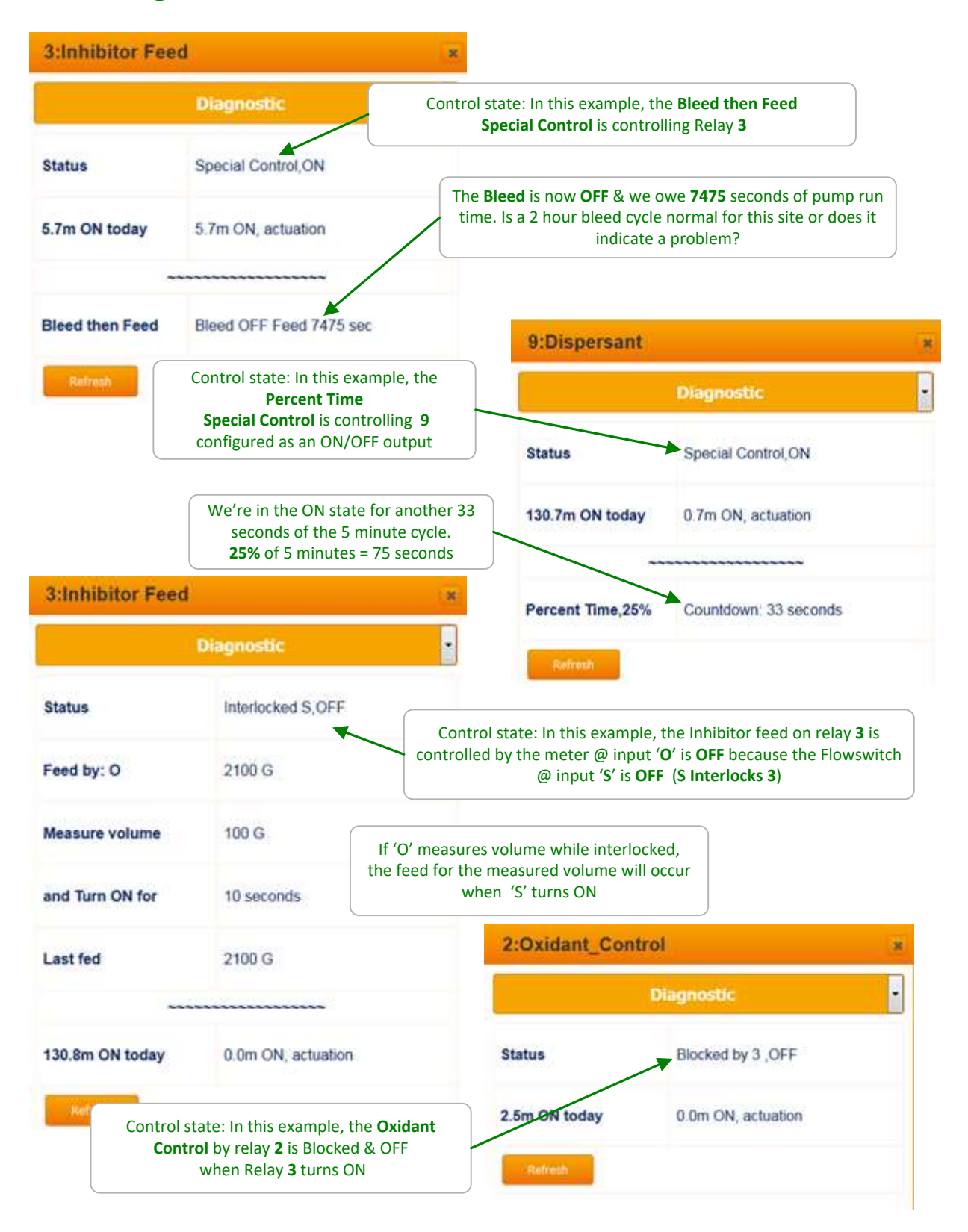

# 4. Biocide Events & Other Controls: Feeding by Time & Date

# 4.1 Setting & Viewing Events

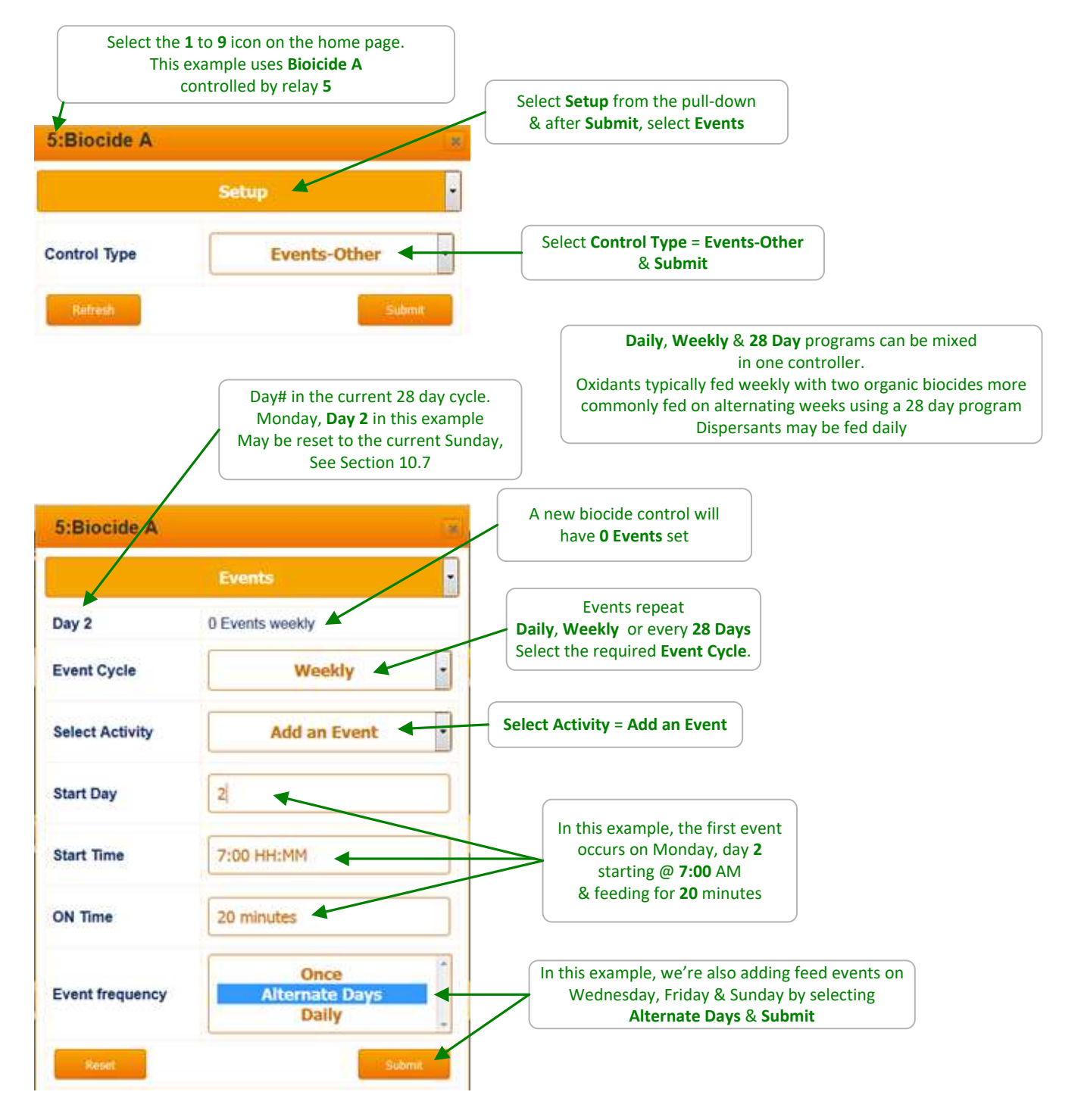

#### Sidebar:

Relay 1-5 and ON-OFF 6-9 controls have timed events = **ON Time**. Pulse-frequency controls 6-9 have volume feed events = **Volume**.

## 4.1 Setting & Viewing Events cont.

| 5:Biocide A                     | (                               | In the previous page's example, 4 feed events on<br>Monday, Wednesday, Friday & Sunday              |
|---------------------------------|---------------------------------|----------------------------------------------------------------------------------------------------|
|                                 | Events                          | were added on <b>Submit</b>                                                                         |
| Day 2<br>Event Cycle            | 4 Events weekly                 | Select Activity to<br>Edit an Event<br>Delete an Event<br>Delete All Events<br>Or                   |
| elect for Edit & D              | elete                           | Add an Event (see previous page) Pull down this selector to view all of the events for this control |
| falues for Add & E<br>Start Day | 1 1-7                           | to select an event for Editing or Deleting                                                          |
| itart Time                      | 7:00 HH:MM                      | If Select Activity = Edit an Event or Add an Event<br>the values in these fields are set on Submit. |
| event frequency                 | Once<br>Alternate Days<br>Daily |                                                                                                    |

#### Sidebar:

Limit Alarms, Interlocking & Blocking also are used with Biocide Events. They are set identically to those for **Chemical Feed Controls**. Refer to Sections 3.5 to 3.7 for setup & state pages.

Biocide feeds are always interlocked with the tower flowswitch.

Timed & Volume events can also be used to wash sensors, flush sumps, block other controls for event times....

## 4.2 Prebleed – Lockout

| 5:Biocide A     |                  | Select Configure on the Biocide Event control to<br>setup <b>Prebleed Lockout</b>                                |
|-----------------|------------------|----------------------------------------------------------------------------------------------------|
|                 | Configure        |                                                                                                    |
| Status          | Reconfigured     |                                                                                                    |
| Descriptor      | Biocide A        | Select Special Control = Prebleed Lockout<br>& Submit.<br>Then set-adjust the following parameters               |
| Disable         | Yes No           |                                                                                                    |
| Special Control | Prebleed Lockout | Lockout is the time that the Blowdown Relay is blocked.<br>Includes the Event time. Set = 0 for no Lockout.      |
| Lockout         | 120 minutes      | <b>Prebleed</b> is the time that the <b>Blowdown Relay</b> is forced ON                                          |
| Prebleed        | 30 minutes       | to lower the recirculating water conductivity<br>before the Event runs. Set = 0 for no <b>Prebleed</b> .         |
| Prebleed Sensor | A:Tower Conduct. | Prebleed Sensor is the selected conductivity sensor which<br>is used to limit the Prebleed time to Prebleed OFF. |
| Prebleed OFF    | 750 uS           | It's optional, however its use prevents wasting<br>treated recirculating water                                   |
| Blowdown Relay  | 1:Tower276 Bleed | Blowdown Belay is the location of the tower bleed                                                                |
| Refresti        | Submit           | for this biocide control.                                                                                        |

#### Sidebar:

**Prebleed-Lockout** is used to prevent to tower from making up during & diluting the biocide concentration. Use is determined by biocide type & required concentration-residence time

**Prebleed** is typically used for cycles limited towers with **Lockout** more common on towers inhibited for corrosion control. Few sites need to use both.

**Prebleed** costs both water & its inhibitor, but there may be no choice if hardness cycles limited. **Lockout** has a lower cost but not applicable for many sites.

# 4.3 Alarm Relay

|              | Select the contro | ol# icon from the | e right side of the h    | ome page                |                                |
|--------------|-------------------|-------------------|--------------------------|-------------------------|--------------------------------|
| 5:Alarm_Rela | y                 |                   |                          |                         |                                |
|              | Setup             |                   | Select <b>Setup</b> fror | n the pulldown          |                                |
| Control Type | Event             | s-Other           | Verify Contro            | Type = Events-Other     |                                |
| Refresh      |                   | Submit            |                          |                         |                                |
|              |                   |                   | Then select <b>Conf</b>  | igure from the pulldown |                                |
|              | 5:Alarm_Relay     | t                 |                          | <u>.</u>                |                                |
|              |                   | Configure         |                          |                         |                                |
|              | Descriptor        | Alarm_Relay       |                          |                         |                                |
|              | Disable           | Ym 🗸              | No                       | Set Special Co          | ontrol = Alarm Output & Submit |
|              | Special Control   | Alan              | m Output                 |                         |                                |
|              | Refresh           |                   | Submit                   |                         |                                |

#### Sidebar:

If **Special Control = Alarm Output** is set for a pulse-frequency control (6 to 9), the control is converted to an ON/OFF control on **Submit**.

## 4.5 Sensor Wash

**Sensor Wash** is useable for systems-sites where all of the sensors are installed in a common header.

**Sensor Wash** locks all of the sensor values prior to starting the wash event, blocking alarms & unexpected sensor values on the HMIs.

If concerned about other controls running during a wash, block (Section 3.7) the controls.

| nsor_Wa                                  | sh 🙁                                                                                                    |                                                                            |                                                                                      |
|------------------------------------------|----------------------------------------------------------------------------------------------------|----------------------------------------------------------------------------|--------------------------------------------------------------------------------------|
|                                          | Configure Select                                                                                                    | <b>Configure</b> from the pulldov                                          | vn                                                                                   |
| ĺ.                                       | Reconfigured                                                                                                    | Sensor_was<br>Contr                                                        | h is only available on control<br>ol Type = Events-Other                             |
| tor                                      | Sensor_Wash                                                                                                    |                                                                            |                                                                                      |
|                                          | Viiii 🗸 110                                                                                                    | Select Special Control = S                                                 | ensor Wash & Submit                                                                  |
| ontrol                                   | Sensor Wash                                                                                                    |                                                                            |                                                                                      |
| ID delay                                 | 300 seconds Then edit                                                                                                    | Wash END delay & Submit                                                    |                                                                                      |
| N                                        | Submit                                                                                                    | 5:Sensor_Was                                                               | h                                                                                    |
| ND dela                                  | y is the time after the                                                                                                    |                                                                            | Events                                                                               |
| event l                                  | has ended that sensor                                                                                                    |                                                                            |                                                                                      |
| g event l<br>main lo<br>fror             | nas ended that sensor<br>cked to allow recovery<br>n washing                                                                                                    | Status                                                                     | No Events set                                                                        |
| gevent l<br>main lo<br>fror              | nas ended that sensor<br>cked to allow recovery<br>n washing                                                                                                    | Status<br>Day 1                                                            | No Events set<br>0 Events daily                                                      |
| revent l<br>main lo<br>fror              | nas ended that sensor<br>cked to allow recovery<br>n washing                                                                                                    | Status<br>Day 1<br>Event Cycle                                             | No Events set<br>0 Events daily<br>Daily                                             |
| g event l<br>emain lo<br>fror<br>sor Was | has ended that sensor<br>cked to allow recovery<br>n washing<br><b>h events</b> are set like all other feed                                                                                                    | Status<br>Day 1<br>Event Cycle<br>Select Activity                          | No Events set 0 Events daily Daily Add an Event                                      |
| g event l<br>emain lo<br>fror<br>sor Was | has ended that sensor<br>cked to allow recovery<br>n washing<br>h events are set like all other feed<br>events on either time<br>ols 1 to 5 & ON/OFF Pulse controls)<br>or pumped volume                           | Status<br>Day 1<br>Event Cycle<br>Select Activity<br>Start Time            | No Events set<br>0 Events daily<br>Daily<br>Add an Event<br>7:00 HH:MM               |
| g event l<br>emain lo<br>fror<br>sor Was | has ended that sensor<br>cked to allow recovery<br>n washing<br>h events are set like all other feed<br>events on either time<br>ols 1 to 5 & ON/OFF Pulse controls)<br>or pumped volume<br>(Pulse controls 6 -9). | Status<br>Day 1<br>Event Cycle<br>Select Activity<br>Start Time<br>ON Time | No Events set<br>0 Events daily<br>Daily<br>Add an Event<br>7:00 HH:MM<br>20 minutes |

# 5. Sensors: Conductivity, pH, ORP, Corrosion, 4-20mA...

# 5.1 Sensor Calibration: 5.1.1 Single Point – Grab Sample

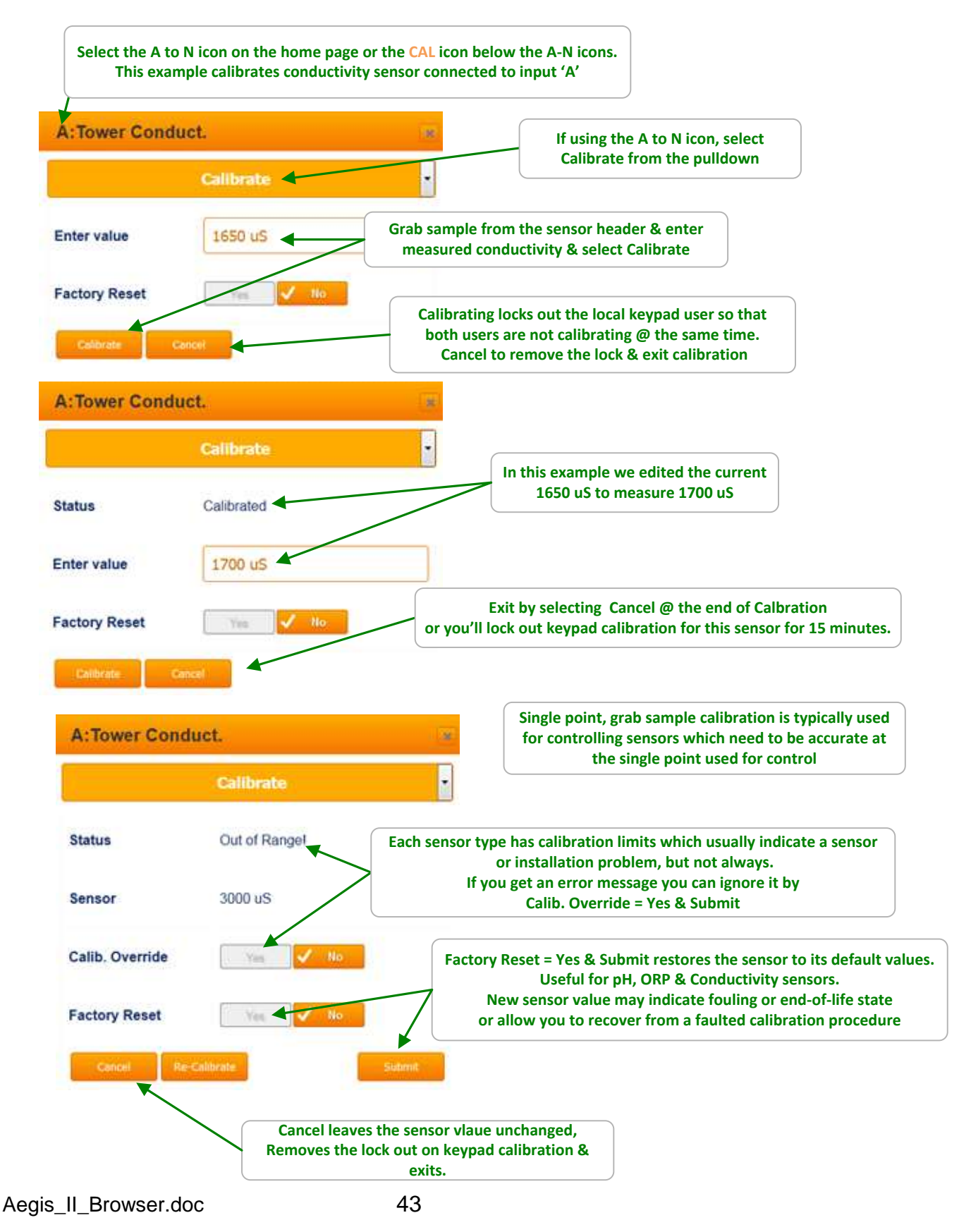

### 5.1 Sensor Calibration: 5.1.2 DPD: Oxidant Sensors

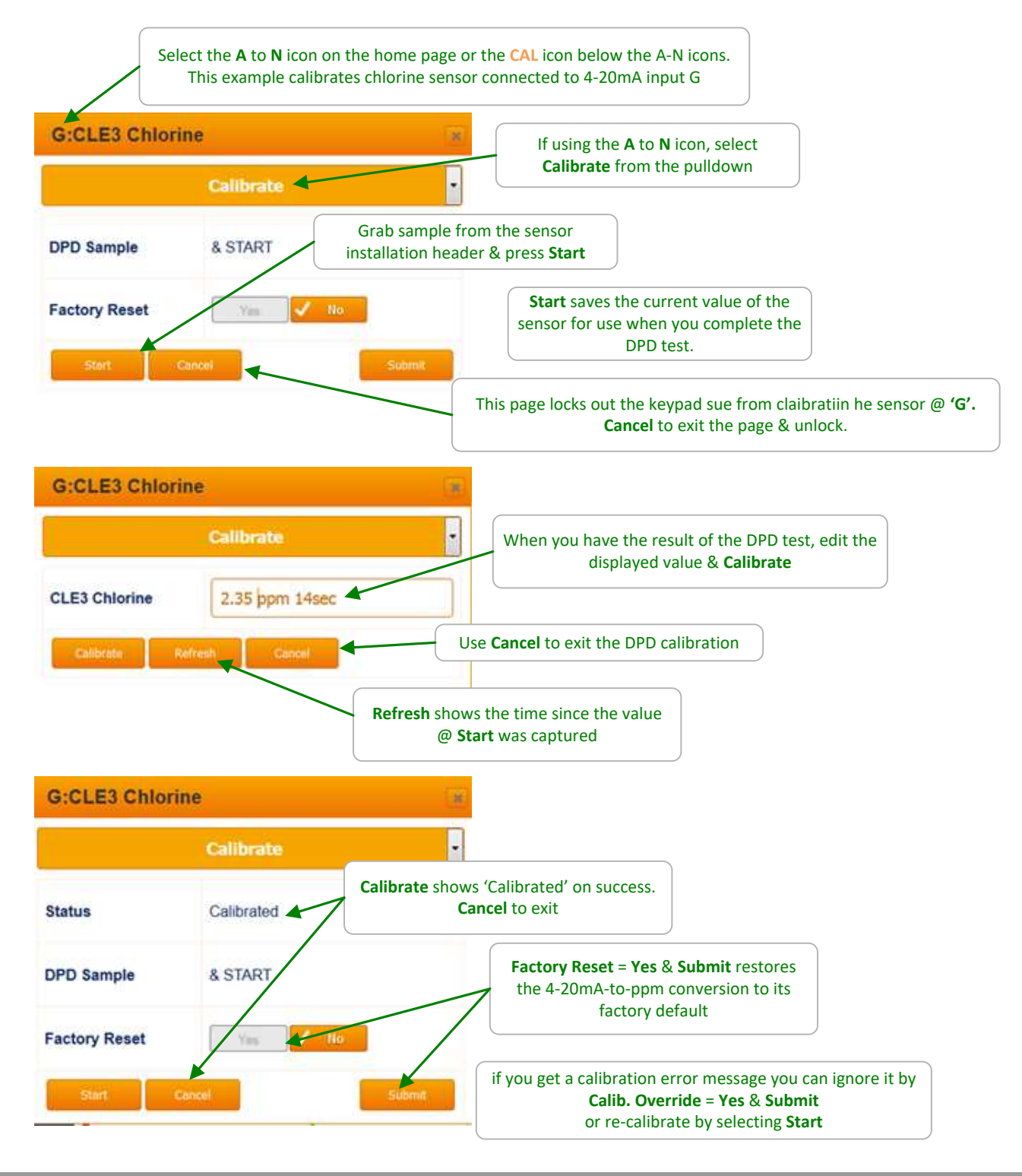

#### Sidebar:

The DPD calibration applies to CLB,CTE & CLE3 Chlorine, CGE, CBR Bromine & PAA Peracetic sensors. All of these sensors connect to 4-20mA inputs. Calibrates the sensor value & not the underlying 4-20mA input.

# 5.1 Sensor Calibration: 5.1.3 Boiler Conductivity

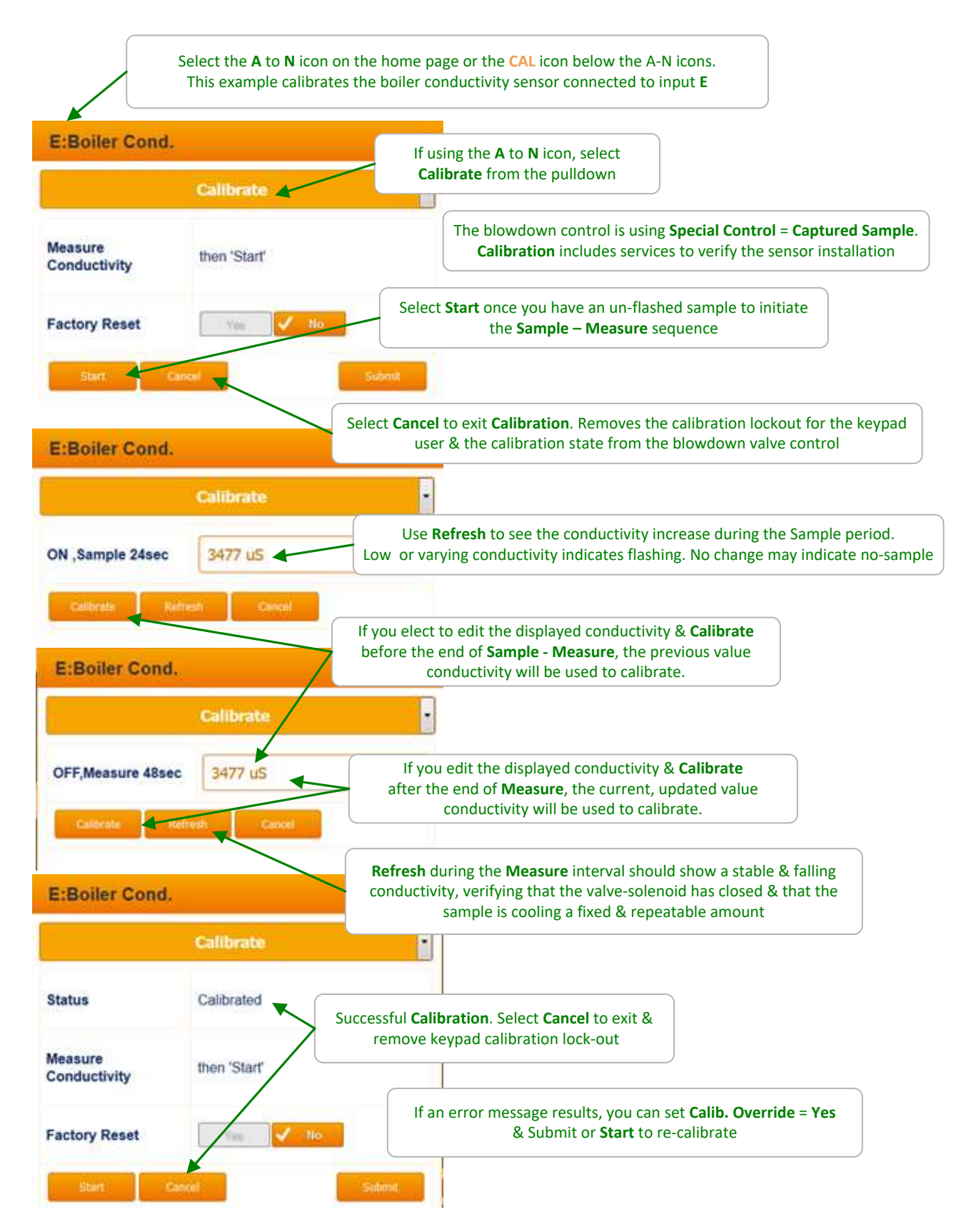

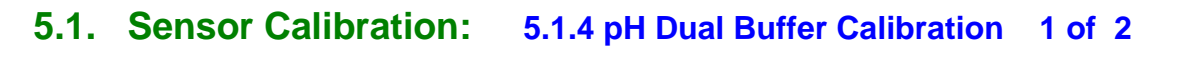

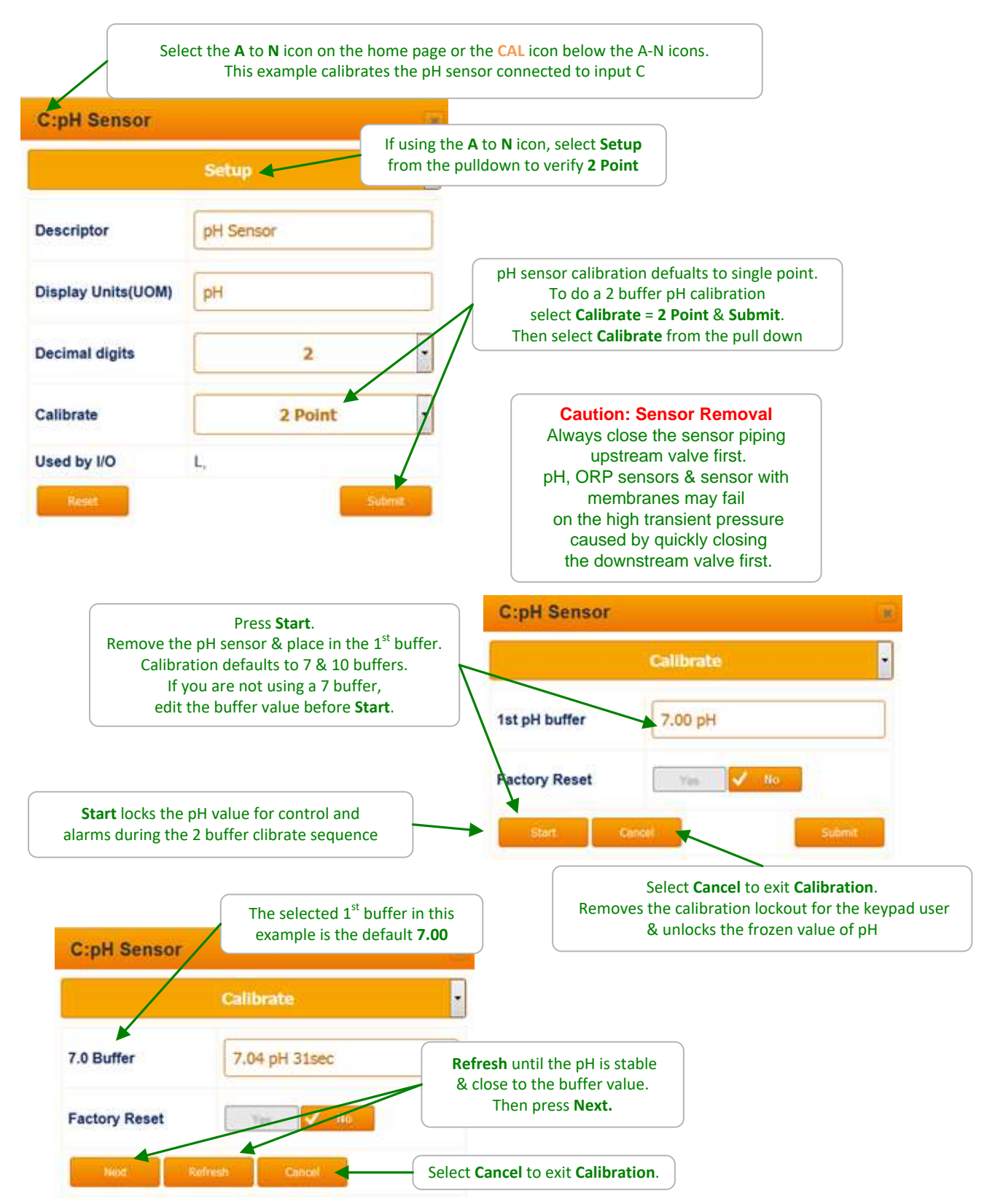

## 5.1 Sensor Calibration: 5.1.4 pH Dual Buffer Calibration 2 of 2

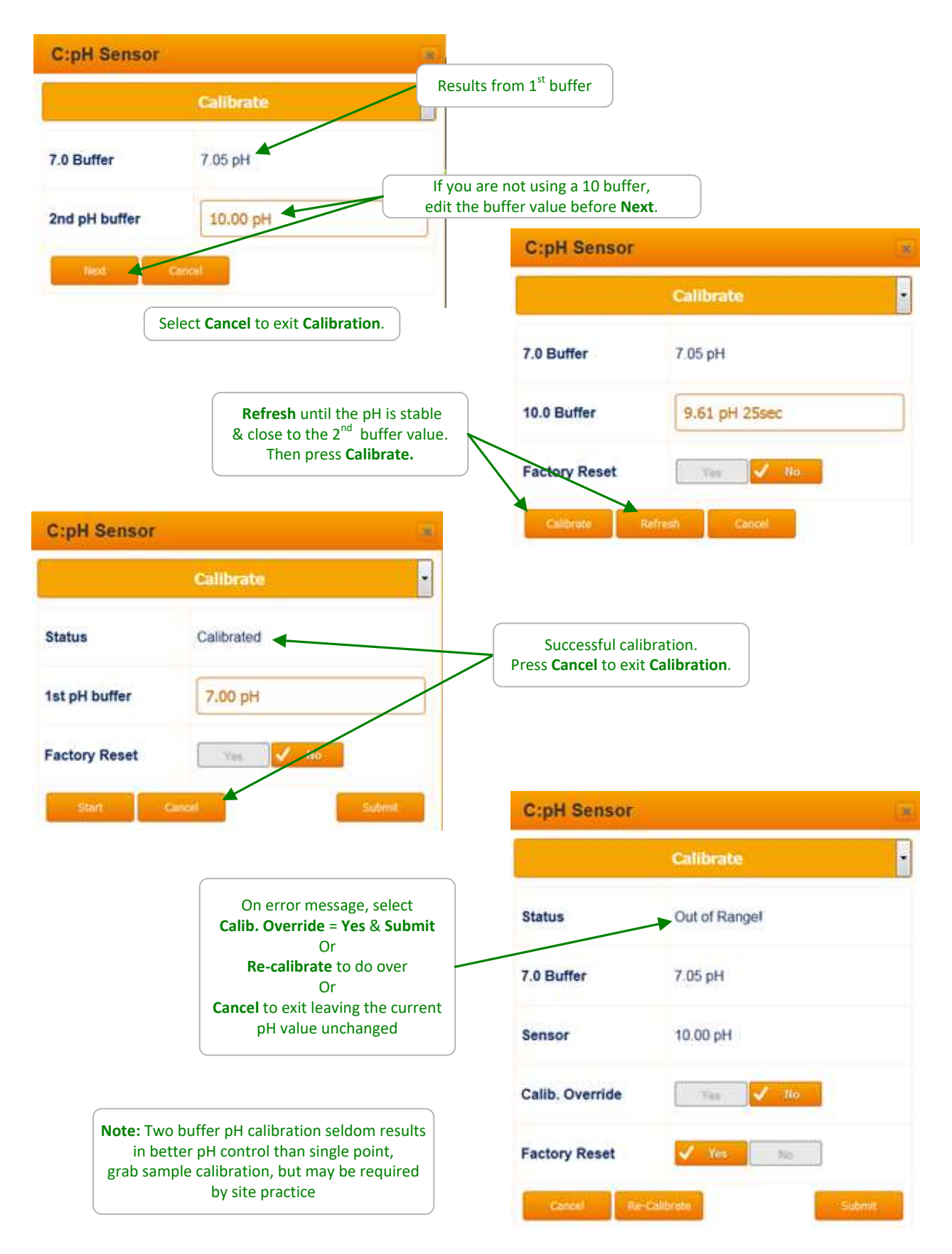

#### 5.1 Sensor Calibration: 5.1.5 4-20mA Input Loop Calibration 1 of 3

4-20mA inputs may be single or two point calibrated if they do not require a DPD test. Both options calibrate the sensor represented by the 4-20mA input & not the underlying 4-20mA current loop.

For example: If calibrating a 4-20mA Temperature sensor, you are correcting the sensor to read the current measured Temperature test.

Select the A to N icon on the home page or the CAL icon below the A-N icons. This example calibrates the 4-20mA sensor connected to input G G:4-20mA Input If using the A to N icon, select Setup from the pulldown & check Calibrate = 1 Point Setup 🔺 Descriptor 4-20mA Input The underlying 4-20mA input can only be calibrated when Sensor Type = Other C Display Units(UOM) The first two pages calibrate the sensor & not underlying 4-20mA loop . **Decimal digits** 2 • Calibrate 1 Point In this example we're going to single point Calibrate a Sensor Type = Other Disable / No Sensor Type Other • 20mA Value 100.00 C G:4-20mA Input 0.00 C 4mA Value Calibrate 50.01 C Enter value G:4-20mA Input Factory Reset Status Calibrated Edit the sensor value & Calibrate Status = Calibrated & displays new value Enter value 48.50 C **Factory Reset** Cancel To exit & to unlock keypad calibrate access

# 5.1 Sensor Calibration: 5.1.5 4-20mA Input Loop Calibration 2 of 3

On this page we are 2 point calibrating a 4-20mA Temperature sensor. Verify the **Setup** page **Calibrate = 2 Point** & select **Calibrate** from the pull down.

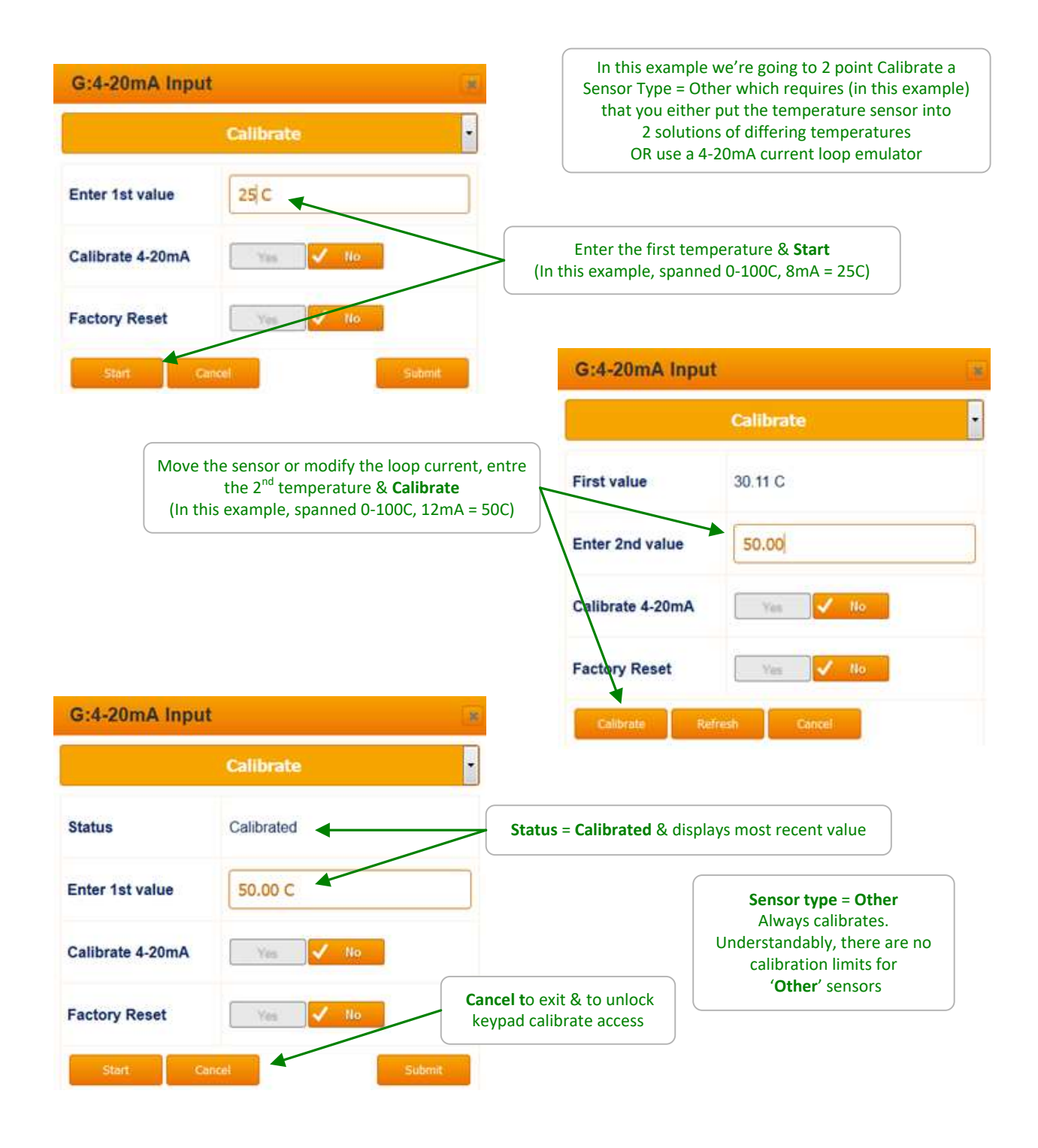

#### 5.1 Sensor Calibration: 5.1.5 4-20mA Input Loop Calibration 3 of 3

You'll rarely need to calibrate the underlying 4-20mA current loop. However if **Setup** page **Sensor type = Other** and **Calibrate = 2 Point** you can calibrate the underlying 4mA & 20mA levels as follows:.

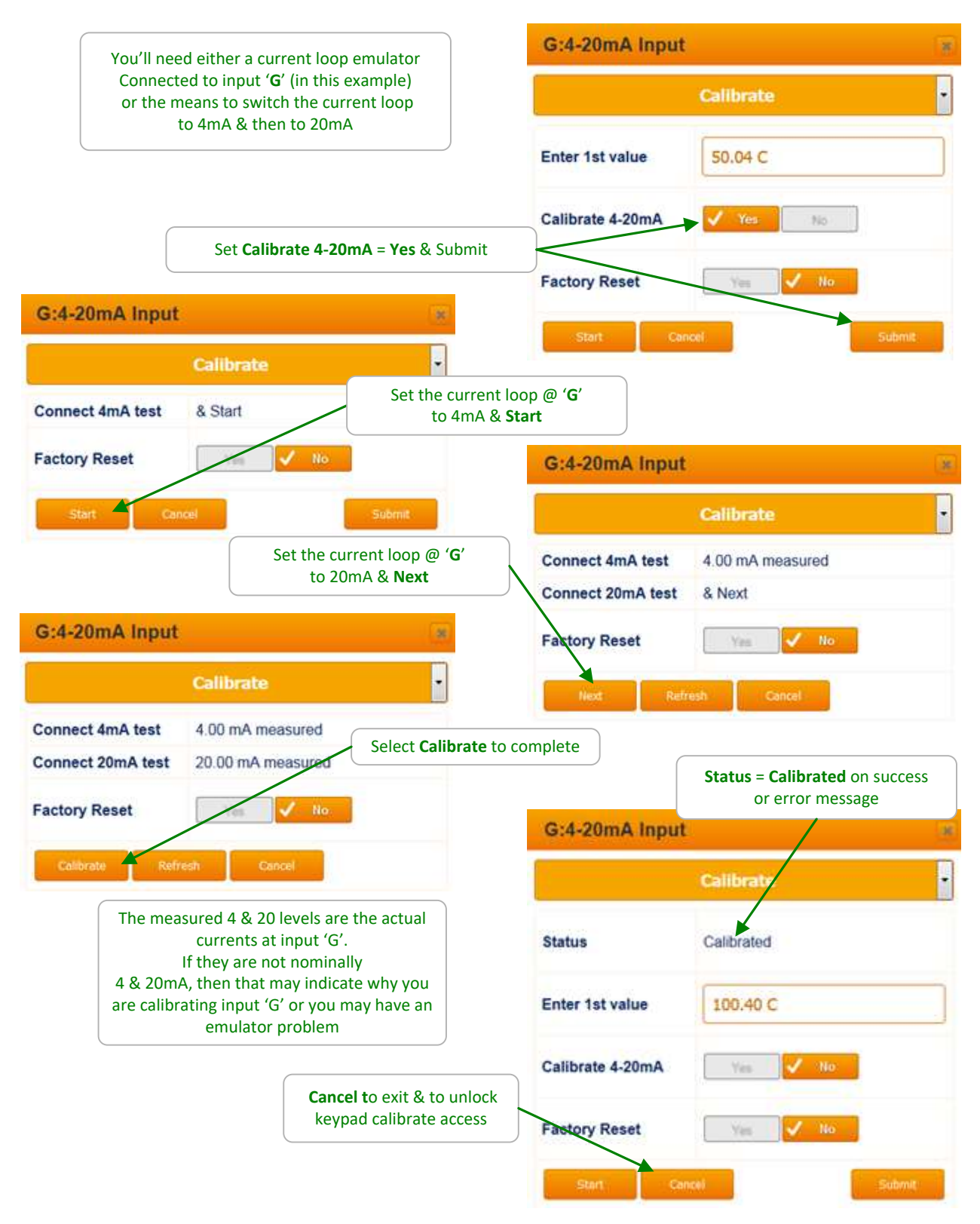

#### 5.1 Sensor Calibration: 5.1.6 Inventory

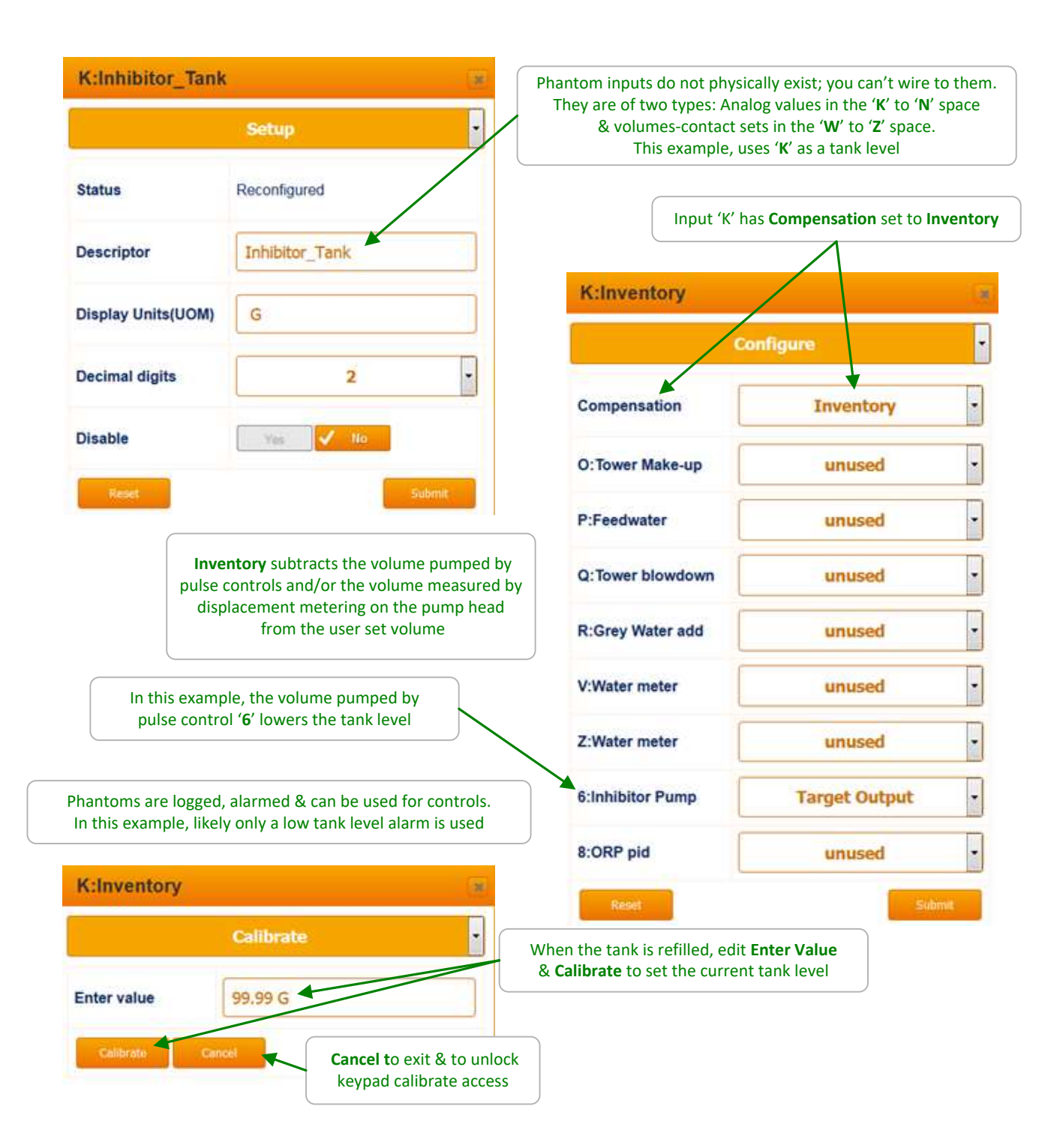

# 5.1 Sensor Calibration: 5.1.7 LSI & Manual Inputs 1 of 2

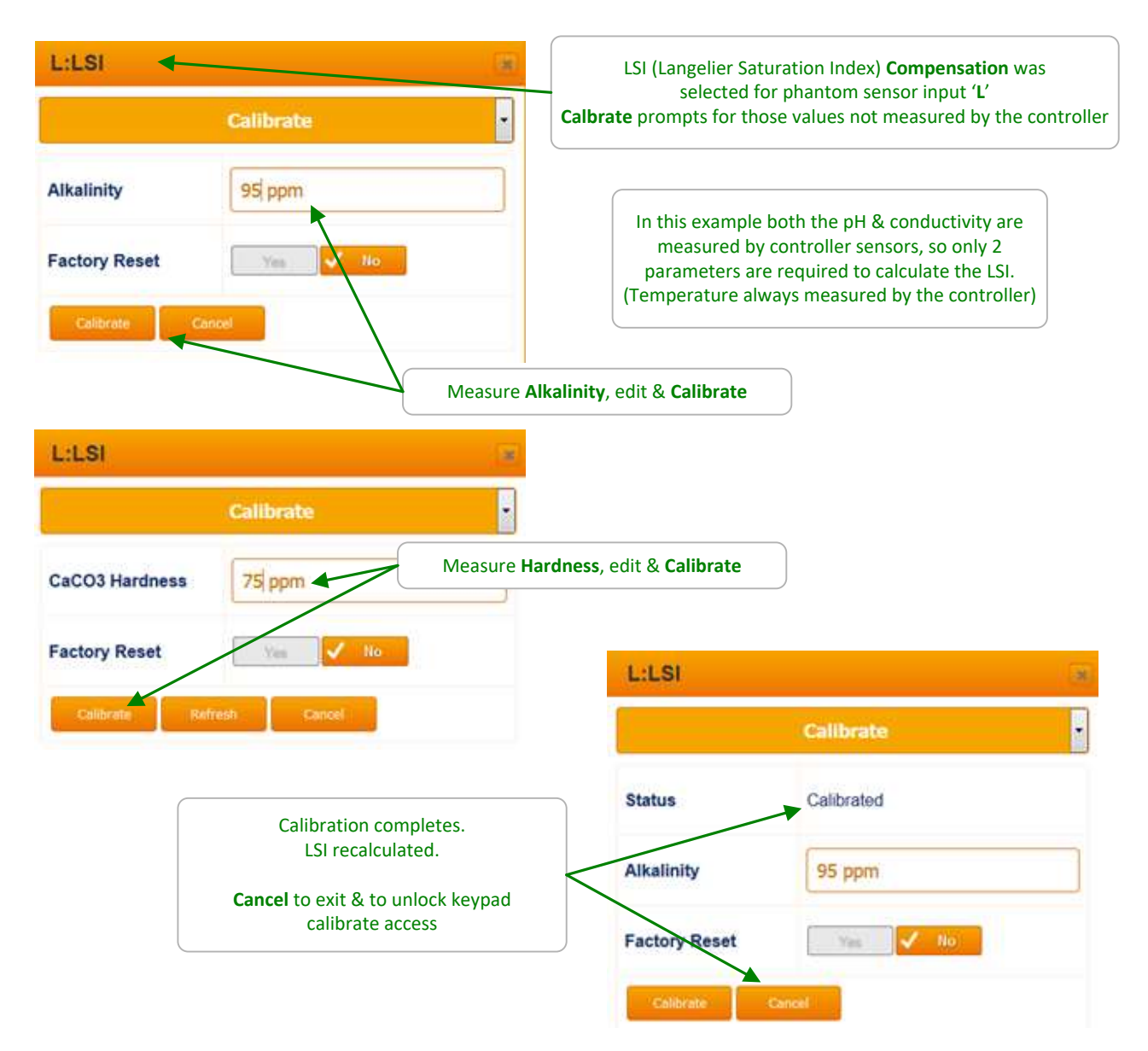

#### Sidebar:

Ryznar Stability Index or 'Ryznar' is a generalized measure of scaling-corrosivity & calculated concurrently from the same parameters & sensors as LSI. The Ryznar value is displayed on the LSI **Diagnostics** page & Ryznar alarms are set on the LSI **Alarms** page

Manual LSI values are clamped to block measure-entry errors;Alkalinity:30 to 140 ppmHardness: 50 to 400 ppmConductivity:100 to 10,000 uSpH: 6 -10If you enter a value outside of the range, the value is set to the closest range limit.

# 5.1 Sensor Calibration: 5.1.7 LSI & Manual Inputs 2 of 2

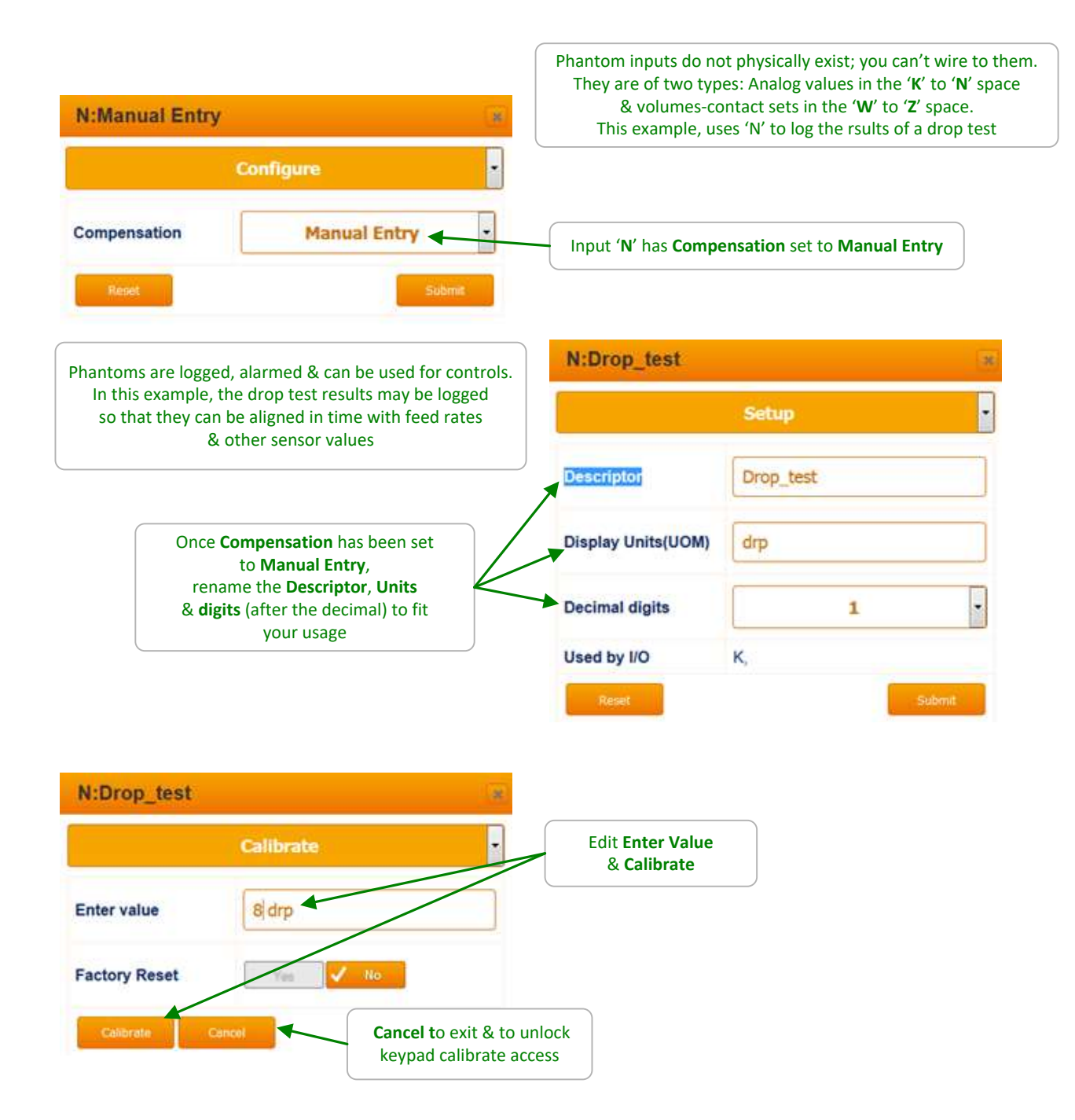

### 5.2 Sensor Alarms 1 of 2

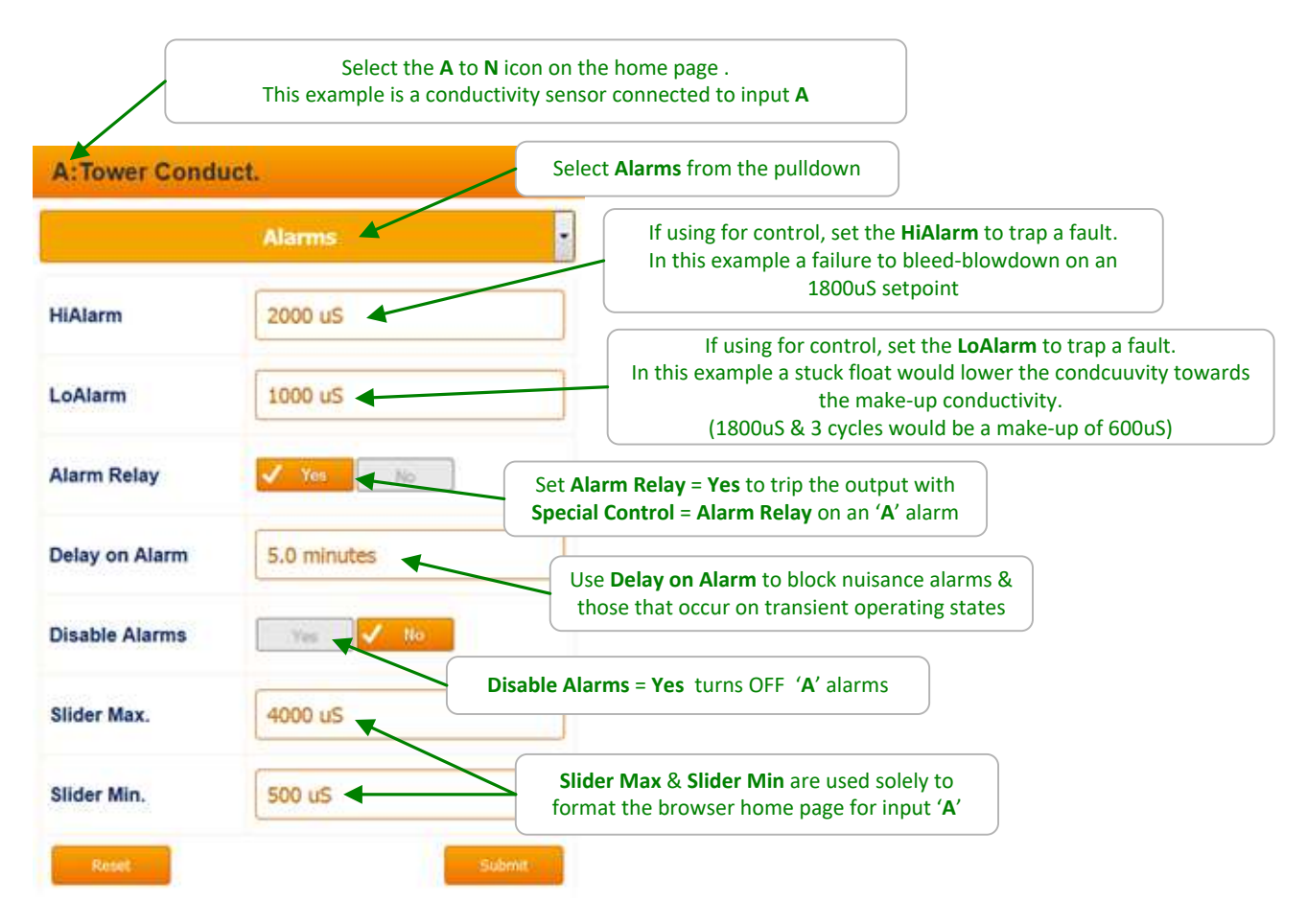

#### Sidebar:

Every sensor, water meter, flowswitch & each control has alarms.

Typically alarms are used to trap changes in operating conditions (make-up water, temperature..) mechanical faults (stuck floats, valved off or faulted blowdown-valves), feed issues (loss of prime, low tank level, tubing faults) & sensor faults (failure to track, fouling..)

Setting alarms too tight so that they trip frequently under normal operating variances, may result in a critical alarm getting a slow or no response.

Understandably alarms are set to reflect site practice, chemistry & plumbing & time of year. Review each control loop, its sensor-meter, interlock, pump or actuator & setpoints. It's typical that sensor & feed limit alarms in concert can trip on the most likely faults.

#### 5.2 Sensor Alarms 2 of 2

LSI alarms differ from other sensor alarms which are limited to high & low alarms referenced to the current value of the sensor.

Sensor high & low alarms & LSI alarms latch. Meaning they persist until **Clear Alarms**. All unacknowledged alarms flash the red led at the top, right of the controller enclosure cover & appear on the home page on the browser HMI.

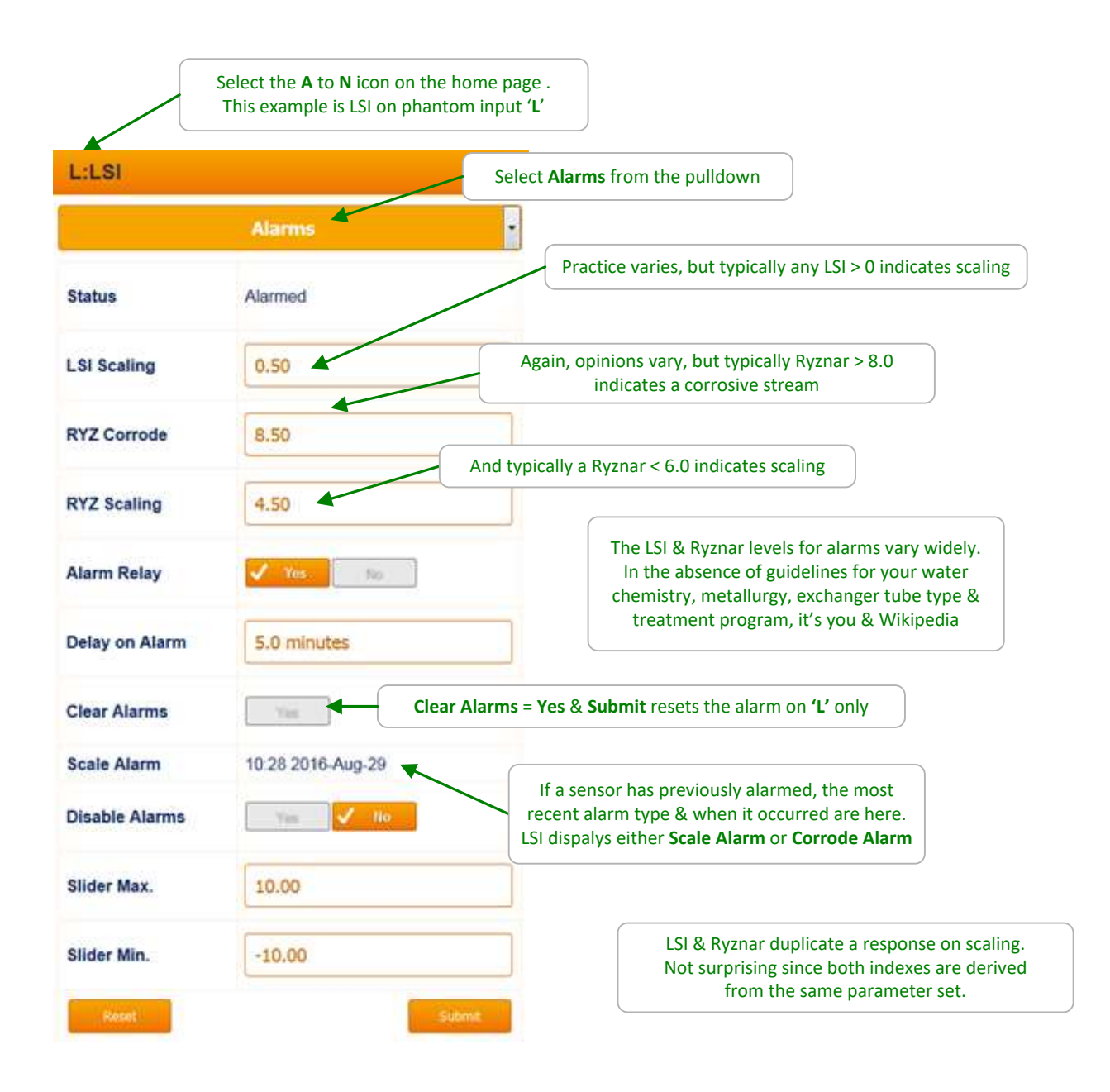

## 5.3 Sensor Setup 1 of 2

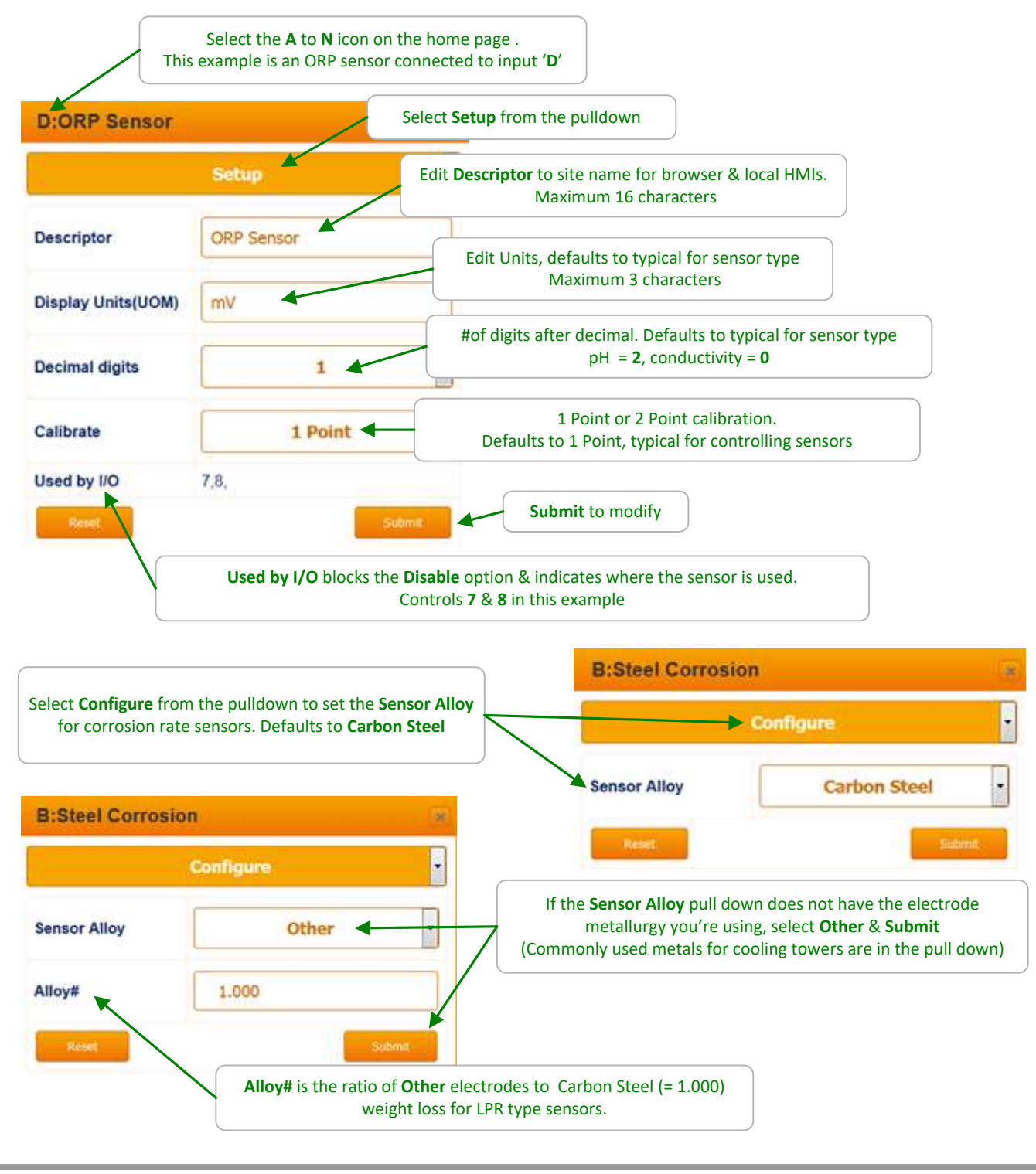

#### Sidebar:

Disabled sensors do not appear on either the local or browser HMIs or any option pull down. Sensors cannot be disabled while in use for control, compensation..... Disabled sensors are re-enabled on the **System** / **Enable I/O** page.

# 5.3 Sensor Setup 2 of 2

| F:Boiler Cond.                                                                                          |                                                                    |                                                                                                    |                                                                                                    |
|----------------------------------------------------------------------------------------------------|--------------------------------------------------------------------|----------------------------------------------------------------------------------------------------|----------------------------------------------------------------------------------------------------|
|                                                                                                    | Setup                                                              | Select Setup from the pullo<br>sensor connected to a                                                                                                    | own to set the type of conductivit<br>dual conductivity driver card                                                                       |
| Descriptor                                                                                              | Boiler Cond.                                                       |                                                                                                    |                                                                                                    |
| Display Units(UOM)                                                                                      | uS                                                                 | <b>Boiler Cond.</b> are 2 wire, non-tem<br><b>Conductivity</b> are 4 wire, non-mer<br><b>Condensate</b> are 4 wire, ¾" NPT,                               | perature compensated.<br>tallic temperature compensated.<br>temperature compensated.                                                      |
| Decimal digits                                                                                          | 0                                                                  | Select Sensor Type & Subn                                                                                                    | nit                                                                                                    |
| Disable                                                                                                 | Yes 🗸 No                                                           |                                                                                                    |                                                                                                    |
| Sensor Type                                                                                             | Boiler Cond.                                                       | Gittes chiorin                                                                                                    | Setup                                                                                                    |
| Repet                                                                                                   | Submit                                                             | Descriptor                                                                                                    | CLE3 Chlorine                                                                                                    |
| G:4-20mA Input                                                                                          |                                                                    | Display Units(UOM)                                                                                                    | ppm                                                                                                    |
|                                                                                                    | Setup                                                              | • Decimal digits                                                                                                    | 2                                                                                                    |
|                                                                                                    |                                                                    |                                                                                                    | ·                                                                                                    |
| Descriptor                                                                                              | 4-20mA Input                                                       | Disable                                                                                                    | Yes 🖌 No                                                                                                    |
| Descriptor<br>Display Units(UOM)                                                                        | 4-20mA Input                                                       | Disable<br>Sensor Type                                                                                                    | CLE3 Chlorine                                                                                                    |
| Descriptor<br>Display Units(UOM)<br>Decimal digits                                                      | 4-20mA Input<br>C                                                  | Disable<br>Sensor Type<br>Sensor Range                                                                                                    | CLE3 Chlorine                                                                                                    |
| Descriptor<br>Display Units(UOM)<br>Decimal digits<br>Calibrate                                         | 4-20mA Input<br>C<br>2<br>2 Point                                  | Disable Disable Sensor Type Sensor Range Reset                                                                                                    | Vis 10<br>CLE3 Chlorine<br>CLE3 0-10ppm                                                                                                   |
| Descriptor<br>Display Units(UOM)<br>Decimal digits<br>Calibrate<br>Disable                              | 4-20mA Input<br>C<br>2<br>2 Point<br>Yes Vo                        | Disable Sensor Type Sensor Range Reset Defined Sensor Types may have Select Sen                                                                           | CLE3 Chlorine<br>CLE3 0-10ppm<br>Submit                                                                                                   |
| Descriptor<br>Display Units(UOM)<br>Decimal digits<br>Calibrate<br>Disable<br>Sensor Type               | 4-20mA Input<br>C<br>2<br>2 Point<br>Yes Vo<br>Other               | Disable<br>Sensor Type<br>Sensor Range<br>Defined Sensor Types may have<br>Select Sen<br>Then Select Sen                                                  | CLE3 Chlorine<br>CLE3 O-10ppm<br>Submit<br>Submit<br>emore than one available Sensor<br>sor Type & Submit<br>ensor Range & Submit         |
| Descriptor<br>Display Units(UOM)<br>Decimal digits<br>Calibrate<br>Disable<br>Sensor Type<br>20mA Value | 4-20mA Input<br>C<br>2<br>2 Point<br>Ves ✓ No<br>Other<br>100.00 C | Disable<br>Sensor Type<br>Sensor Range<br>Defined Sensor Types may have<br>Select Sen<br>Then Select Sen<br>Then Select Sen<br>Select Sensor Type = Other | CLE3 Chlorine<br>CLE3 Chlorine<br>CLE3 0-10ppm<br>Submit<br>semore than one available Sensor<br>sor Type & Submit<br>ensor Range & Submit |

### Sidebar:

Selecting a **Sensor Type** installs the correct 4-20 mA to sensor value conversion & sets calibration limits.

## 5.4 Sensor Compensation

| A: lower Conduc                                             | st.                                                                                          | Select <b>Configure</b> from the pull<br>Not all sensor typ                     | down to select-view <b>Compensation</b> .<br>bes have <b>Compensation</b>                                                 |
|-------------------------------------------------------------|----------------------------------------------------------------------------------------------|---------------------------------------------------------------------------------|----------------------------------------------------------------------------------------------------|
| Compensation                                                | Configure                                                                                    | Tower conductivit<br>Select <b>Compens</b><br>Then select <b>Thern</b>          | y is always thermally compensated.<br>ation = Thermal Comp. & Submit.<br>nal Sensor = target sensor & Submit              |
| Thermal Sensor                                              | K:Temperature                                                                                | This <b>Compensation</b> value works for cooling towers,<br>your app may differ |                                                                                                    |
| verride flowswitch                                          | Yax No Subr                                                                                  | Serial conductivity<br>(assigned to 'K' in the<br>the option to <b>Over</b>     | sensors include a temperature sensor<br>e example) & a thermal flowswitch with<br>ride the switch flow/no flow trip point |
| Some amperometri<br>Seldom useful for c<br>the pH. More uso | c oxidant sensors may be pH<br>ooling towers where cycle co<br>eful for process apps where p | G:CLE3 Ch<br>ontrol fixes<br>H varies                                           | Configure •                                                                                                    |
| Select <b>Com</b><br>Then select                            | <pre>npensation = pH Corrected &amp; t pH Sensor = target sensor &amp;</pre>                 | Submit.<br>Submit.                                                              | C:pH Sensor                                                                                                    |
| C:pH Sensor                                                 |                                                                                              | PH 5 & Sub                                                                      | Submit<br>Sensor may be selected = Manual<br>omit to get a Manual pH entry value                                          |
|                                                             | Configure                                                                                    | pH temperature com<br>which operate close t                                     | npensation is seldom used in Cooling Tower app<br>to pH 7 where temperature has little effect on p                        |
| ompensation                                                 | Thermal Comp.                                                                                |                                                                                 |                                                                                                    |

#### Sidebar:

Controllers are typically pre-configured for the target app.

So cooling tower controllers will include a temperature compensated conductivity.

If you are re-purposing a controller or adding additional sensors & controls then you may be changing-modifying the default compensation.

## 5.5 Sensor Diagnostics 1 of 3

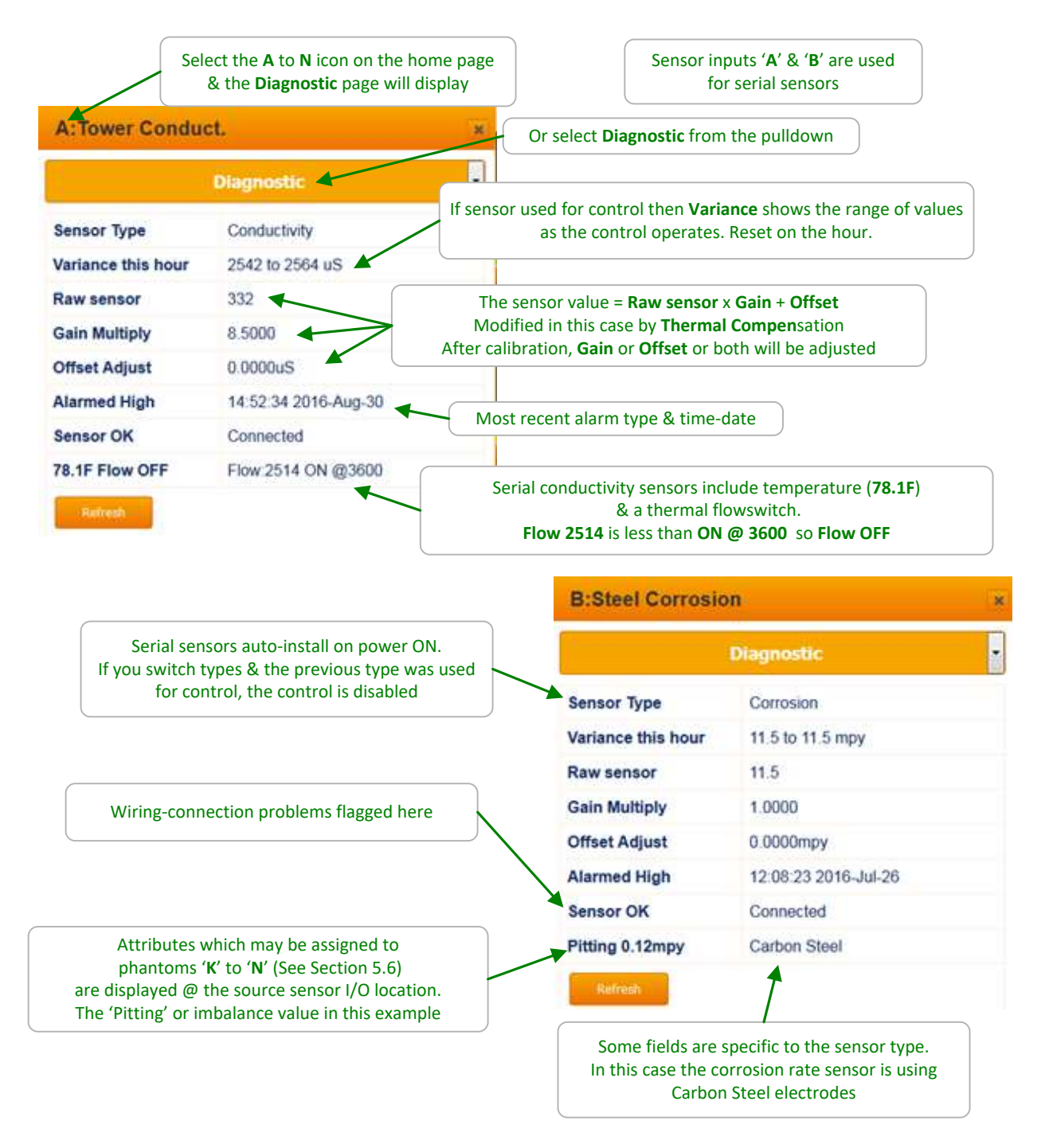

#### Sidebar:

Diagnostic is a summary of the sensor state. Contents vary widely with sensor type.

### 5.5 Sensor Diagnostics 2 of 3

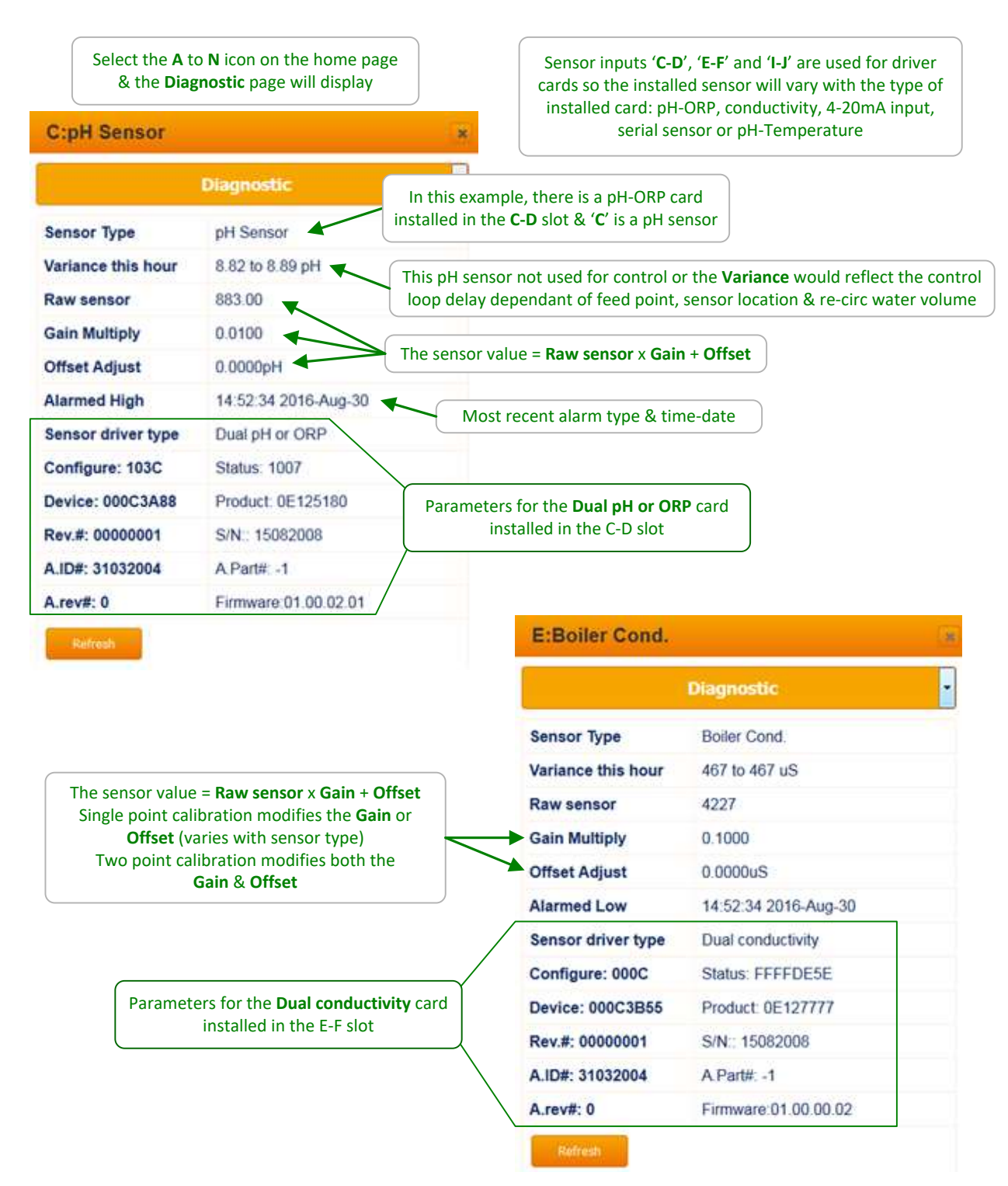

# 5.5 Sensor Diagnostics 3 of 3

| G:CLE3 Chlorine          |                                      |                                | Sensor inputs 'G' (4-20mA input)<br>& 'H' (10mV/C thermal sensor input)<br>are fixed in controller hardware |                                  |
|--------------------------|--------------------------------------|--------------------------------|----------------------------------------------------------------------------------------------------|----------------------------------|
|                          | Diagnostic                           | •                              | unlike the sensor drive                                                                                     | er slots @ C-D, E-F & I-J        |
| Sensor Type              | CLE3 Chlorine                        | In this example, a 4           | -20mA <b>CLE3 Chlorine</b>                                                                                  |                                  |
| Variance this hour       | 5.80 to 5.84 ppm                     | Sensor is com                  |                                                                                                    |                                  |
| Sensor Range             | 0.00 to 10.00 ppm                    | The user selected              | 0.00 to 10.00 ppm CLI                                                                                       | E3 sensor type converts the 4-20 |
| Raw sensor               | 10.99mA 58.3%                        | signal ( <b>10.99</b> r        | nA or 58.3% of span) f                                                                                      | from the sensor to a ppm value.  |
| Gain Multiply            | 0.8330                               | In this example 10.99          | mA x <b>0.833 -3.333</b> = <b>5</b>                                                                         | <b>.82</b> ppm                   |
| Offset Adjust            | -3.3330ppm                           | (ppm = <b>m</b>                | A x Gain + Offset)                                                                                          |                                  |
| Alarmed High             | 14:52:34 2016-Aug-30                 |                                |                                                                                                    |                                  |
| Input Firmware<br>Driver | built-in                             |                                | L:LSI                                                                                                    |                                  |
| Configure: 003C          | Status: 0003                         |                                |                                                                                                    |                                  |
| Device: 000C3B40         | Product: 0E120712                    |                                |                                                                                                    | Diagnostic                       |
| Rev.#: 00000001          | S/N:: 15082008                       |                                | Sensor Type                                                                                                 | Calculated                       |
| A.ID#: 31032004          | A.Part#: -1                          |                                | Scale Alarm                                                                                                 | 14:52:34 2016-Aug-30             |
| A.rev#: 0                | Firmware 00.00.00.14                 |                                | Ryznar                                                                                                    | 6.4                              |
| Refresh                  |                                      |                                | Alkalinity                                                                                                  | 95ppm                            |
|                          | Phantom inputs cont<br>show Ryznar & | figured to calculate LSI       | CaCO3 Hardness                                                                                              | 75ppm                            |
|                          | LSI-Ryznar calcu                     | lation parameters              | Temperature                                                                                                 | 89.9F                            |
|                          | on the Diag                          | gnostic page.                  | pH Sensor                                                                                                   | 8.88                             |
|                          |                                      |                                | Conductivity                                                                                                | 2564uS                           |
|                          |                                      |                                | No source selected                                                                                          |                                  |
| K:Temperature            |                                      | ×                              | Rofresh                                                                                                    |                                  |
|                          | Diagnostic                           | •                              |                                                                                                    |                                  |
| Sensor Type              | Temperature                          |                                |                                                                                                    |                                  |
| Variance this hour       | 77.3 to 173.5 F                      | Phantom in                     | puts derived from sens                                                                                      | sor attributes may be            |
| Raw sensor               | 78.0                                 | independently                  | applied to Raw Se                                                                                           | ensor                            |
| Gain Multiply            | 1.0000                               |                                |                                                                                                    | )                                |
| Offset Adjust            | 0.0000F                              | n this example the <b>Temp</b> | erature is derived fror                                                                                     | n the sensor                     |
| No alarm logged          |                                      | connected to                   | p input 'A', attribute 1                                                                                    |                                  |
| from A attribute 4       | Temperature                          | (this serial conduct           | ivity sensor has 3 attri                                                                                    | butes)                           |

### 5.6 Using Sensor Attributes for Phantoms

Phantom sensors are input 'K' through 'N' and can be enabled from the **Enable I/O** page of **System**.

Once enabled they will automatically appear on the home page for the controller and can be assigned attributes from sensors or used for manual entries and inventory & LSI calculations.

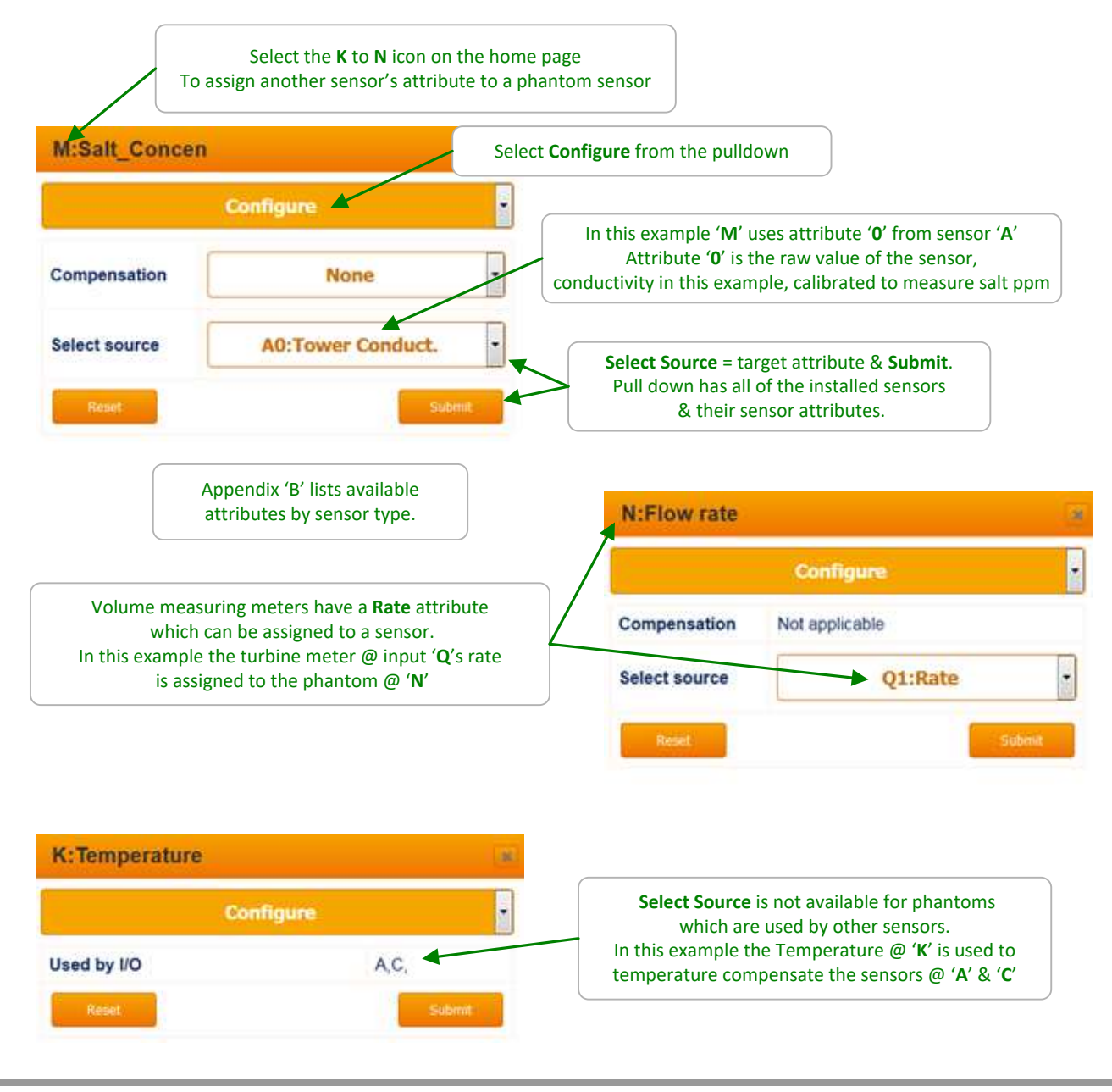

#### Sidebar:

Phantom Sensors '**K**' to '**N**' and phantom meters-contact sets '**W**' to '**Z**' are logged, alarmed & can be used for compensation & controls.

They are phantom in the sense that they do not have wiring locations.

## AEGIS II Browser 5.7 Inventory: Using feed meters & pumped volumes

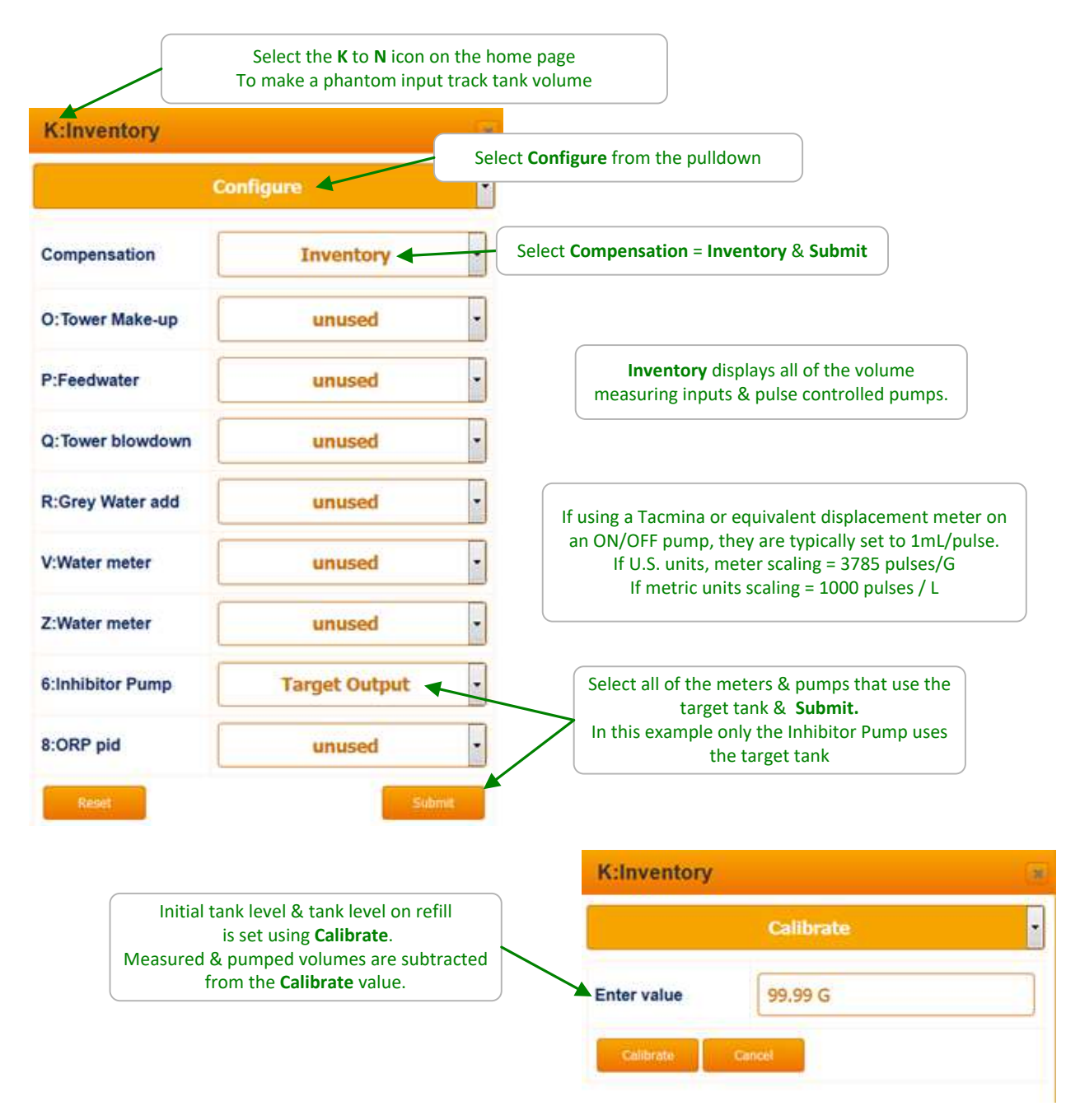

#### Sidebar:

Metric or U.S. units are set on the **System / System Setup** page.

The controller converts the pumped mL/stroke setting to either Liters or Gallons depending on the **System Setup metric units = Yes - No** setting.

Volume meters are assumed to measure either Gallons (U.S. units) or Liters (Metric) when calculating **Inventory** - tank levels or ppm concentrations. Scale all of the volume meters according to the System units setting.

# AEGIS II Browser 6. Measuring Volume: WaterMeters, Inventory, Verify Feed

# 6.1 Configuring a New Meter

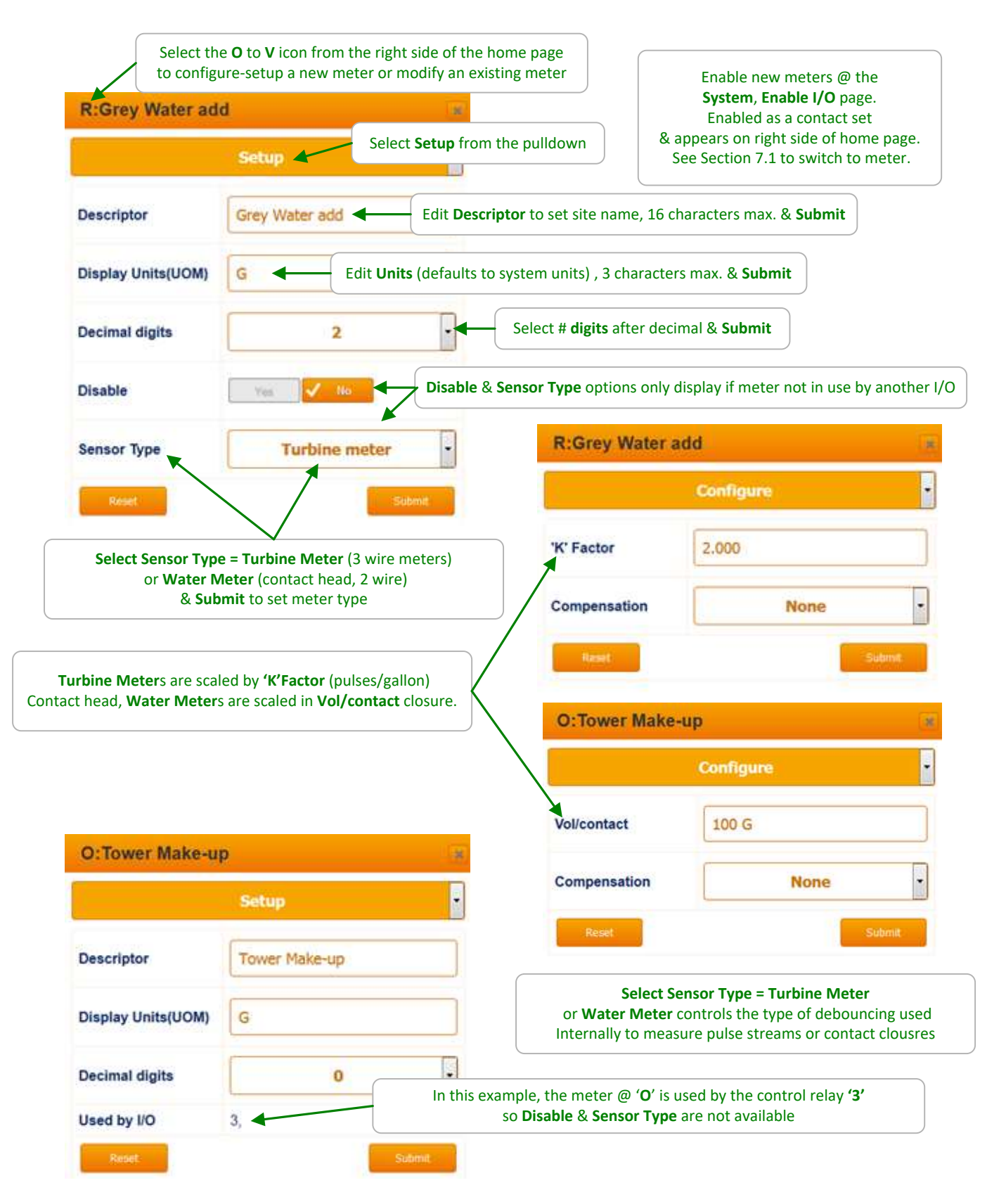

Aegis\_II\_Browser.doc

# 6.2 Copying, Flow Rate Alarms & Rate-to-Volume

| V:Water meter                                                                                                    |                                                                             | Use <b>Copy Meter</b> to sum make-up or                                                                                                    |
|----------------------------------------------------------------------------------------------------|-----------------------------------------------------------------------------|----------------------------------------------------------------------------------------------------|
|                                                                                                    | Configure                                                                   | from multiple towers or boilers                                                                                                    |
| ol/contact                                                                                                    | 100.0 G                                                                     | Select Compensation = Copy Meter                                                                                                    |
| ompensation                                                                                                    | Copy meter                                                                  | Select Target Meter = phantom Meter in the 'W' to 'Z' space                                                                                                    |
| arget Meter                                                                                                    | Z:Water meter                                                               |                                                                                                    |
| Reset                                                                                                    | Submit                                                                      | This example sums the meter volumes @ 'V' and 'Q'<br>to the phantom meter at 'Z' using <b>Copy Meter</b>                                                          |
| Context Context Contex | down                                                                        |                                                                                                    |
|                                                                                                    | Configure                                                                   | FlowBate Alarm is used to alarm on high or low flow                                                                                                    |
| K' Factor                                                                                                    | 10.000                                                                      | Disabled when offline on if <b>Flowswitch</b> not 'Nor                                                                                                    |
| Compensation                                                                                                    | Copy meter ·                                                                | Q:Tower blowdown                                                                                                    |
| larget Meter                                                                                                    | Z:Water meter                                                               | Configure                                                                                                    |
| Reset                                                                                                    | Submit                                                                      | 'K' Factor                                                                                                    |
| Select <b>Compe</b>                                                                                                    | nsation= FlowRate Alarm & Submit                                            | Compensation FlowRate Alarm                                                                                                    |
| Т                                                                                                    | hen set High & Low alarms & Submit.                                         | High Alarm 100.0 gpm                                                                                                    |
| Set Low                                                                                                    | Alarm < 0 if you don't want a low flow ala<br>or if flow is not continuous. | Low Alarm 50.0 gpm                                                                                                    |
| LANGE STREET                                                                                                    |                                                                             | Flowswitch W:Flowswitch_A                                                                                                    |
| v:water meter                                                                                                    |                                                                             |                                                                                                    |
| v:water meter                                                                                                    | Configure                                                                   | Reset                                                                                                    |
| /ol/contact                                                                                                    | Configure •                                                                 | Alarms do not occur when Flowswitch<br>Optional: Select a Flowswitch & Sub                                                                                        |
| /ol/contact                                                                                                    | Configure  I00.0 G Rate to Vol.                                             | Alarms do not occur when Flowswitch<br>Optional: Select a Flowswitch & Sub<br>Select Compensation= Rate to Vol & Submit<br>Then select a Flowrate sensor & Submit |

# 6.3 Meter Diagnostics

| D: Tower Make-up                                       | <b>)</b>                                         | ×                                                              |                   | Meters                                                                                                    | display the volume measured<br>midnight on the home page.                                                       |
|--------------------------------------------------------|--------------------------------------------------|----------------------------------------------------------------|-------------------|----------------------------------------------------------------------------------------------------|----------------------------------------------------------------------------------------------------|
|                                                        | Diagnostic 🚽                                     | or select <b>I</b>                                             | Diagnostic fro    | om the pulldown                                                                                                    |                                                                                                    |
| Sensor Type                                            | Water meter                                      |                                                                |                   |                                                                                                    |                                                                                                    |
| Vol. this year                                         | 12600 G                                          |                                                                | Useful if the     | towers run 7 days/we                                                                                                    | eek otherwise                                                                                                   |
| 20 Days Online                                         | Vol/Day,630 G                                    |                                                                | uiscoui           |                                                                                                    |                                                                                                    |
| /olume Total                                           | 107500 G                                         | Total sinc                                                     | e meter insta     | lled                                                                                                    |                                                                                                    |
| /ol. last year                                         | OG                                               | Contra                                                         | act bood mot      |                                                                                                    | a the interval                                                                                                  |
| Rate                                                   | 52.8gpm                                          | COIILe                                                         | since the         | ast volume increase e                                                                                                    | event.                                                                                                    |
| No alarm logged                                        |                                                  | Therefore r                                                    | not represent     | ative on first count of                                                                                                    | an new cooling day                                                                                              |
| nput Firmware Driver                                   | built-in                                         |                                                                | or first c        |                                                                                                    | .ycle                                                                                                    |
| Configure: 0000                                        | Status: 0000                                     |                                                                |                   |                                                                                                    |                                                                                                    |
| Device: 000C4E31                                       | Product 0E12519A                                 | ,                                                              | Volume reso       | ution (digits after the                                                                                                    | decimal) is                                                                                                    |
| Rev.#: 00000001                                        | S/N:: 15082008                                   |                                                                | set by <b>Dec</b> | imal Digits on the Set                                                                                                    | up page                                                                                                    |
| A.ID#: 31032004                                        | A.Part#: -1                                      |                                                                |                   |                                                                                                    |                                                                                                    |
| A.rev#: 0                                              | Firmware:01.01.00.05                             |                                                                |                   | Q:Tower blowdow                                                                                                    | vn                                                                                                    |
| Refresh                                                |                                                  |                                                                |                   |                                                                                                    |                                                                                                    |
|                                                        |                                                  |                                                                |                   |                                                                                                    | Diagnostic                                                                                                    |
|                                                        |                                                  |                                                                |                   | Sensor Type                                                                                                    | Turbine meter                                                                                                   |
|                                                        |                                                  |                                                                |                   | Vol. this year                                                                                                    | 76927.01 G                                                                                                    |
|                                                        |                                                  |                                                                |                   | 20 Days Online                                                                                                    | Vol/Day,3846.35 G                                                                                               |
| Turbine type                                           | meters calculate <b>Rate</b>                     | every second                                                   |                   | Volume Total                                                                                                    | 798929.50 G                                                                                                    |
| as mete                                                | more representative t                            | usur cu.                                                       |                   | The second second second second                                                                                                    | The second second second second second second second second second second second second second second second se |
| as mete<br>Therefore <b>Rate</b> is                    | more representative t                            | than contact h                                                 | iead              | Vol. last year                                                                                                    | 0.00 G                                                                                                    |
| as mete<br>Therefore <b>Rate</b> is<br>meter rates bec | ause counting occurs n                           | than contact h<br>nore frequent                                | ily.              | Vol. last year<br>Rate                                                                                                    | 0.00 G<br>19.7gpm                                                                                               |
| as mete<br>Therefore <b>Rate</b> is<br>meter rates bec | ause counting occurs r                           | than contact h<br>nore frequent                                | lead              | Vol. last year<br>Rate<br>No alarm logged                                                                                                    | 0.00 G<br>19.7gpm                                                                                               |
| as mete<br>Therefore <b>Rate</b> is<br>meter rates bec | ause counting occurs r                           | than contact h<br>more frequent                                | ly.               | Vol. last year<br>Rate<br>No alarm logged<br>Input Firmware Driver                                                                              | 0.00 G<br>19.7gpm<br>built-in                                                                                   |
| as mete<br>Therefore <b>Rate</b> is<br>meter rates bec | ause counting occurs r                           | than contact h<br>nore frequent                                | lead              | Vol. last year<br>Rate<br>No alarm logged<br>Input Firmware Driver<br>Configure: 0001                                                           | 0.00 G<br>19.7gpm<br>built-in<br>Status: 0000                                                                   |
| as mete<br>Therefore <b>Rate</b> is<br>meter rates bec | DI (Digital Input) dri                           | than contact h<br>nore frequent                                | lead              | Vol. last year<br>Rate<br>No alarm logged<br>Input Firmware Driver<br>Configure: 0001<br>Device: 000C4E31                                       | 0.00 G<br>19.7gpm<br>built-in<br>Status: 0000<br>Product: 0E12519A                                              |
| as mete<br>Therefore <b>Rate</b> is<br>meter rates bec | DI (Digital Input) dri<br>Shared by all inputs ' | than contact h<br>nore frequent<br>iver detail<br>(O' thru 'V' | lead              | Vol. last year<br>Rate<br>No alarm logged<br>Input Firmware Driver<br>Configure: 0001<br>Device: 000C4E31<br>Rev.#: 00000001                    | 0.00 G<br>19.7gpm<br>built-in<br>Status: 0000<br>Product: 0E12519A<br>S/N:: 15082008                            |
| as mete<br>Therefore <b>Rate</b> is<br>meter rates bec | DI (Digital Input) dri<br>Shared by all inputs ' | than contact h<br>nore frequent<br>iver detail<br>'O' thru 'V' | lead              | Vol. last year<br>Rate<br>No alarm logged<br>Input Firmware Driver<br>Configure: 0001<br>Device: 000C4E31<br>Rev.#: 00000001<br>A.ID#: 31032004 | 0.00 G<br>19.7gpm<br>built-in<br>Status: 0000<br>Product: 0E12519A<br>S/N:: 15082008<br>A.Part#: -1             |

## 6.4 Meter Alarms

| P:Feedwater                                                                                                    |                                                                                                    | or selec                                                                                                   | t <b>Diagnostic</b> from                                    | the pulldown                                            |
|----------------------------------------------------------------------------------------------------|----------------------------------------------------------------------------------------------------|----------------------------------------------------------------------------------------------------|-------------------------------------------------------------|---------------------------------------------------------|
|                                                                                                    | Alarms                                                                                                    | HiAlarm                                                                                                    | is the volume mea                                           | asured from midnight. Edit & <b>Sub</b>                 |
| HiAlarm                                                                                                    | 50000 G                                                                                                    |                                                                                                    |                                                             |                                                         |
| LoAlarm                                                                                                    | 100 G                                                                                                    | It's checked o                                                                                             | m is set on the da<br>only once @ midni                     | illy volume.<br>ght. Edit & <b>Submit</b>               |
| Alarm Relay                                                                                                    | Yes 🗸 No 🕇                                                                                                    | Alarm Relay = Ye                                                                                           | es & Submit will tu<br>one has been conf                    | irn ON the alarm relay figured.                         |
| Disable Alarms                                                                                                    | Yes 🗸 No                                                                                                    | Disal     on                                                                                               | <b>ble Alarms = Yes</b> s<br>meter input ' <b>P</b> ' in    | tops new alarms                                         |
| f alarmed, a <b>Clear</b><br>If you clear a <b>H</b> i<br>re-alarm becau                                                                          | alarms option will be incl<br>iAlarm & the day has not<br>ise todays volume is more                                                                                          | uded on this page.<br>changed, it will<br>than <b>HiAlarm</b> .                                            |                                                             |                                                         |
| Reset<br>If alarmed, a <b>Clear</b><br>If you clear a <b>H</b> i<br>re-alarm becau                                                                | alarms option will be incl<br>iAlarm & the day has not<br>ise todays volume is more                                                                                          | Subout<br>uded on this page.<br>changed, it will<br>than <b>HiAlarm</b> .                                  | R:Grey Water                                                | add<br>Alarms                                           |
| Reset<br>If alarmed, a <b>Clear</b><br>If you clear a <b>Hi</b><br>re-alarm becau                                                                 | alarms option will be incl<br>iAlarm & the day has not<br>ise todays volume is more                                                                                          | Subout<br>uded on this page.<br>changed, it will<br>than <b>HiAlarm</b> .                                  | R:Grey Water                                                | add<br>Alarms<br>Adjusted Alarm                         |
| Reset<br>If alarmed, a <b>Clear</b><br>If you clear a <b>H</b> i<br>re-alarm becau<br>his example, we wa<br>ut don't want an ala                  | alarms option will be incl<br>iAlarm & the day has not<br>ise todays volume is more<br>int an alarm on any <b>Grey V</b><br>arm if there is no <b>Grey Wa</b>                | Subout<br>uded on this page.<br>changed, it will<br>than HiAlarm.                                          | R:Grey Water                                                | add<br>Alarms<br>Adjusted Alarm<br>10.00 G              |
| Reset<br>If alarmed, a <b>Clear</b><br>If you clear a <b>H</b> i<br>re-alarm becau<br>is example, we wa<br>it don't want an ala<br>(so <b>Lo</b>  | alarms option will be incl<br>iAlarm & the day has not<br>ise todays volume is more<br>int an alarm on any Grey V<br>arm if there is no Grey Wa<br>pAlarm is less than zero) | Subout<br>uded on this page.<br>changed, it will<br>than HiAlarm.                                          | R:Grey Water<br>Status<br>HiAlarm<br>LoAlarm                | add<br>Alarms<br>Adjusted Alarm<br>10.00 G<br>-100.00 G |
| Reset<br>If alarmed, a <b>Clear</b><br>If you clear a <b>H</b> i<br>re-alarm becau<br>his example, we wa<br>ut don't want an ala<br>(so <b>Lo</b> | alarms option will be incl<br>iAlarm & the day has not<br>ise todays volume is more<br>int an alarm on any Grey V<br>arm if there is no Grey Wa<br>oAlarm is less than zero) | Subout<br>uded on this page.<br>changed, it will<br>than <b>HiAlarm</b> .<br>Water make-up<br>ater make-up | R:Grey Water<br>Status<br>HiAlarm<br>LoAlarm<br>Alarm Relay | add<br>Alarms<br>Adjusted Alarm<br>10.00 G<br>-100.00 G |

# 7. Flowswitches, Interlocks & Contact Sets

## 7.1 Switching Meters & Contact Sets

Volume meters and contact set inputs are connected in the 'O' to 'V' namespace. They are also in the 'W' to 'Z' phantom space.

If the meter or contact set input is not being used for control, it can be re-purposed, making a contact set a meter or the reverse.

When an input in the 'O' to 'Z' namespace is enabled, it's initially configured as a contact set.

Contact sets are ON when the contact set is closed. The logical sense of the input may be inverted so that ON = contact set open (Refer to Section 7.3).

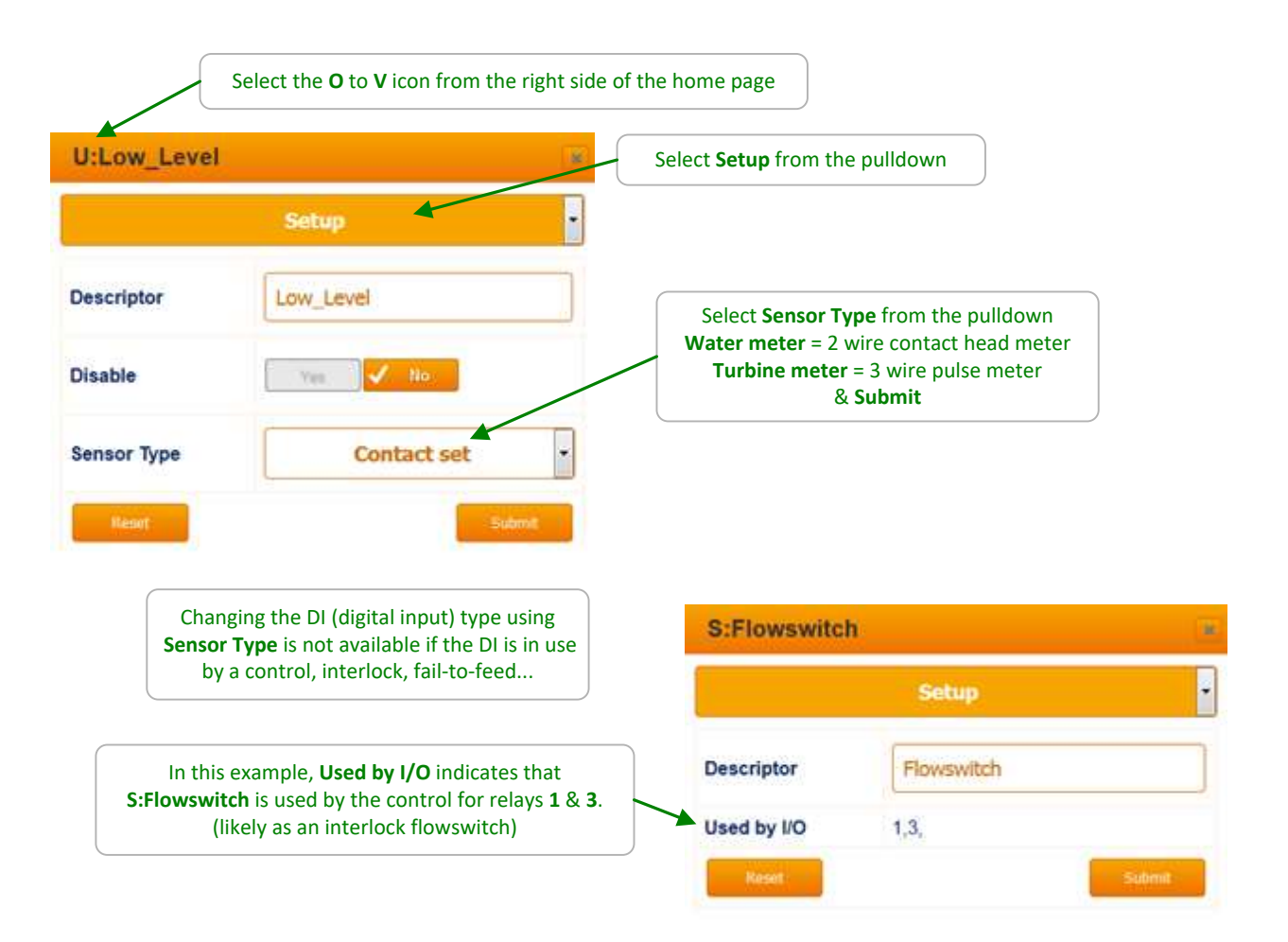

## 7.2 Contact Set Alarms

| Flowswitch                         | X                                                                                                    | Select Alarms from the                                                                                   | pulldown                                                                                                    |
|------------------------------------|----------------------------------------------------------------------------------------------------|----------------------------------------------------------------------------------------------------|----------------------------------------------------------------------------------------------------|
| ON Time Alarm                      | Alarms                                                                                                    | In this example, if the<br>for more than 10 ho<br>Edit & <b>Submi</b> t                                  | e flowswitch is ON<br>burs it will alarm.<br>t to modify                                                                                   |
| No Flow Alarm                      | 1500.0 minutes                                                                                                    | The <b>No Flow Alarm</b> is set to<br>(the number of minutes in<br>so it will never alarm                | o > 1440<br>a a day)<br>a.                                                                                                    |
| Reset                              | Submit                                                                                                    | Alarms use the tin<br>which is reset to                                                                  | ne ON or OFF today<br>0 0.0 @ midnight.                                                                                                    |
| Repet<br>If you ar<br>Disabl       | e not using the alarms, set<br>e Alarm = Yes & Submit                                                                                                    | Alarms use the tin<br>which is reset to                                                                  | ne ON or OFF today<br>0 0.0 @ midnight.                                                                                                    |
| Renet.<br>If you ar<br>Disabl      | e not using the alarms, set<br>e Alarm = Yes & Submit                                                                                                    | Alarms use the tin<br>which is reset to<br>S:Flowswitch                                                  | ne ON or OFF today<br>o 0.0 @ midnight.                                                                                                    |
| Repet<br>If you ar<br>Disabl       | e not using the alarms, set<br>e Alarm = Yes & Submit                                                                                                    | Alarms use the tin<br>which is reset to<br>S:Flowswitch<br>ON Time Alarm                                 | Alarms<br>1500.0 minutes                                                                                                    |
| In this example, y<br>cooling towe | e not using the alarms, set<br>e Alarm = Yes & Submit<br>we're using the alarm to alert us if the<br>r is offline for more than an hour.<br>dit & Submit to modify | Alarms use the tin<br>which is reset to<br>S:Flowswitch<br>ON Time Alarm<br>No Flow Alarm                | Alarms 1500.0 minutes 60.0 minutes                                                                                                    |
| In this example, v<br>cooling towe | e not using the alarms, set<br>e Alarm = Yes & Submit<br>we're using the alarm to alert us if the<br>r is offline for more than an hour.<br>dit & Submit to modify | Alarms use the tin<br>which is reset to<br>S:Flowswitch<br>ON Time Alarm<br>No Flow Alarm<br>Alarm Relay | Alarms          60.0 @ midnight.         Alarms         1500.0 minutes         60.0 minutes         12000000000000000000000000000000000000 |

#### Sidebar:

Contact set alarms are frequently used to flag unusual operating conditions or outages.

If you are alarming on an event that bridges midnight, bear in mind that the ON or OFF time that trips the alarm is reset @ midnight.

## 7.3 Logically Inverting Contact Sets

| T:Boiler 1 OnLine |             | Select <b>Configure</b> from the pulldown                                                                                                    |
|-------------------|-------------|----------------------------------------------------------------------------------------------------|
|                   | Configure   |                                                                                                    |
| Compensation      | None        | If you are interlocking using a contact set that is OPEN<br>in the interlocked state, <b>Invert sense</b><br>& input 'T' will be ON when the contact set is open |
| Invert sense      | Ves 🚽 🗸 No: |                                                                                                    |
| Used by I/O       | 4           | Set Invert sense = Yes & Submit                                                                                                    |

#### 7.4 Fail-to-Feed

Fail-to-Feed alarms on the contact set input that monitors the pump head feed meter if measured feed events do not occur every **Delay on Alarm** period while the pump is ON.

In this example **U:Monitor Feed** would display a '**Fail to Feed**' alarm if a feed contact closure did not occur every 30 seconds or less while Relay 3 is ON, unless 'U' alarms were disabled.

If you wire the feed verify meter in parallel to a volume meter input, you can measure the actual volume fed.

|                | Select the <b>O</b> to <b>V</b> icon from the right side of the home page |                                                                                                    |
|----------------|---------------------------------------------------------------------------|----------------------------------------------------------------------------------------------------|
| U:Monitor_feed |                                                                           | Select <b>Configure</b> from the pulldown                                                                                                    |
|                | Configure                                                                 |                                                                                                    |
| Compensation   | Fail to Feed                                                              | Set Compensation = Fail to Feed & Submit                                                                                                    |
| Target Output  | 3:Inhibitor Feed                                                          | Then select <b>Target Output</b> = target control and<br><b>Delay on Alarm</b> = time between measured<br>feed volume pulses & <b>Submit</b>                                                 |
| Delay on Alarm | 30 seconds                                                                |                                                                                                    |
| Invert sense   | Yas 🗸 No                                                                  | <b>Fail-to-feed</b> uses a meter on the output of the pump like those made I<br>Tacmina, which measure volumes in the mL range.<br>Depending on the pump size, there will be a delay between |

## 7.5 Mirroring a Control ON/OFF

A phantom contact set may be configured to mirror a relay (1-5) or a pulse output (6-9) configured as an ON/OFF control. When the control is ON, the phantom contact set is ON.

This compensation is available to link controls when simply wiring them in parallel wouldn't work.

#### For example:

Site doesn't have a bleed meter installed but needs to feed into the bleed line whenever the bleed is ON (perhaps a de-chlor or a sequestrant for a component that's concentrated when the tower cycles up).

Relay 1 controls the bleed on conductivity

Pulse 8 feeds the bleed line chemical, configured to base feed @ 5mL/minute Phantom Contact Set 'X' mirrors Relay 1 & Interlocks Pulse 8

When done with **Mirror output** (instead of simply using conductivity to control Pulse 8) any blocking or Prebleed-Lockout that stops Relay 1, stops feeding into the bleed line.

| S             | Select the <b>W</b> to <b>Z</b> icon from the right side of the home page |                                                    |  |
|---------------|---------------------------------------------------------------------------|----------------------------------------------------|--|
| X:Contact set |                                                                           | Select <b>Configure</b> from the pulldown          |  |
|               | Configure                                                                 |                                                    |  |
| Compensation  | Mirror output                                                             | Select Compensation = Mirror output & Submit       |  |
| Target Output | 1:Tower276 Bleed                                                          |                                                    |  |
| Invert sense  | Yas 🖌 No                                                                  | I nen select Compensation = Target Output & Submit |  |
| Sensor Type   | Contact set                                                               | •                                                  |  |
| Reset         | Subm                                                                      |                                                    |  |

# 8. Frequency Controlled Pumps

## 8.1 Selecting a Pump, Adjust mL/stoke & SPM

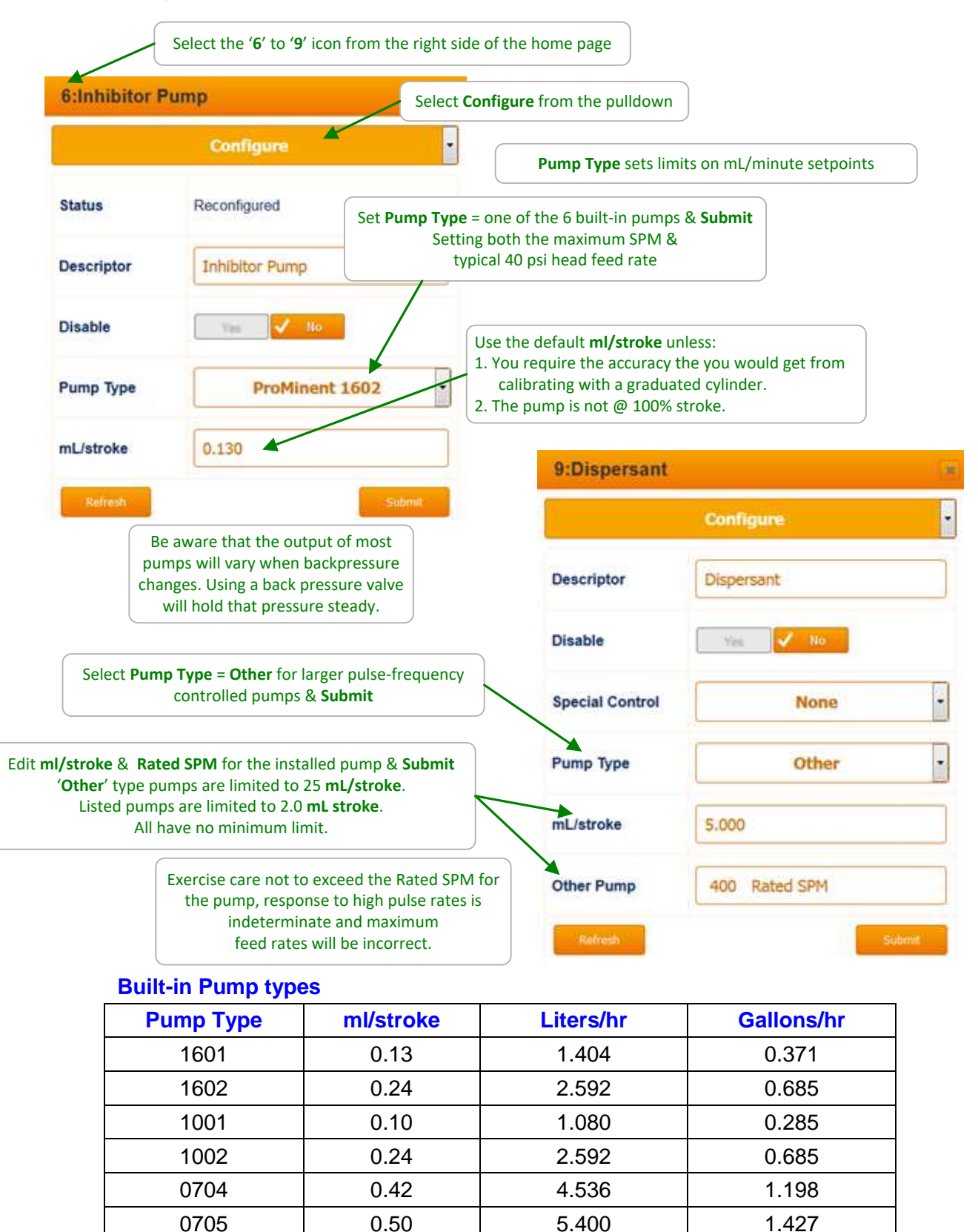

Aegis\_II\_Browser.doc
# 9. 4-20mA Outputs

## 9.1 Configure: Manual-Auto Switch

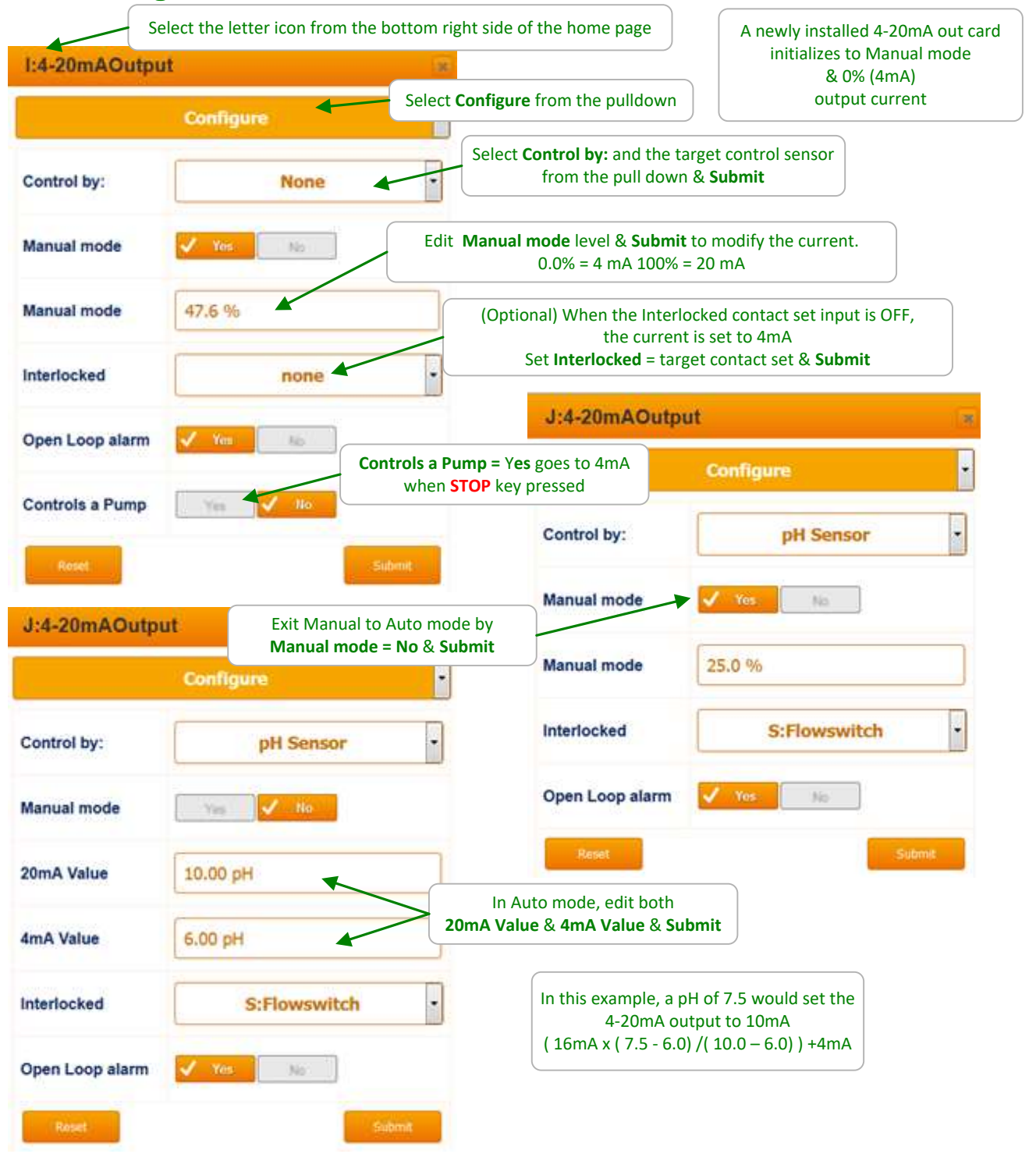

### **Sidebar: Manual Mode** Use **Manual mode** to verify the pump is 100% ON=20mA, completely OFF=4mA. and to verify the loop span on the monitoring DCS that is using the current loop value to represent a controller conductivity, pH, ORP, corrosion rate sensor or ppm calculation.

# 9.2 Calibrate

| Select the letter icon from the bottom right side of                             | f the home page                                                                                     |
|----------------------------------------------------------------------------------|----------------------------------------------------------------------------------------------------|
| J:4-20mAOutput                                                                   | )                                                                                                   |
| Calibrate Calibrate from                                                         | m the pulldown                                                                                      |
| 4-20mA = 4mA START<br>Select Start to start the t                                | Calibrate overrides the Manual<br>setting or sensor control to set the<br>output to 4mA & then 20mA |
| Factory Reset Calibration proces                                                 | 255                                                                                                 |
| Start Cancil Submit                                                              | J:4-20mAOutput                                                                                      |
|                                                                                  | Calibrate                                                                                           |
| & select Calibrate                                                               | Output @ 4mA 3.95                                                                                   |
| Use the mA current value displayed on the pump, measured by the DCS or meter     | Calibrate Refresh Cancel                                                                            |
| J:4-20mAOutput                                                                   |                                                                                                    |
| Calibrate                                                                        | Edit Output @ 20mA level<br>& select Calibrate                                                      |
| Output @ 20mA 19.86                                                              |                                                                                                    |
| Cañbride Refresh Caricel                                                         |                                                                                                    |
|                                                                                  | J:4-20mAOutput                                                                                      |
| <b>Factory Reset = Yes &amp; Submit</b><br>Returns the 4-20mA outputs to default | Calibrate                                                                                           |
|                                                                                  | Status Calibrated                                                                                   |
|                                                                                  | 4-20mA = 4mA                                                                                        |
| Calibration ends.                                                                | Factory Reset                                                                                       |
| or sensor control & exit callbration                                             | Start Cancel Submit                                                                                 |

# 9.2 Diagnostic & Mirroring

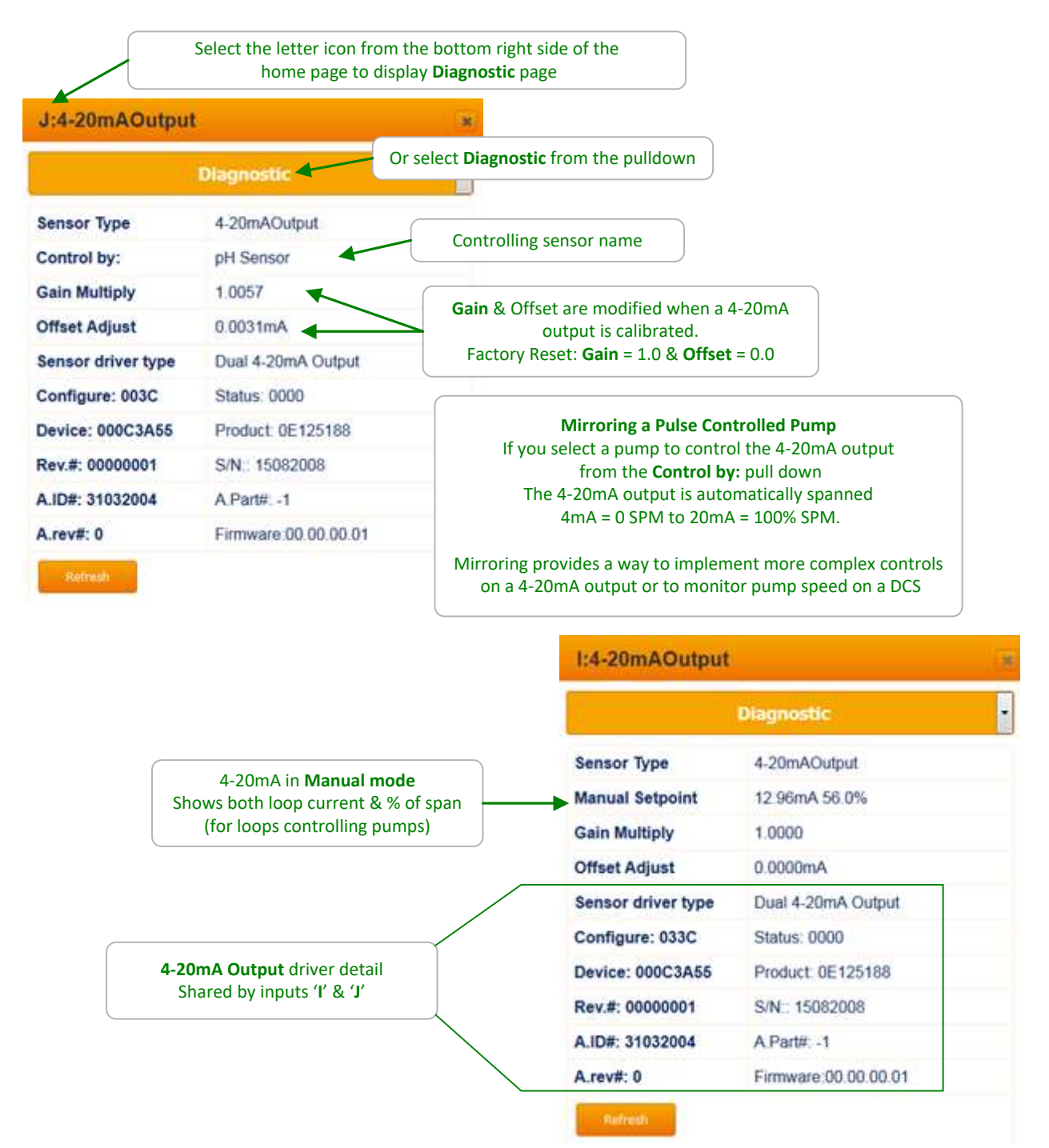

# 10. System Settings

#### 10.1 Diagnostic: S/N, Versions, Fuse & Fan state, Biofeed Week#

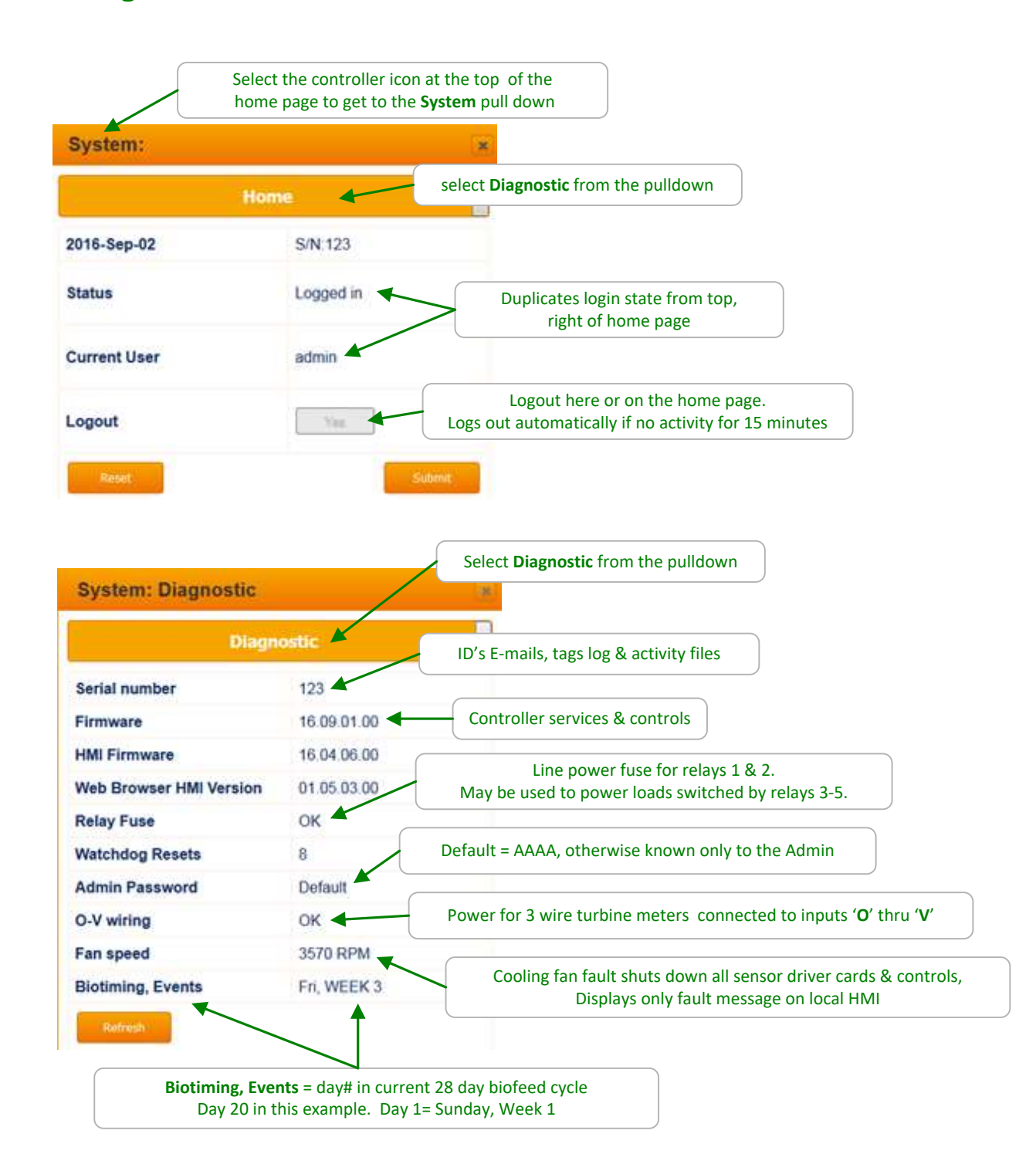

### 10.2 Activity Log: User ID, time stamp

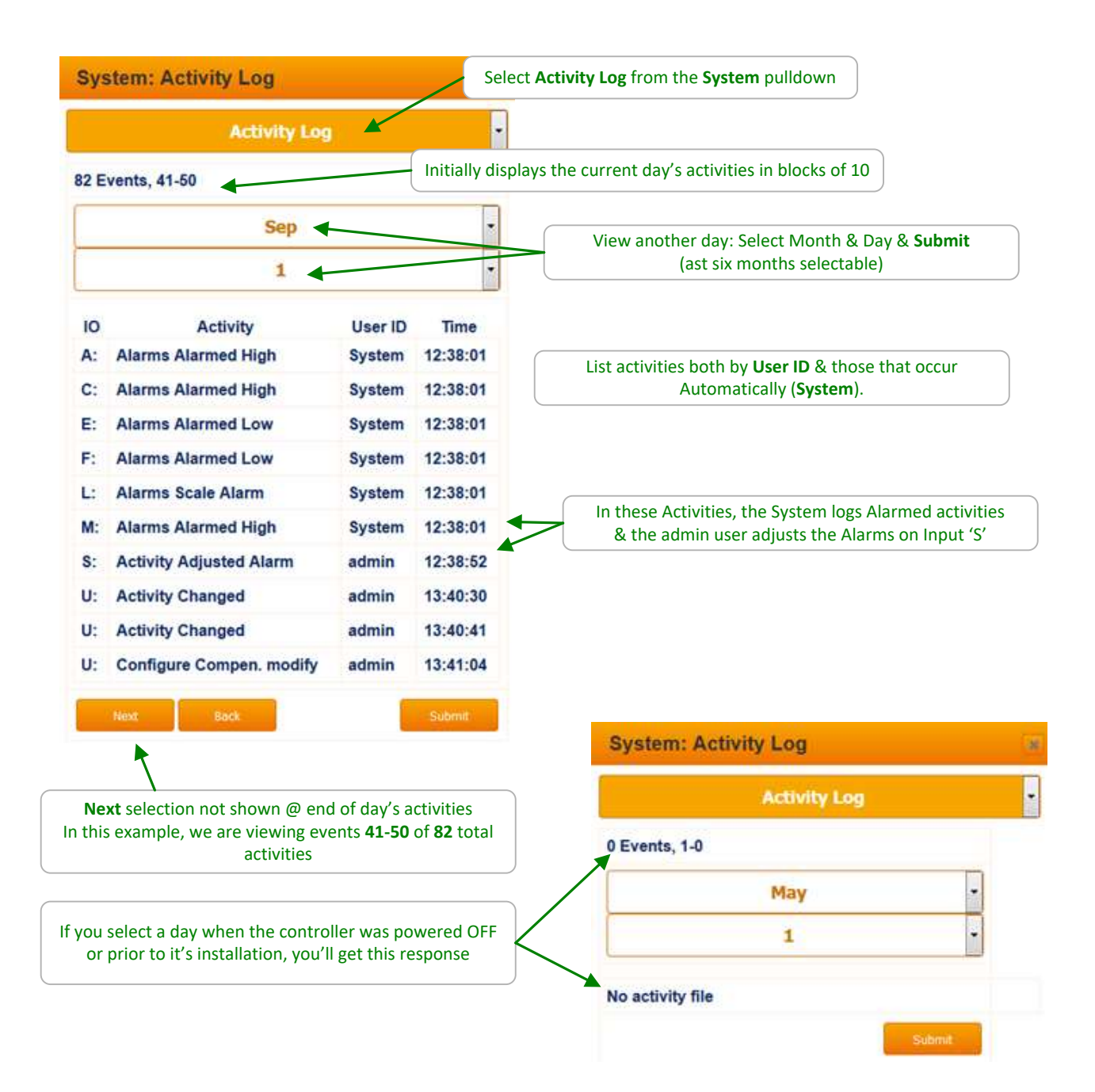

#### 10.3 Communications: IP, Netmask, MAC, Gateway, Wifi IP

You'll need to be logged in as the admin user to modify **Communications**. The top of the page will prompt you with the required login if you are not allowed to modify the current page.

The controller includes a DHCP server but not a DHCP client which means:

- A: When you connect to the site LAN you'll need to assign a static IP valid for the LAN & the controller will always be at this IP (**DHCP client** OFF).
- B: When you temporarily connect to a notebook PC or device, the **DHCP sever** puts your device on the same network as the controller.

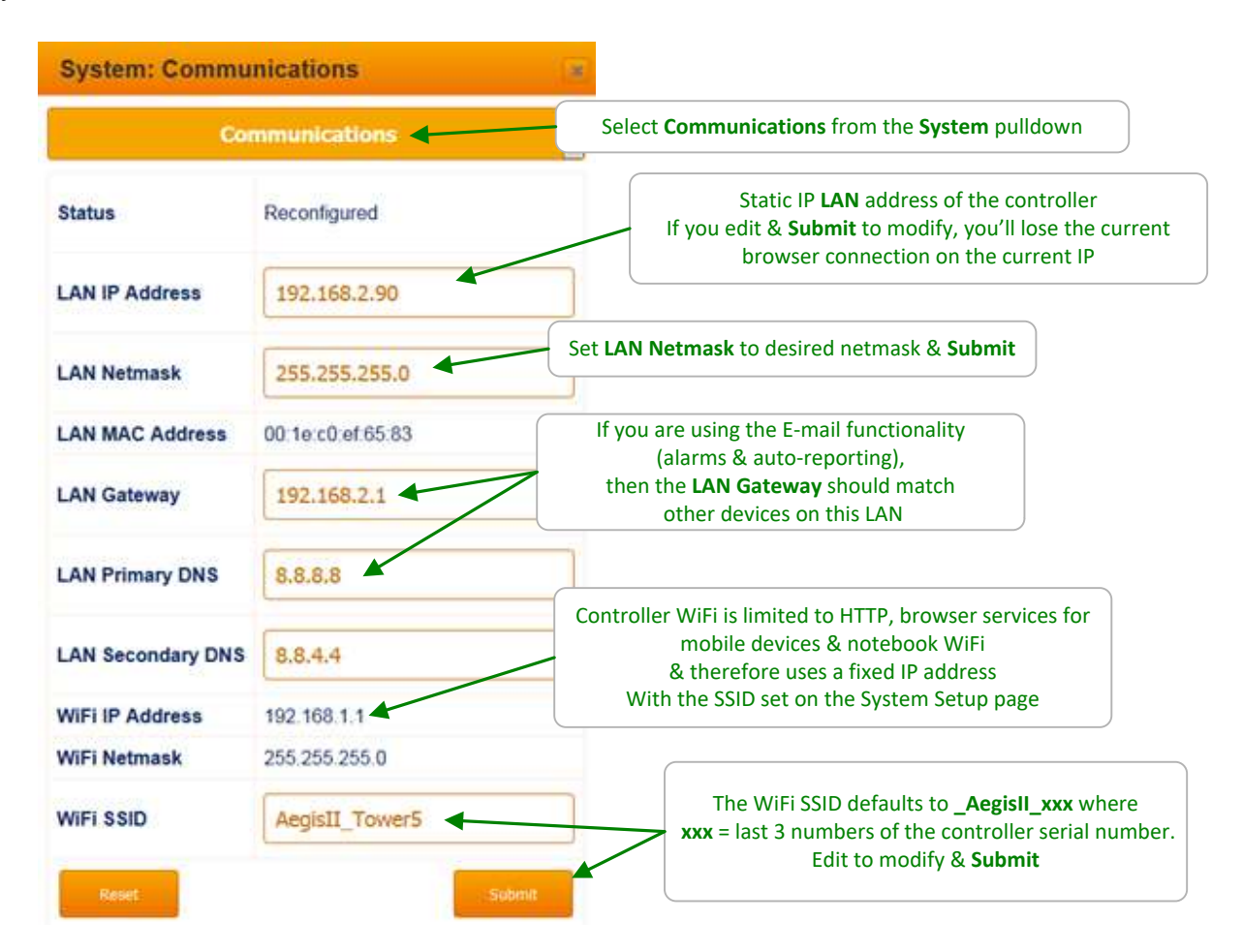

#### Sidebar:

If you modify the IP or Netmask & can no longer connect, the current IP & Netmask can be viewed on the local HMI (keypad & display)

Key Menu / Up / System / OK / Communication / OK & Up - Down to scroll thru settings.

#### 10.4 Time & Date: Synch to Device

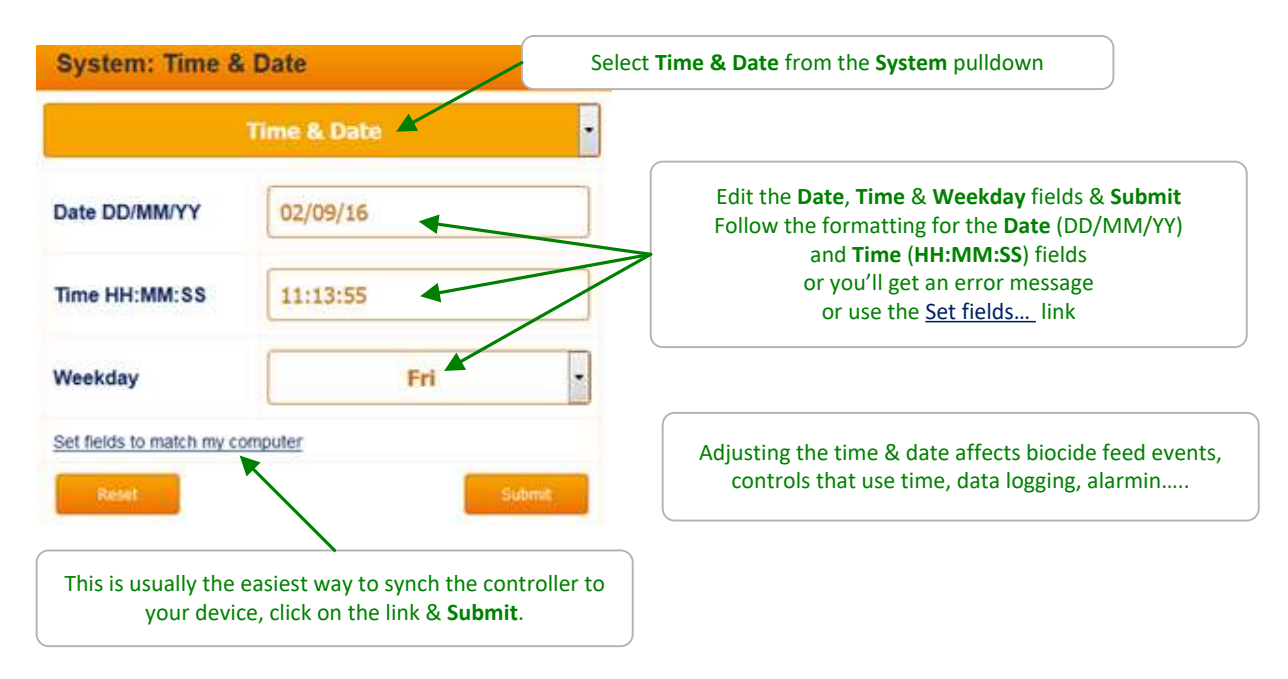

# 10.5 Enable I/O: Enable IO, Assign to System#

| Enable I/O          |                          | Select <b>Enable I/O</b> from th | ne <b>System</b> pulldown                                                        |
|---------------------|--------------------------|----------------------------------|----------------------------------------------------------------------------------|
| En                  | able I/O                 | To select a System# fo           | or Sensor or Control or Meter-Contact Set ,                                      |
| Configure           | Control                  | select Co                        | onfigure to I/O type & Submit                                                    |
| 1:Tower276 Bleed    | Shared                   | •                                |                                                                                  |
| 2:Oxidant_Control   | Shared                   | -                                |                                                                                  |
| 3:Inhibitor Feed    | Shared                   | •                                |                                                                                  |
| 4:Boiler_1_CS       | Shared                   | •                                |                                                                                  |
| 5:Sensor_Wash       | Shared                   | If the Syst<br>Enable            | tem Setup page field # of Systems = Two<br>I/O shows selectors for each I/O type |
| 6:Inhibitor Pump    | Boiler_System            |                                  |                                                                                  |
| 7:ORP_ONOFF         | Tower_System             |                                  |                                                                                  |
| 8:ORP pid           | Shared                   | •                                |                                                                                  |
| 9:Dispersant        | Shared                   | System                           | Setup page field # of Systems = One<br>Is limited to Enable IO                   |
| Enable I/O          | Y:Contact set            | - Enable I/C                     |                                                                                  |
| Reset               | Subr                     |                                  | Enable I/O                                                                       |
|                     | /                        | One System                       | No View-Config                                                                   |
| Select I/O you wish | to enable or None & Subm | Enable I/O                       | Y:Contact set                                                                    |

#### 10.6 System Setup: Naming, Sunday=Day1 ,Metric Units, Restart Options

You'll need to be logged in as the admin user to modify **System Setup**. The top of the page will prompt you with the required login if you are not allowed to modify the current page.

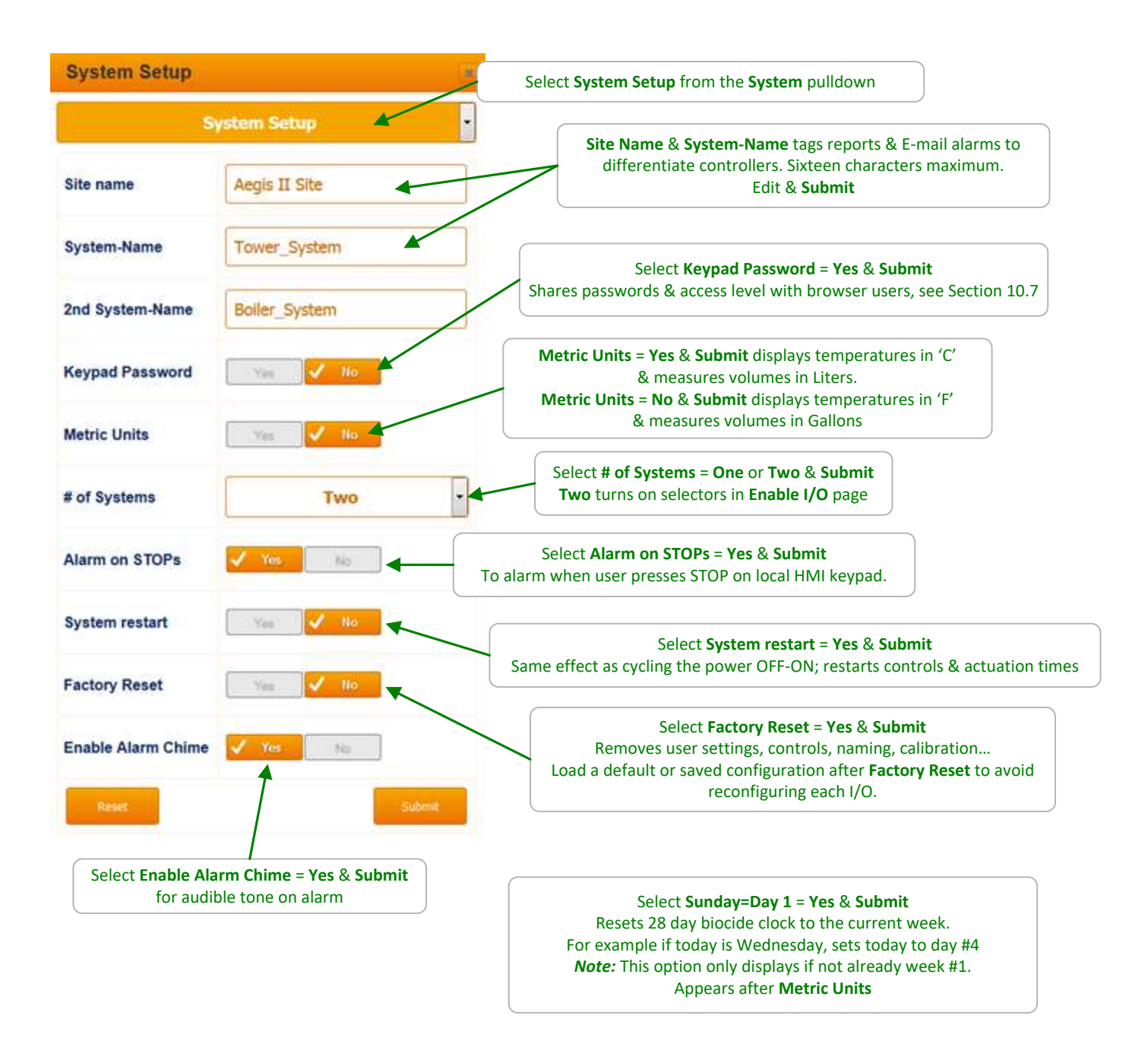

### 10.7 Passwords: View-Set Access Level

| System: Passwo          | ords              | Select Passwords from the System pulldown                                                                                     |  |
|-------------------------|-------------------|----------------------------------------------------------------------------------------------------|--|
|                         | Passwords         |                                                                                                    |  |
| Status                  | Login @ Admin     | Only the <b>Admin</b> user can change the Access Level for other users                                                        |  |
| New Password            | AAAA              | Edit passwords & <b>Submit</b>                                                                                                |  |
| Confirm Password        | AAAA              | In this example, the <b>Admin</b> password is @ default                                                                       |  |
| Select User             | 0:Operator1       | O: = Operate level access & C: = Configure level access<br>Set Select User = one of seven users                               |  |
| Access Level            | Operate           | & select Access Level = Operate or Configure<br>& Submit to modify Access Level                                               |  |
| Reset<br>System: Passwo | ords              | Submet                                                                                                    |  |
|                         | Passwords         |                                                                                                    |  |
| Status                  | Login @ configure |                                                                                                    |  |
| User ID                 | Configure5        | Only the user can modify the <b>User ID</b> that appears in the<br>Activity Log & the Login selector.<br>Edit & <b>Submit</b> |  |
| New Password            | 5                 | Edit passwords & <b>Submit</b>                                                                                                |  |
| Confirm Password        | 5                 |                                                                                                    |  |
| Reset                   |                   | Submit                                                                                                    |  |

**Default Passwords:** Operator1 = 1 Operator2 = 2 Operator3 = 3 Operator4 = 4. Configure5 = 5 Configure6 = 6 Configure7 = 7 Administrator = AAAA Login Page: Operators can view all controller pages.

**Modify Passwords:** If the controller is accessible on the site LAN, you should modify all 8 passwords.

Two users cannot share the same password because only the password is used to identify keypad users. The controller displays **Password Fail** on a duplicate password.

# 11. E-mail 11.1 E-Mail Setup – Test

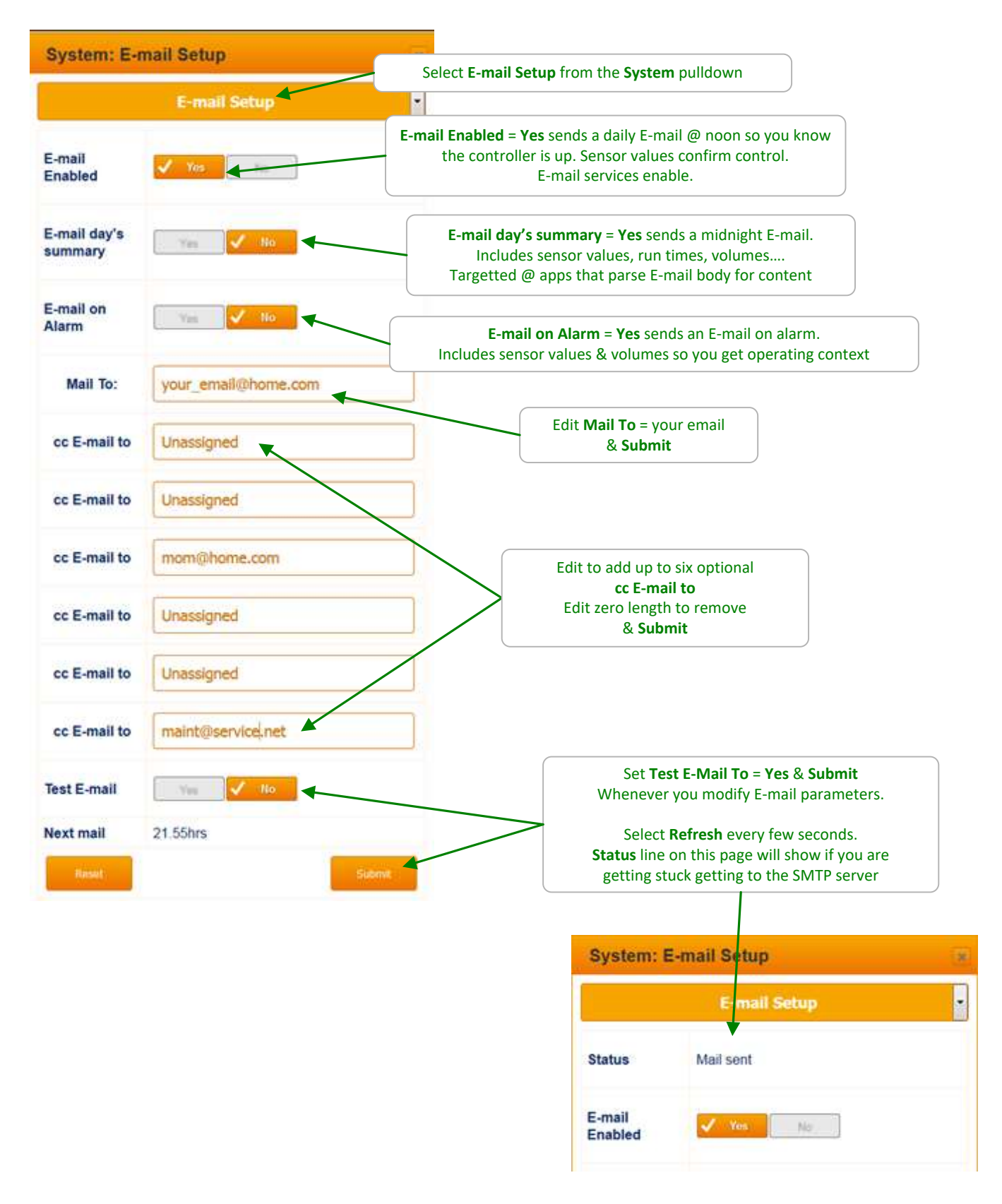

### Appendices: A. IO NameSpace: Letters & Numbers

The controller uses the letters 'A' to 'Z' to refer to sensors, meters, contact sets & 4-20mA outputs and the numbers '1' to 9' to refer to controls

Users can assign site specific names to all of the I/O, A-Z & 1-9. The I/O letters & numbers are a convenient, compact way to describe both the physical location of the I/O within the controller enclosure & the capabilities of each I/O.

Some letters are 'phantom', meaning they don't have physical wiring location within the enclosure. 'Phantoms' are used to represent calculated & derived values that are logged, alarmed & may be used for control.

| I/O | Туре                     | Notes                                                        |
|-----|--------------------------|--------------------------------------------------------------|
| A-B | Serial sensors           | 3 wire Conductivity-Flowswitch-Temperature or Corrosion Rate |
|     |                          | or Differential pressure sensors                             |
| C-D | Dual sensor driver cards | pH-ORP: configurable as dual pH or dual ORP or pH-ORP        |
| E-F |                          | 4-20mA input                                                 |
| I-J | 6 types in any           | 4-20mA output                                                |
|     | combination              | Conductivity                                                 |
|     |                          | pH & 4-20mA input                                            |
|     |                          | Dual serial sensor                                           |
| G   | Built-in 4-20mA input    |                                                              |
| Н   | Built-in 10mV/C          |                                                              |
|     | temperature sensor input |                                                              |
| K-N | Phantom sensors          | Calculated (Inventory, Manual) or derived from other         |
|     |                          | sensors & meters                                             |
| O-V | Volume meter & contact   | Each of 6 inputs configurable as Turbine, Contact Head       |
|     | set inputs               | meter or Contact Set                                         |
| W-Z | Phantom volume meter &   | Calculated (Fail-to-Feed, Fail-to-Sample) or derived from    |
|     | contact set inputs       | other sensors & meters                                       |
| 1-2 | Line powered control     | Form C, powers pumps, solenoids & motorized valves           |
|     | relays                   |                                                              |
| 3-5 | Dry or line powered      | Form C, may be used dry or powered.                          |
|     | control relays           |                                                              |
| 6-9 | Pulse or ON/OFF          | Dry contact sets used to pulse or enable pumps, alarm        |
|     | controls                 | 24V 250mA max.                                               |

# **B.** Input Attributes & Phantoms

Many of the sensors connected to the controller have attributes other than the default value.

For example, the serial conductivity sensor measures conductivity, temperature & includes a flowswitch. The conductivity is the default value of the sensor connect to input 'A' (attribute A0) & the Temperature (attribute A1) & the flowswitch (attribute A2).

Notice that the A1 attribute is of the same type as the A0 attribute, both are sensor values but the A2 attribute is a contact set attribute (ON/OFF).

Attributes can be assigned to phantom inputs where they are logged, alarmed & used for control. A phantom input cannot be assigned to another phantom. (prevents circular references).

Phantoms in the K-N space are sensors. Those in the W-Z space are volumes & contact sets.

| I/O        | Туре                         | Attribute $x = I/O$                                                    | Phantom                  |
|------------|------------------------------|------------------------------------------------------------------------|--------------------------|
| A-B        | Serial Conductivity          | x0 Conductivity<br>x1 Temperature<br>x2 Flowswitch                     | K-N<br>K-N<br>W-Z        |
|            | Serial Corrosion Rate        | x0 Corrosion Rate<br>x1 Pitting Rate (Imbalance)                       | K-N<br>K-N               |
|            | Serial Differential Pressure | x0 Differential Pressure<br>x1 Inlet Pressure<br>x2 Outlet Pressure    | K-N<br>K-N<br>K-N        |
| C-D<br>E-F | pH-ORP driver card           | x0 ORP or pH<br>x1 Temperature if pH                                   | K-N<br>K-N               |
| I-J        | Conductivity card            | x0 Conductivity<br>x1 Temperature if 'Conductivity'<br>or 'Condensate' | K-N<br>K-N<br>K-N        |
|            | pH- 4-20mA input card        | x0 pH<br>x1 Temperature-pH side                                        | K-N<br>K-N               |
|            | Serial Sensor card           | Identical sensors & attributes<br>To <b>A-B</b>                        |                          |
| Н          | Temperature                  | x0 Temperature<br>x1 Rate                                              | K-N<br>K-N               |
| 0-V        | Volume meters                | x0 Volume Today<br>x1 Rate<br>x2 Volume this Year<br>x3 Volume total   | W-Z<br>K-N<br>W-Z<br>W-Z |

Use the x0 attribute if you wish to have one sensor display two values. For example, using a conductivity sensor to measure conductivity & salt concentration

# C. 4-20mA Input Selectable Types

Knowing the sensor type connected to a 4-20mA input allows the controller to:

- A. Scale the input correctly for the selected sensor type
- B. Provide calibration & calibration limits appropriate to selected type
- C. Clamp the measured sensor values so that an open loop doesn't measure a negative ppm or conductivity

| Sensor Type    | Span Options    | mA Span | G=Gain, O=Offset           |
|----------------|-----------------|---------|----------------------------|
|                | & units         |         | Span not user modifiable   |
| Other          | Generic 0-100   | 4-20    | User modifiable span       |
|                |                 |         | G= 6.25, O=-25             |
| CBR Bromine    | CBR 0-2ppm      | 4-16    | G=0.167, O=-0.667          |
|                | CBR 0-10ppm     | 4-16    | G=0.833, O=-3.333          |
| CGE Chlorine   | CGE 0-2 ppm     | 4-16    | G=0.167, O=-0.667          |
|                | CGE 0-10ppm     | 4-16    | G=0.833, O=-3.333          |
| CLE3 Chlorine  | CGE 0-2ppm      | 4-16    | G=0.167, O=-0.667          |
|                | CGE 0-10ppm     | 4-16    | G=0.833, O=-3.333          |
|                | CGE 0-100ppm    | 4-16    | G=8.33, O=-33.33           |
| CLO Chlorine   | CLO 0-2ppm      | 4-16    | G=0.167, O=-0.667          |
|                | CLO 0-10ppm     | 4-16    | G=0.833, O=-3.333          |
| CTE Chlorine   | CTE 0-2ppm      | 4-16    | G=0.167, O=-0.667          |
|                | CTE 0-10ppm     | 4-16    | G=0.833, O=-3.333          |
| Diff.Pressure  | DeltaP 0-100psi | 4-20    | G= 6.25, O=-25             |
| Fluorescent    | Fluor 0-200ppm  | 4-20    | G= 12.5, O=-50             |
| PAA 0-200ppm   | PAA 0-200ppm    | 4-16    | G=16.67, O=-66.67          |
|                | PAA 0-2000ppm   | 4-16    | G=166.67, O=-666.67        |
| pH-transducer  | pH 0 to 14      | 4-20    | 4mA=-1.45pH 20mA=15.45pH   |
|                |                 |         | pH outside of 0-14 blocked |
|                |                 |         | G=1.056, O=-5.674          |
|                |                 |         | 5.373mA=0pH, 18.6mA=14pH   |
| ORP-transducer | ORP 0-1000mV    | 4-20    | G= 62.5, O=-250            |
| Temperature    | Temp. 0-100C    | 4-20    | G= 6.25, O=-25             |
| Toroidal       | Tor. 0-10000uS  | 4-20    | G= 625, O=-2500            |
|                | Tor. 0-100000uS | 4-20    | G= 6250, O=-25000          |

Select Sensor Type = Other if A,B or C not applicable

#### Notes:

- 1. Gain & Offset return to the table values @ Calibrate = Factory Reset
- 2. The preceding table applies to the ChemFeed version of the Aegis II

# D. Enabling-Disabling I/O & Adding-Removing Driver Cards

Inputs A-Z cannot be disabled if in use.

The disable option in both the HTTP & local HMIs is replaced with a message telling you where the target sensor is used, so you can remove the dependency.

Note that the sensor can be used for control, compensation of other sensors & in the case of sensors with more than one attribute; as a source for phantom sensors.

When you disable a sensor, the compensation is removed so that if for example: You disable a thermally compensated conductivity sensor and the thermal sensor is subsequently removed or disabled, there is no conflict when the conductivity sensor is re-enabled, but it's no longer thermally compensated.

When a **C-D**, **E-F** or **I-J** driver card is removed, all of the dependencies are removed on the next power ON. Outputs that use the removed driver sensor(s) for control have the control equation removed. Other sensors which use the removed driver sensors are modified.

When you install a new driver, the sensor inputs default. For example adding a pH-ORP driver, configures for one pH & one ORP sensor on power ON.

#### **Auto-Removing Phantoms:**

<u>Phantoms are auto-removed</u> if they are derived from inputs >= 'C'

If the Phantom is in use as an interlock a latching alarm is set.

Example: User removes a serial sensor card with a CTFS sensor OR connects a corrosion rate sensor to a CTFS sensor input on a serial sensor card.

Phantoms derived from inputs <u>'A' & 'B' are not auto-removed</u> unless the sensor type is changed. This is done to prevent wholesale auto-reconfiguration & safety related interlock removals on 'A' & 'B' CTFs conductivity sensors.